# Používateľská príručka k prístroju Nokia 5630

# **CE**0434 **①**

VYHLÁSENIE O ZHODE

NOKIA CORPORATION týmto vyhlasuje, že tento RM-431 výrobok spĺňa základné požiadavky a všetky príslušné ustanovenia smernice 1999/5/ES. Vyhlásenie o zhode – Declaration of Conformity – nájdete na adrese www.nokia.com/phones/declaration\_of\_conformity/.

© 2009 Nokia. Všetky práva vyhradené.

Nokia, Nokia Connecting People a Nokia Care sú ochranné značky alebo registrované ochranné značky spoločnosti Nokia Corporation. Nokia tune je zvuková značka spoločnosti Nokia Corporation. Ostatné názvy produktov a spoločností uvedené v tomto dokumente môžu byť ochranné značky alebo obchodné označenia príslušných vlastníkov.

Rozmnožovanie, prenášanie, rozširovanie alebo uchovávanie časti alebo celého obsahu tohto dokumentu v akejkoľvek forme bez predchádzajúceho písomného súhlasu spoločnosti Nokia je zakázané.

# symbian

This product includes software licensed from Symbian Software Ltd  $^{\odot}$  1998-2009. Symbian and Symbian OS are trademarks of Symbian Ltd.

US Patent No 5818437 and other pending patents. T9 text input software Copyright © 1997-2009. Tegic Communications, Inc. All rights reserved.

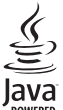

Java and all Java-based marks are trademarks or registered trademarks of Sun Microsystems, Inc.

Portions of the Nokia Maps software are © 1996-2009 The FreeType Project. All rights reserved.

This product is licensed under the MPEG-4 Visual Patent Portfolio License (i) for personal and noncommercial use in connection with information which has been encoded in compliance with the MPEG-4 Visual Standard by a consumer engaged in a personal and noncommercial activity and (ii) for use in connection with MPEG-4 video provided by a licensed video provider. No license is granted or shall be implied for any other use. Additional information, including that related to promotional, internal, and commercial uses, may be obtained from MPEG LA, LLC. See <a href="http://www.mpegla.com">http://www.mpegla.com</a>>.

Tento produkt je licencovaný pod licenciou MPEG-4 Visual Patent Portfolio License (i) na osobné a nekomerčné účely spotrebiteľa v súvislosti s informáciami zakódovanými podľa štandardu MPEG-4 Visual Standard pre svoju osobnú a nekomerčnú činnosť a (ii) na použitie v spojitosti s videoformátom MPEG-4 poskytnutým licencovaným poskytovateľom videa. Pre akékoľvek iné použitie sa žiadna licencia neudeľuje a nedá uplatniť. Doplňujúce informácie vrátane informácií týkajúcich sa používania na reklamné, interné a komerčné účely možno získať od spoločnosti MPEG LA, LLC. Navštívte stránky <http://www.mpegla.com>.

Spoločnosť Nokia uplatňuje politiku kontinuálneho vývoja. Nokia si vyhradzuje právo meniť a zdokonaľovať ktorýkoľvek z produktov opísaných v tomto dokumente bez predchádzajúceho upozornenia.

SPOLOČNOSŤ NOKIA ANI ŽIADNY Z JEJ POSKYTOVATEĽOV LICENCIÍ NENESIE ZODPOVEDNOSŤ ZA AKÚKOĽVEK STRATU DÁT ALEBO PRÍJMU, ANI ZA AKOKOĽVEK VZNIKNUTÉ OSOBITNÉ, NÁHODNÉ, NÁSLEDNÉ ALEBO NEPRIAME ŠKODY, A TO V NAJVÄČŠOM MOŽNOM ROZSAHU PRÍPUSTNOM PODĽA PLATNÉHO PRÁVA. OBSAH TOHTO DOKUMENTU SA VYKLADÁ "TAK, AKO JE". NEPOSKYTUJÚ SA ŽIADNE ZÁRUKY AKĚHOKOĽVEK DRUHU, ČI UŽ VÝSLOVNÉ ALEBO IMPLIKOVANÉ, OHĽADOM SPRÁVNOSTI, SPOĽAHLIVOSTI ALEBO OBSAHU TOHTO DOKUMENTU, VRÁTANE, ALE NIE VÝHRADNE, IMPLIKOVANÝCH ZÁRUK OBCHODOVATEĽNOSTI A VHODNOSTI NA URČITÝ ÚČEL, OKREM ZÁRUK VYŽADOVANÝCH PRÍSLUŠNÝMI PLATNÝMI PRÁVNYMI PREDPISMI. SPOLOČNOSŤ NOKIA SI VYHRADZUJE PRÁVO KEDYKOĽVEK A BEZ PREDCHÁDZAJÚCEHO UPOZORNENIA TENTO DOKUMENT ZMENIŤ ALEBO STIAHNUŤ Z OBEHU.

Dostupnosť určitých výrobkov, aplikácií a služieb pre tieto výrobky sa môže v závislosti od regiónu líšiť. Informujte sa, prosím, u svojho predajcu Nokia o podrobnostiach a dostupnosti jazykových verzií.

#### Regulácia vývozu

Tento prístroj môže obsahovať komodity, technológiu alebo softvér, na ktoré sa vzťahujú zákony a predpisy o vývoze zo Spojených štátov a iných krajín. Neoprávnené vývozy v rozpore so zákonmi sú zakázané.

#### ŽIADNA ZÁRUKA

Aplikácie tretích strán, dodané s vaším prístrojom, mohli byť vytvorené a môžu byť vlastníctvom osôb alebo spoločností, ktoré nie sú súčasťou a nemajú vzťah k spoločnosti Nokia. Nokia nevlastní autorské práva a práva duševného vlastníctva k týmto aplikáciám tretích strán. Vzhľadom na to Nokia nepreberá žiadnu zodpovednosť za podporu koncových používateľov a za funkčnosť týchto aplikácií, ani za informácie uvedené v aplikáciách alebo v týchto materiáloch. Nokia neposkytuje žiadnu záruku na aplikácie tretích strán.

POUŽÍVANÍM APLIKÁCIÍ BERIETE NA VEDOMIE, ŽE SA APLIKÁCIE POSKYTUJÚ "TAKÉ, AKÉ SÚ" BEZ ZÁRUKY AKÉHOKOĽVEK DRUHU, ČI UŽ VÝSLOVNEJ ALEBO ODVODENEJ, A TO V MAXIMÁLNOM ROZSAHU, AKÝ PRIPÚŠŤAJÚ PLATNÉ PRÁVNE PREDPISY. ĎALEJ BERIETE NA VEDOMIE, ŽE NOKIA ANI JEJ DCÉRSKE ČI INAK PRÍBUZNÉ SPOLOČNOSTI NEPOSKYTUJÚ ŽIADNE UBEZPEČENIA ANI ZÁRUKY, VÝSLOVNÉ ALEBO ODVODENÉ, VRÁTANE, ALE BEZ OBMEDZENIA NA ZÁRUKY VLASTNÍCTVA, OBCHODOVATEĽNOSTI ALEBO VHODNOSTI NA KONKRÉTNY ÚČEL, A TAKTIEŽ NA TO, ŽE APLIKÁCIE NEPORUŠIA AKÉKOĽVEK PATENTOVÉ PRÁVA, AUTORSKÉ PRÁVA, PRÁVA K OCHRANNÝM ZNAČKÁM ALEBO INÉ PRÁVA TRETÍCH STRÁN.

1. vydanie

# Obsah

| BEZPEČNOSŤ                          | . 6      |
|-------------------------------------|----------|
| Podpora                             | 8        |
| Pomocník                            | 8        |
| Podpora a kontaktné informácie      | 0        |
| spoločnosti Nokia                   | 8        |
| 1 No wood                           | •        |
| 1. INA UVOU                         | . 9<br>0 |
| Pomäťová korto                      | 9        |
| Pamatova karta                      | 9        |
| Zapputie a vypputie prístroia       | 10       |
| Konfiguračné nastavenia             | 12       |
| Prenos dát                          | 12       |
|                                     | 15       |
| 2. Váš prístroj                     | 13       |
| Tlačidlá a súčasti                  | 13       |
| Pohotovostný režim a hlavný displej | 14       |
| Indikátory                          | 15       |
| Šetrič energie                      | 16       |
| Menu                                | 16       |
| Ovládanie hlasitosti                | 17       |
| Blokovanie tlačidiel (keyguard)     | 17       |
| Prístupové kódy                     | 18       |
| Načítajte!                          | 19       |
| Nainštalované aplikácie             | 19       |
| Pripojenie kompatibilného headsetu  | 19       |
| Pripojenie dátového kábla USB       | 20       |
| Energetická účinnosť                | 20       |
| Udržateľné materiály                | 20       |
| Environmentálny softvér a služby    | 20       |
| Recyklovanie                        | 21       |
| 3. Telefonovanie                    | 21       |
| Uskutočnenie hovoru                 | 21       |
| Prijatie alebo odmietnutie hovoru   | 23       |
| Videohovory                         | 23       |
| Nastavenia hovoru                   | 24       |
| Zdieľanie videodát                  | 26       |
| Denník                              | 28       |

| 4. Hudba28Prehrávač hudby28Hudobné tlačidlá30Vyhľadávanie hudby30Nokia Podcasting31FM rádio33                   |
|----------------------------------------------------------------------------------------------------|
| 5. Hry 34                                                                                                    |
| 6. Určenie polohy                                                                                               |
| <b>7. Písanie textu</b>                                                                                         |
| 8. Správy                                                                                                    |
| 9. Kontakty                                                                                                    |
| <b>10. Galéria 45</b> Hlavné okno 45   Snímky 45   Zvuky 46   Odkazy na streamingový server 47   Prezentácie 47 |

| 11. Domáce médiá            | <b>47</b> |
|-----------------------------|-----------|
|                             | 40        |
| 12. Foto-Video              | 50        |
| Úplné zaostrenie            | 50        |
| Fotosnímanie                | 50        |
| Nahrávanie videoklipov      | 53        |
| Nastavenia fotoaparátu      | 54        |
| 13. Médiá                   | 55        |
| Prehrávač RealPlayer        | 55        |
| Prehrávač Flash             | 56        |
| Záznamník                   | 56        |
| 14. Internet                | 56        |
| Prehliadanie webu           | 56        |
| Vyhľadávanie                | 59        |
| 15. Personalizácia          | 60        |
| Témy                        | 60        |
| Profily                     | 60        |
| 16. Správa času             | 60        |
| Hodiny                      | 60        |
| Kalendár                    | 61        |
| 17. Kancelárske anlikácie   | 61        |
| Aktívne poznámky            | 61        |
| Poznámky                    | 62        |
| Slovník v mobilnom telefóne | 62        |
| Adobe Reader                | 62        |
| Quickoffice                 | 63        |
|                             | 50        |

| <b>18. Nastavenia</b>                                                                                                    | 54<br>54<br>56                           |
|----------------------------------------------------------------------------------------------------|------------------------------------------|
| <b>19. Správa údajov6 6</b> Inštalácia alebo odstraňovanie <b>6</b> aplikácií                                                                                       | 56<br>58<br>58<br>58<br>70               |
| 20. Pripojiteľnosť 7   Bezdrôtová sieť LAN 7   Prenos dát 7   PC Suite 7   Komunikácia cez pripojenie Bluetooth 7   Synchronizácia na diaľku 7   Správca spojenia 7 | ' <b>1</b><br>71<br>72<br>72<br>74<br>74 |
| 21. Príslušenstvo 7                                                                                                    | 5                                        |
| 22. Informácie o batérii<br>a nabíjačke 7<br>Návod na overenie pravosti<br>batérií Nokia                                                                            | ' <b>5</b><br>76                         |
| Starostlivosť a údržba 7                                                                                                    | 7                                        |
| Ďalšie bezpečnostné<br>informácie 7                                                                                                    | 8'                                       |
| Register 8                                                                                                    | 3                                        |

# BEZPEČNOSŤ

Prečítajte si tieto jednoduché pravidlá. Nedodržanie týchto pokynov môže byť nebezpečné alebo protizákonné. Prečítajte si celú používateľskú príručku, kde nájdete ďalšie informácie.

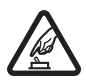

#### ZAPÍNAJTE OBOZRETNE

Prístroj nezapínajte, keď je používanie bezdrôtových telefónov zakázané, alebo keď by mohol spôsobiť rušenie alebo nebezpečenstvo.

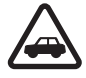

#### BEZPEČNOSŤ CESTNEJ PREMÁVKY JE PRVORADÁ

Rešpektujte všetky miestne predpisy. Ako vodič majte pri šoférovaní vždy voľné ruky, aby ste sa mohli venovať riadeniu vozidla. Pri riadení vozidla musíte mať na zreteli predovšetkým bezpečnosť cestnej premávky.

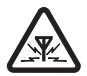

#### RUŠENIE

Všetky bezdrôtové prístroje sú citlivé na rušenie, ktoré môže negatívne ovplyvniť ich prevádzku.

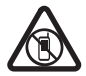

#### VYPÍNAJTE V OBLASTIACH, KDE PLATIA OBMEDZENIA

Rešpektujte všetky zákazy. Prístroj vypnite v lietadle, v blízkosti zdravotníckych zariadení, palív, chemikálií alebo oblastí, kde prebiehajú trhacie práce.

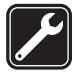

#### KVALIFIKOVANÝ SERVIS

Tento výrobok smie inštalovať a opravovať iba vyškolený personál.

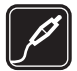

#### DOPLNKY A BATÉRIE

Používajte iba schválené doplnky a batérie. Neprepájajte nekompatibilné výrobky.

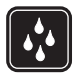

#### ODOLNOSŤ VOČI VODE

Váš prístroj nie je odolný voči vode. Uchovávajte ho v suchu.

#### O vašom prístroji

Mobilné zariadenie je schválené pre použitie v sieťach GSM 900/1800 MHz, GSM 1900 MHz a WCDMA 2100 v Slovenskej republike. Ďalšie informácie o sieťach si vyžiadajte od svojho poskytovateľa služieb.

Pri používaní funkcií tohto prístroja dodržujte všetky zákony a rešpektujte miestne zvyklosti, súkromie a zákonné práva iných vrátane autorských práv.

Ochrana autorských práv môže brániť kopírovaniu, úprave alebo prenosu niektorých obrázkov, hudby a iného obsahu.

Váš prístroj podporuje niekoľko spôsobov pripojenia. Podobne ako počítače môže byť váš prístroj vystavený vírusom a inému škodlivému obsahu. Zvýšte obozretnosť pri prijímaní správ, požiadavkách na pripojenie, prehliadaní a načítavaní dát. Inštalujte a používajte iba služby a iný softvér z dôveryhodných zdrojov, poskytujúcich adekvátnu bezpečnosť a ochranu pred nebezpečným softvérom, ako sú napríklad aplikácie, nesúce podpis Symbian Signed, alebo tie, ktoré prešli testom Java Verified<sup>™</sup>. Zvážte inštaláciu antivírusov a iného bezpečnostného softvéru do vášho zariadenia a do každého pripojeného počítača. Váš prístroj môže mať vopred nainštalované záložky a linky na internetové stránky tretích strán. Cez váš prístroj môžete mať takisto prístup na stránky tretích strán. Stránky tretích strán nemajú väzbu na spoločnosť Nokia a Nokia sa nehlási k zodpovednosti za tieto stránky, ani ju nepreberá. Ak zvolíte prístup na tieto stránky, mali by ste vykonať opatrenia na zaistenie bezpečnosti obsahu.

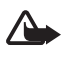

Výstraha: Pri používaní akejkoľvek funkcie tohto prístroja okrem budíka musí byť prístroj zapnutý. Nezapínajte prístroj, ak by použitie bezdrôtového prístroja mohlo spôsobiť rušenie alebo nebezpečenstvo.

Kancelárske aplikácie podporujú bežné funkcie aplikácií Microsoft Word, PowerPoint a Excel (Microsoft Office 2000, XP a 2003). Nie všetky formáty súborov možno zobrazovať a upravovať.

Nezabúdajte si zálohovať alebo písomne zaznamenávať všetky dôležité údaje, ktoré máte uložené vo svojom prístroji.

Počas dlhotrvajúcej činnosti, ako je aktívny videohovor a vysokorýchlostné dátové spojenie, sa môže prístroj zahrievať. Vo väčšine prípadov je to normálne. Ak zistíte, že zariadenie nepracuje správne, zverte ho najbližšiemu autorizovanému servisnému stredisku.

Pri pripájaní k akémukoľvek inému zariadeniu si v jeho príručke používateľa prečítajte podrobné bezpečnostné pokyny. Neprepájajte nekompatibilné výrobky.

# Služby siete

Ak chcete používať telefón, potrebujete službu poskytovateľa bezdrôtových služieb. Mnohé funkcie si vyžadujú špeciálne funkcie siete. Takéto funkcie nie sú dostupné vo všetkých sieťach; v niektorých sieťach si využívanie služieb siete vopred vyžaduje osobitné dojednanie s poskytovateľom služieb. Váš poskytovateľ služieb vás poučí, ako služby používať, a vysvetlí vám, aké poplatky za ne účtuje. V niektorých sieťach môžu existovať obmedzenia, ktoré ovplyvňujú vaše možnosti využívania služieb siete. Niektoré siete napríklad nemusia podporovať všetky špecifické jazykové znaky a služby.

Váš poskytovateľ služieb mohol požiadať, aby boli niektoré funkcie vo vašom prístroji zablokované alebo sa neaktivovali. V takomto prípade sa tieto funkcie nezobrazia v menu vášho prístroja. Váš prístroj môže byť tiež špeciálne nakonfigurovaný, napríklad môžu byť zmenené názvy, poradie a ikony položiek menu. Informujte sa podrobnejšie u svojho poskytovateľa služieb.

Tento prístroj podporuje protokoly WAP 2.0 (HTTP a SSL), ktoré využívajú protokoly TCP/IP. Niektoré funkcie tohto prístroja, napríklad prehliadanie webu, e-mail, push to talk a multimediálne správy, si vyžadujú, aby sieť tieto technológie podporovala.

## Vybratie batérie

Pred vybratím batérie prístroj vždy vypnite a odpojte od nabíjačky.

# Podpora

#### Pomocník

Váš prístroj má kontextového pomocníka. Ak chcete otvoriť pomocníka, keď je spustená aplikácia, vyberte položku Voľby > *Pomocník*. Ak chcete prepnúť medzi pomocníkom a aplikáciou otvorenou na pozadí, stlačte a podržte tlačidlo **§** a zo zoznamu otvorených aplikácií vyberte príslušnú aplikáciu.

Ak chcete otvoriť pomocníka z hlavného menu, vyberte položku **S** > *Pomocník* > *Pomocník*. Vyberte aplikáciu a pozrite si zoznam tém pomocníka. Potom vyberte príslušný text pomocníka. Ak chcete otvoriť zoznam kľúčových slov, vyberte položku **Voľby** > *Hľadať*.

### Podpora a kontaktné informácie spoločnosti Nokia

Najnovšie príručky, doplnkové informácie, súbory na stiahnutie a služby týkajúce sa vášho produktu Nokia nájdete na www.nokia.com/support alebo na webovej stránke miestneho zastúpenia spoločnosti Nokia.

Na webovej stránke získate informácie o používaní produktov a služieb od spoločnosti Nokia. Ak chcete v prípade potreby kontaktovať službu zákazníkom, adresu miestneho kontaktného strediska spoločnosti Nokia Care nájdete v zozname na lokalite www.nokia.com/customerservice, resp. www.nokia.sk/support/servis.php.

Informácie o údržbe získate v najbližšom autorizovanom centre spoločnosti Nokia Care na stránke www.nokia.com/repair.

#### Aktualizácie softvéru

Spoločnosť Nokia môže vytvárať aktualizácie softvéru poskytujúce nové vlastnosti, rozšírené funkcie alebo zlepšenú výkonnosť. Tieto aktualizácie si môžete vyžiadať prostredníctvom počítačovej aplikácie Nokia Software Updater. Ak chcete aktualizovať softvér prístroja, potrebujete aplikáciu Nokia Software Updater a kompatibilný počítač s operačným systémom Microsoft Windows 2000, XP alebo Vista, širokopásmový prístup k internetu a kompatibilný dátový kábel na pripojenie prístroja k počítaču.

Ak chcete získať ďalšie informácie a stiahnuť si aplikáciu Nokia Software Updater, navštívte stránku www.nokia.com/softwareupdate alebo vašu miestnu webovú stránku spoločnosti Nokia.

Ak vaša sieť podporuje bezdrôtové aktualizácie softvéru, môžete si vyžiadať aktualizácie prostredníctvom svojho prístroja. Pozrite si časť "Aktualizácia softvéru", str. 70. Sťahovanie aktualizácií softvéru môže vyvolať prenos veľkého objemu dát cez sieť vášho poskytovateľa služieb. Informujte sa u svojho poskytovateľa služieb o poplatkoch za prenos dát.

Zaistite, aby mala batéria vášho prístroja dostatok energie, alebo pred spustením aktualizácie pripojte nabíjačku.

# 1. Na úvod

## Vloženie karty (U)SIM a batérie

Tento prístroj používa batérie BL-4CT.

- Ak chcete otvoriť zadný kryt, otočte prístroj zadnou stranou k sebe, posuňte kryt k spodnej časti prístroja (1) a snímte ho. Batériu vyberte nadvihnutím spodnej časti (2).
- 2. Kartu (U)SIM vložte do držiaka karty SIM (3).

Dbajte na to, aby sa zlatá plôška s kontaktmi na karte nachádzala na spodnej strane a skosený okraj smeroval nadol.

 Znova vložte batériu (4). Znova nasaď te kryt (5).

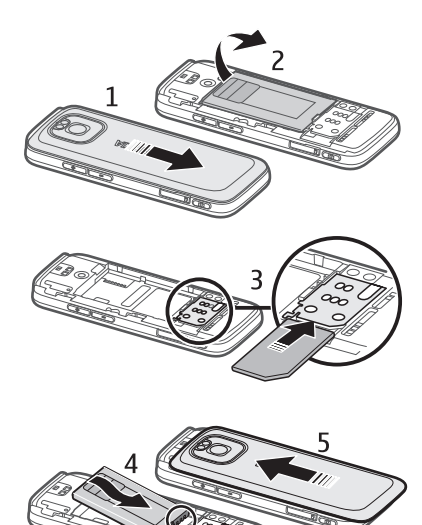

#### Pamäťová karta

Používajte iba kompatibilné karty microSD a microSDHC schválené spoločnosťou Nokia pre tento prístroj. Spoločnosť Nokia sa riadi schválenými priemyselnými normami pre pamäťové karty, ale karty niektorých značiek

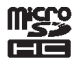

nemusia byť úplne kompatibilné s týmto prístrojom. Pri použití nekompatibilnej karty môže dôjsť k poškodeniu karty a prístroja a môže dôjsť aj k porušeniu dát, uložených na karte.

### Vloženie pamäťovej karty

Pamäťová karta sa môže dodávať spolu s prístrojom a môže v ňom už byť vložená.

- Otvorte dvierka otvoru pre pamäťovú kartu (1).
- Pamäťovú kartu vložte do otvoru tak, aby zlatá plôška s kontaktmi smerovala nadol (2).
- Kartu jemne zatlačte, aby zapadla na miesto. Dôkladne zatvorte dvierka otvoru (3).

#### Vybranie pamäťovej karty

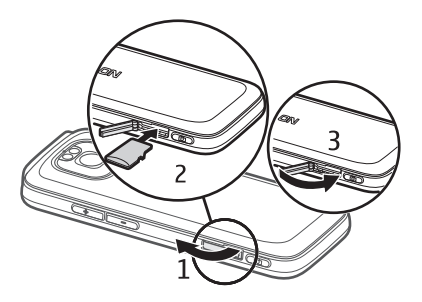

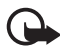

Dôležité: Nevyberajte pamäťovú kartu uprostred činnosti, keď prebieha prístup na kartu. Ak vyberiete kartu počas zápisu alebo načítavania dát, môže dôjsť k poškodeniu pamäťovej karty ako aj prístroja a dáta uložené na karte sa môžu zničiť.

- 1. Krátko stlačte vypínač.
- 2. Prejdite na možnosť Vybrať pamäťovú kartu a vyberte položku OK > Áno.
- 3. Otvorte dvierka otvoru na pamäťovú kartu.
- 4. Jemným zatlačením kartu uvoľnite.
- 5. Vytiahnite kartu a vyberte položku OK.
- 6. Zatvorte dvierka otvoru.

### Nabitie batérie

- 1. Zapojte nabíjačku do zásuvky sieťového napájania.
- Zástrčku nabíjačky zapojte do portu USB v prístroji.

Ak je batéria úplne vybitá, môže trvať niekoľko minút, kým sa na displeji objaví indikátor nabíjania a kým budete môcť

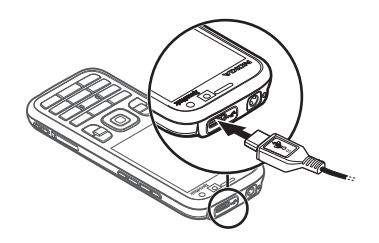

začať telefonovať. Indikátor nabíjania bliká, pokým nebude možné uskutočňovať hovory, a potom bude svietiť nepretržite, až kým sa batéria úplne nenabije.

Dĺžka nabíjania závisí od použitej nabíjačky a batérie.

## Nabíjanie pomocou pripojenia USB

Nabíjanie pomocou pripojenia USB môžete použiť, keď nie je k dispozícii zásuvka sieťového napájania. Počas nabíjania pomocou pripojenia USB môžete tiež prenášať dáta. Nabíjanie pomocou pripojenia USB môže byť pomalšie ako prostredníctvom zásuvky sieťového napájania. Ak použijete rozbočovač USB, nabíjanie nemusí fungovať. Rozbočovače USB môžu byť nekompatibilné pre nabíjanie zariadenia USB.

- Pomocou kompatibilného kábla USB prepojte kompatibilné zariadenie USB a váš prístroj. V závislosti od typu zariadenia používaného na nabíjanie môže chvíľu trvať, kým nabíjanie začne.
- 2. Ak je zariadenie zapnuté, na jeho displeji si môžete vybrať z možností režimu USB.

## Zapnutie a vypnutie prístroja

Stlačte a podržte vypínač.

Ak si prístroj vyžiada kód PIN, zadajte ho a vyberte položku OK.

Ak si prístroj vyžiada blokovací kód, zadajte ho a vyberte položku OK. Z výroby je nastavený blokovací kód 12345.

Ďalšie informácie o prístupových kódoch nájdete v časti "Prístupové kódy", str. 18.

Ak chcete nastaviť časové pásmo, čas a dátum, vyberte krajinu, v ktorej sa momentálne nachádzate, a zadajte miestny čas a dátum. Pozrite tiež časť "Hodiny", str. 60.

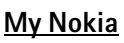

My Nokia je bezplatná služba, ktorá vám prostredníctvom textových správ pravidelne posiela tipy, triky a podporu pre váš prístroj Nokia. Ak je služba My Nokia dostupná vo vašej krajine a podporuje ju poskytovateľ služieb, po nastavení času a dátumu vás prístroj vyzve, aby ste sa pripojili k službe My Nokia.

Vyberte jazyk služby. Po zmene jazyka sa prístroj reštartuje. Ak sa chcete prihlásiť k službe My Nokia, vyberte položku **Prijmi** a postupujte podľa pokynov.

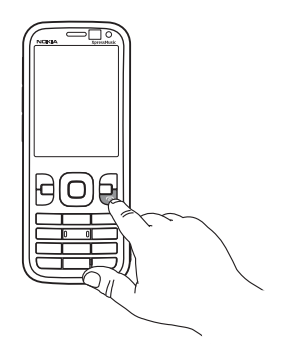

Ak sa chcete k službe My Nokia prihlásiť neskôr, vyberte položku **S** > *Aplikácie* > *My Nokia*.

Po zobrazení pozvania na pripojenie k službe My Nokia sa otvorí aplikácia Uvítanie. Pomocou aplikácie Uvítanie sa môžete dostať do týchto aplikácií:

*Sprievodca* – ak chcete konfigurovať nastavenia pripojenia. Pozrite si časť "Sprievodca nastaveniami", str. 13.

*Prenos* – ak chcete kopírovať alebo synchronizovať dáta z iných kompatibilných prístrojov.

*Tutoriál* – ak sa chcete dozvedieť o funkciách prístroja a o tom, ako ich používať. Ak chcete tutoriál spustiť neskôr, vyberte položku **G** > *Pomocník* > *Tutoriál* a položku tutoriál.

Ak chcete aplikáciu Uvítanie otvoriť neskôr, vyberte položku  $\mathfrak{G} > Pomocník > Uvítanie.$ 

#### Umiestnenie antén

Anténa Bluetooth (1)

#### Celulárna anténa (2)

Váš prístroj môže mať interné a externé antény. Podobne ako pri rádiových vysielačoch, nedotýkajte sa zbytočne oblasti antény, keď anténa vysiela alebo prijíma signál. Kontakt s touto anténou zhoršuje kvalitu rádiovej komunikácie a môže spôsobiť, že prístroj bude pracovať s vyšším výkonom, než je normálne potrebné a zníži sa výdrž batérie.

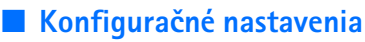

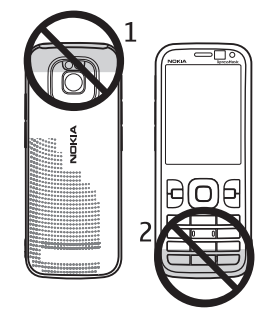

Skôr ako budete môcť využívať multimediálne správy, e-mail, synchronizáciu, prehrávanie online (streaming) a prehliadač, musia byť v prístroji definované správne konfiguračné nastavenia. Prístroj môže na základe vloženej karty SIM automaticky nakonfigurovať nastavenia prehliadača, multimediálnych správ, miesta prístupu a streamingu. V opačnom prípade môžete na konfiguráciu nastavení použiť aplikáciu Sprievodca nastaveniami. Nastavenia môžete získať aj priamo vo forme konfiguračnej správy, ktorú uložíte v prístroji. Informácie o dostupnosti získate od poskytovateľa služieb alebo najbližšieho autorizovaného predajcu produktov Nokia. Keď prijmete konfiguračnú správu a nastavenia sa automaticky neuložia a neaktivujú, na displeji sa zobrazí hlásenie *1 nová správa*. Ak chcete nastavenia uložiť, vyberte položku Ukáž > Voľby > *Uložiť*. Možno budete musieť zadať kód PIN, ktorý vám poskytne poskytovateľ služieb.

#### Sprievodca nastaveniami

Aplikácia Sprievodca nastaveniami umožňuje v prístroji konfigurovať nastavenia operátora a e-mailu na základe informácií od operátora siete. Podľa možností sa dajú konfigurovať aj iné nastavenia.

Ak chcete tieto služby využívať, je potrebné požiadať poskytovateľa služieb o aktiváciu dátového spojenia, prípadne aj ďalších služieb.

Vyberte položku **\$3** > *Nastavenia* > *Sprievodca*.

### Prenos dát

Informácie o prenose dát, napríklad kontaktov, zo staršieho modelu prístroja nájdete v časti "Prenos dát", str. 71.

# 2. Váš prístroj

# Tlačidlá a súčasti

Slúchadlo (1) Objektív sekundárneho fotoaparátu (2) Snímač okolitého osvetlenia (3) Displej (4) Ľavé a pravé výberové tlačidlo (5) Tlačidlo Zmazať (6) Tlačidlo Menu (7), ďalej uvádzané ako S Tlačidlo Hovor (8) Tlačidlo Koniec/vypínač (9) Navigačné tlačidlo Navi™, ďalej uvádzané ako navigačné tlačidlo, a podsvietenie tlačidla (10) Číselné tlačidlá (11)

Mikrofón (12)

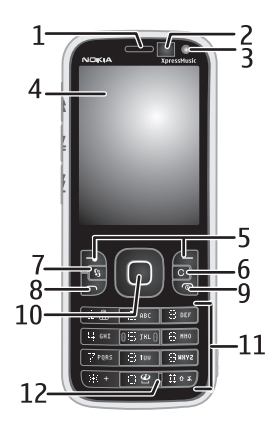

Konektor microUSB (13) Indikátor nabíjania (14) Konektor Nokia AV s priemerom 2,5 mm (15) Blesk fotoaparátu (16) Objektív hlavného fotoaparátu (17) Tlačidlo ovládania hlasitosti nahor (18) Tlačidlo ovládania hlasitosti nadol (19) Otvor na pamäťovú kartu (20) Reproduktor (21) Tlačidlo fotoaparátu (22) Indikátor LED udalostí (23) Tlačidlo presunutia dozadu (24) Tlačidlo Prehrať/prerušiť (25) Tlačidlo presunutia dopredu (26) Otvor na šnúrku na zápästie (27)

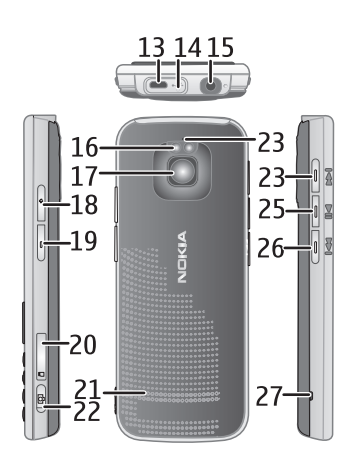

#### Pohotovostný režim a hlavný displej

Po zapnutí prístroja a prihlásení sa do príslušnej siete je prístroj v pohotovostnom režime v zobrazení hlavného displeja.

Hlavný displej je východiskovým bodom, kde môžete zhromažďovať skratky pre všetky dôležité kontakty alebo aplikácie.

Hlavný displej obsahuje:

Panel s kontaktmi, kde môžete pridávať najčastejšie používané kontakty, uskutočňovať hovory alebo posielať správy kontaktom, zobrazovať webové zdroje kontaktu, alebo získavať prístup ku kontaktným informáciám a nastaveniam. Ak chcete pridať kontakt na hlavný displej, vyberte položku Pridanie kontaktu a v zozname zvoľte kontakt. Ak chcete vytvoriť nový kontakt, vyberte položku Voľby > Nový kontakt, zadajte jeho podrobné údaje a zvoľte možnosť Hotovo. Ku kontaktným informáciám môžete tiež pridať snímku. Ak chcete ku kontaktu pridať webový zdroj, vyberte položku Prid. upút., v zozname zvoľte požadovaný zdroj a potom vyberte položku Hotovo. Ak chcete vytvoriť nový zdroj, vyberte položku Utavka.

z hlavného displeja, v zobrazení kontaktných informácií vyberte položku Nastavenia a Odstrániť.

- Zásuvné modely aplikácií. Ak chcete prispôsobiť zásuvné modely v zobrazení hlavného displeja, vyberte položku \$3 > Nastavenia > Nastavenia > Všeobecné > Personalizácia > Pohotovostný režim > Aplikácie domov. obraz..
- Skratky pre aplikácie, ktoré môžete prispôsobiť. Prispôsobiť môžete aj ľavé a pravé výberové tlačidlo. Ak si chcete prispôsobiť skratky na hlavnom displeji, vyberte položku so Nastavenia > Nastavenia > Všeobecné > Personalizácia > Pohotovostný režim > Skratky.

Ak chcete zmeniť tému pohotovostného režimu, vyberte položku **G** > *Nastavenia* > *Nastavenia* > *Všeobecné* > *Personalizácia* > *Pohotovostný režim* > *Téma pohot. režimu*.

Ak chcete otvoriť zoznam naposledy volaných čísel, stlačte tlačidlo Hovor.

Ak chcete použiť hlasové povely alebo voľbu hlasom, stlačte a podržte pravé výberové tlačidlo.

Ak chcete zmeniť profil, krátko stlačte vypínač a zvoľte si profil.

Ak sa chcete pripojiť na web, stlačte a podržte tlačidlo 0.

#### Profil offline

Ak chcete rýchlo aktivovať profil offline, krátko stlačte vypínač a vyberte položku *Off-line*. Ak chcete profil offline vypnúť, krátko stlačte vypínač a vyberte iný profil.

Keď je profil offline aktívny, všetky pripojenia k celulárnej sieti sú vypnuté. Prístroj však môžete používať aj bez karty SIM a pomocou prehrávača hudby počúvať rádio alebo hudbu. Prístroj nezabudnite vypnúť, keď je používanie bezdrôtových telefónov zakázané.

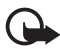

Dôležité: V profile offline nemôžete uskutočňovať ani prijímať žiadne hovory, ani nemôžete používať iné funkcie, ktoré si vyžadujú pokrytie celulárnej siete. Môžete ale volať na oficiálne tiesňové číslo naprogramované vo vašom prístroji. Aby ste mohli volať, musíte najskôr aktivovať funkcie telefonovania zmenou profilu. Ak je prístroj zablokovaný, zadajte odblokovací kód.

## Indikátory

#### <u>lkony</u>

- **3G** alebo $\mathbf{\Psi}$  prístroj je pripojený k sieti UMTS alebo GSM.
- **3.5**<sub>G</sub> služba HSDPA (služba siete) v sieti UMTS je aktivovaná.

K – prístroj je v režime offline a nie je pripojený k žiadnej celulárnej sieti.

📑 – v prístroji je už vložená pamäťová karta.

– v aplikácii Správy máte neprečítané správy.

**@** – do vzdialenej schránky ste dostali nový e-mail.

🛖 – v aplikácii Na odoslanie čakajú správy na odoslanie.

máte neprijaté hovory.

 typ zvonenia je nastavený na možnosť Tiché a položky Tón hlásenia správy a Tón hlásenia e-mailu sú vypnuté.

- tlačidlá prístroja sú zablokované.

**ζ**) – aktivovaný reproduktor.

😪 – aktivovaný budík.

🝠 – všetky hovory do prístroja sú presmerované na iné číslo.

A alebo J − k prístroju je pripojený kompatibilný headset alebo slučka.

 $\mathbb{Z}$ ,  $\mathbb{Z}$  alebo  $\mathbb{R}$  – paketové dátové spojenie GPRS je aktívne, podržané alebo dostupné.

♣, ₺ alebo ♣ – paketové dátové spojenie je aktívne v časti siete, ktorá podporuje pripojenie EGPRS, podržané alebo dostupné. Pri prenášaní údajov nemusí prístroj využívať spojenie EGPRS.

n ⅔ alebo ⅔ – paketové dátové spojenie UMTS je aktívne, podržané alebo dostupné.

≱ alebo (≱) – pripojenie Bluetooth je aktívne, údaje sa prenášajú pomocou technológie Bluetooth.

- spojenie cez kábel USB je aktívne.

Môžu sa zobraziť aj ďalšie indikátory.

# Šetrič energie

Ak chcete nastaviť čas, po uplynutí ktorého sa aktivuje šetrič energie, vyberte položku **§** > *Nastavenia* > *Nastavenia* > *Všeobecné* > *Personalizácia* > *Displej* > *Časový limit šetriča*.

### Menu

Menu umožňuje prístup k funkciám v prístroji. Ak chcete otvoriť hlavné menu, vyberte položku 😘

Prejdite na aplikáciu alebo zložku a stlačením navigačného tlačidla ju otvorte.

Ak zmeníte poradie funkcií v menu, poradie sa môže líšiť od predvoleného poradia opísaného v tejto príručke.

Ak chcete označiť alebo zrušiť označenie položky v aplikáciách, stlačte tlačidlo #. Ak chcete označiť alebo zrušiť označenie niekoľkých položiek za sebou, stlačte a podržte tlačidlo # a stláčajte navigačné tlačidlo nahor alebo nadol.

Ak chcete zmeniť vzhľad menu, vyberte položku **Voľby** > *Zmeniť vzhľad menu* a typ vzhľadu.

Ak chcete zatvoriť aplikáciu alebo zložku, vyberte položky **Späť a Ukonči** toľkokrát, koľko je potrebné na návrat do pohotovostného režimu, alebo položku **Voľby** > *Ukončiť*.

Ak chcete zobraziť otvorené aplikácie a prepínať medzi nimi, stlačte a podržte tlačidlo 🕄 Prejdite na príslušnú aplikáciu a vyberte ju.

Ak nechávate v pozadí bežať aplikácie, zvyšujú sa požiadavky na energiu batérie a výdrž batérie sa zníži.

### Ovládanie hlasitosti

Hlasitosť slúchadla alebo reproduktora môžete počas hovoru alebo počúvania zvukového súboru meniť pomocou tlačidiel ovládania hlasitosti. Reproduktor počas hovoru môžete aktivovať alebo deaktivovať výberom položky Reprodukt. alebo Handset.

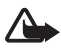

Výstraha: Keď je zapnutý reproduktor, nedržte prístroj pri uchu, pretože hlasitosť môže byť veľmi vysoká.

### Blokovanie tlačidiel (keyguard)

Ak chcete tlačidlá zablokovať v pohotovostnom režime, stlačte ľavé výberové tlačidlo a do 1,5 sekundy tlačidlo \*. Ak chcete nastaviť, aby prístroj automaticky zablokoval tlačidlá po uplynutí určitého času, vyberte položku S > Nastavenia > Nastavenia > Všeobecné > Ochrana > Telefón a SIM karta > Interval autoblok. kláves. > Definuje užívateľ a požadovaný čas.

Ak chcete tlačidlá odblokovať, vyberte položku Odblokuj a do 1,5 sekundy stlačte tlačidlo \*.

Aj keď je prístroj alebo klávesnica zablokovaná, je možné volať na oficiálne tiesňové číslo naprogramované vo vašom prístroji.

# Prístupové kódy

Ak chcete nastaviť spôsob využívania prístupových kódov v prístroji, vyberte položku **S** > *Nastavenia* > *Nastavenia* > *Všeobecné* > *Ochrana* > *Telefón a SIM karta*.

#### Blokovací kód

Blokovací kód (päťciferný) umožňuje zablokovať prístroj. Kód je nastavený na hodnotu 12345. Tento kód môžete zmeniť a nastaviť prístroj tak, aby kód vyžadoval. Ak zabudnete kód a prístroj sa zablokuje, budete sa musieť obrátiť na servisné stredisko, kde vám môžu byť účtované ďalšie poplatky. Ďalšie informácie vám poskytne autorizované centrum Nokia Care alebo predajca prístroja.

Aj keď je prístroj alebo klávesnica zablokovaná, je možné volať na oficiálne tiesňové číslo naprogramované vo vašom prístroji.

#### <u>Kódy PIN</u>

Kód PIN (Personal Identification Number – Osobné identifikačné číslo) alebo kód UPIN (Universal Personal Identification Number – Univerzálne osobné identifikačné číslo) (4 až 8 číslic) pomáhajú chrániť kartu SIM. Kód (U)PIN sa spravidla dodáva spolu s kartou SIM. Ak chcete, aby si prístroj pri každom zapnutí vyžiadal kód.

Kód PIN2 sa môže dodávať s kartou SIM a je potrebný pre niektoré funkcie.

Kód PIN modulu sa vyžaduje na prístup k informáciám v ochrannom module. Podpisový kód PIN sa vyžaduje pri digitálnom podpisovaní. Kód PIN modulu a podpisový PIN sa dodávajú s kartou SIM, ak je ochranný modul v karte SIM.

#### <u>Kódy PUK</u>

Kódy PUK (Personal Unblocking Key – Osobný odblokovací kód) a UPUK (Universal Personal Unblocking Key – Univerzálny osobný odblokovací kód) (8 číslic) sú potrebné na zmenu zablokovaného kódu PIN, resp. kódu UPIN. Kód PUK2 sa vyžaduje pri zmene zablokovaného kódu PIN2.

V prípade potreby sa o kódoch informujte u miestneho poskytovateľa služieb.

#### Blokovacie heslo

Blokovacie heslo (4 číslice) sa vyžaduje pri použití funkcie Blokovanie hovorov. Heslo môžete získať od svojho poskytovateľa služieb. Ak je heslo zablokované, obráťte sa na svojho poskytovateľa služieb.

## Načítajte!

Načítajte! (služba siete) je obchod s mobilným obsahom, ktorý máte k dispozícii pre váš prístroji.

S aplikáciou Načítajte! môžete objavovať, zobrazovať ukážky, kupovať, načítavať alebo inovovať obsah, služby a aplikácie. Položky sa zaraďujú do katalógov a zložiek, ktoré ponúkajú rôzni poskytovatelia služieb. Dostupný obsah závisí od poskytovateľa služieb.

Vyberte položku \$ > Načítajte!.

Aplikácia Načítajte! využíva služby siete na prístup k aktuálnemu obsahu. Informácie o ďalších položkách, ktoré sú dostupné prostredníctvom aplikácie Načítajte!, získate od svojho poskytovateľa služieb, dodávateľa alebo výrobcu ponúkanej položky.

## Nainštalované aplikácie

Do prístroja môžete načítavať aplikácie. Ak chcete otvoriť aplikácie nainštalované v prístroji, vyberte položku **S** > *Aplikácie* > *Inštalácie*.

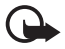

Dôležité: Inštalujte a používajte iba aplikácie a iný softvér z dôveryhodných zdrojov, napríklad aplikácie nesúce podpis Symbian Signed alebo aplikácie, ktoré prešli testom Java Verified<sup>™</sup>.

#### Pripojenie kompatibilného headsetu

Nepripájajte výrobky, ktoré sú zdrojom výstupného signálu, pretože môžu mať za následok zničenie prístroja. Nepripájajte do AV zásuvky Nokia žiadny zdroj napätia.

Keď do AV zásuvky Nokia pripájate akýkoľvek externý prístroj alebo headset, ktorý nie je

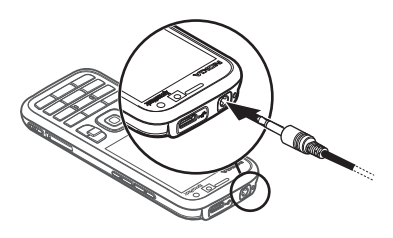

spoločnosťou Nokia určený pre činnosť s týmto zariadením, venujte zvýšenú pozornosť nastaveniu hlasitosti.

#### Pripojenie dátového kábla USB

Do konektora USB zapojte kompatibilný dátový kábel USB.

Ak chcete vybrať predvolený režim pripojenia USB alebo zmeniť aktívny režim, vyberte položku **S** > *Nastavenia* >

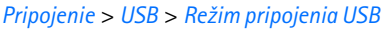

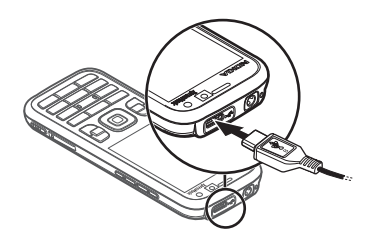

a požadovaný režim. Ak chcete nastaviť, aby prístroj aktivoval predvolený režim automaticky, vyberte položku *Žiadať pri spojení > Nie*.

### Energetická účinnosť

Prístroj obsahuje funkciu šetrenia energie, ktorá šetrí energiu a predlžuje prevádzkový čas prístroja. Nabíjačka je energetický účinná a minimalizuje "prázdne" použitie energie, ktorá sa spotrebúva, keď je prístroj úplne nabitý, ale stále pripojený k zásuvke sieťového napájania. V každom prípade však prístroj po úplnom nabití odpojte od nabíjačky. Prístroj vás na to vizuálne upozorní.

# **N**we: energize

### Udržateľné materiály

Prístroj, doplnky a obal boli vyrobené z udržateľných materiálov v súlade s kritériami spoločnosti Nokia.

#### **O** we: create

## Environmentálny softvér a služby

Tento produkt prichádza s eko-katalógom. Je to služba na načítanie, ktorá umožňuje jednoduchý prístup k najnovším environmentálnym službám a obsahu. Ďalšie informácie týkajúce sa eko-katalógu nájdete na stránke http://www.nokia.com/ecocatalogue.

#### **Q** we: create

## Recyklovanie

65 až 80 % materiálov v mobilnom telefóne Nokia možno recyklovať. K dispozícii sú zberné miesta pre zariadenia a doplnky, ktoré sa prestali používať. Informácie o miestach recyklácie vo vašej blízkosti nájdete na stránke www.nokia.com/werecycle.

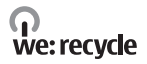

# 3. Telefonovanie

Hlasitosť môžete počas hovoru meniť pomocou tlačidiel ovládania hlasitosti.

#### Uskutočnenie hovoru

1. V pohotovostnom režime zadajte telefónne číslo vrátane medzimestskej predvoľby. Číslo vymažete stlačením tlačidla Zmazať.

Ak voláte do zahraničia, vložte dvoma stlačeniami tlačidla \* medzinárodnú predvoľbu (znak + nahrádza prístupový kód do medzinárodnej siete) a zadajte predvoľbu krajiny, medzimestskú predvoľbu (v prípade potreby vynechajte počiatočnú nulu) a telefónne číslo.

- 2. Číslo vytočíte stlačením tlačidla Hovor.
- Stlačením tlačidla Koniec hovor ukončíte, resp. zrušíte pokus o nadviazanie spojenia.

Ak chcete uskutočniť hovor z adresára Kontakty, vyberte položku **S** > *Kontakty*. Prejdite na požadované meno alebo meno vyhľadajte zadaním jeho prvých písmen. Číslo vytočíte stlačením tlačidla Hovor.

Ak chcete v pohotovostnom režime zavolať na niektoré z nedávno volaných čísel, stlačte tlačidlo Hovor.

#### Rýchla voľba

Rýchla voľba je jednoduchý spôsob volania na často používané čísla v pohotovostnom režime. Telefónne číslo musíte priradiť niektorému z tlačidiel rýchlej voľby **3** až **9** (tlačidlá **1** a **2** sú vyhradené pre odkazovú schránku hlasových hovorov a videohovorov) a nastaviť položku *Rýchla voľba* na možnosť *Zapnutá*.

Ak chcete niektorému tlačidlu rýchlej voľby priradiť telefónne číslo, vyberte položku  $S_3 > Nastavenia > Rýchla voľba.$  Prejdite na ikonu tlačidla, vyberte

položku **Prideľ** a príslušný kontakt. Ak chcete číslo zmeniť, vyberte položku **Voľby** > *Zmeniť*.

Ak chcete aktivovať rýchlu voľbu, vyberte položku  $\S > Nastavenia > Nastavenia > Telefón > Hovor > Rýchla voľba > Zapnutá.$ 

Ak chcete zavolať na číslo rýchlej voľby, stlačte a podržte príslušné tlačidlo rýchlej voľby, kým hovor nezačne.

#### Schránka hovorov

Ak chcete v pohotovostnom režime volať do odkazovej schránky (služba siete), stlačte a podržte tlačidlo 1 alebo 2. Do odkazových schránok môžete presmerovať hlasové hovory, videohovory a viacero telefonických liniek.

Ak chcete definovať číslo schránky hovorov (ak nie je nastavené žiadne číslo), vyberte položku **S** > *Nastavenia* > *Schránka*. Prejdite na položku *Hlasová schránka* (alebo *Videoschránka*) a zadajte príslušné číslo odkazovej schránky. Ak chcete číslo schránky hovorov zmeniť, vyberte položku **Voľby** > *Zmeniť číslo*. Číslo schránky hovorov vám poskytne poskytovateľ služieb.

#### <u>Voľba hlasom</u>

Hlasová menovka sa automaticky priraďuje ku všetkým záznamom v adresári Kontakty. Používajte dostatočne dlhé mená a nepoužívajte podobné mená pre rozličné čísla.

#### Uskutočnenie hovoru pomocou voľby hlasom

Hlasové menovky sú citlivé na hluk pozadia. Hlasové menovky používajte v tichom prostredí.

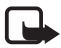

**Poznámka:** Používanie hlasových menoviek môže byť problematické napríklad v hlučnom prostredí alebo v tiesni, preto by ste sa nikdy nemali spoliehať výlučne na voľbu hlasom.

1. V pohotovostnom režime stlačte a podržte pravé výberové tlačidlo.

Ak používate kompatibilný headset s tlačidlom headsetu, stlačte a podržte toto tlačidlo.

 Po zobrazení správy *Teraz hovorte* jasne vyslovte hlasový povel. Prístroj prehrá hlasový povel najpresnejšej zhody. Po uplynutí 1,5 sekundy prístroj vytočí číslo. Ak je výsledok nesprávny, pred zavolaním na číslo vyberte inú položku.

### <u>Uskutočnenie konferenčného hovoru</u>

Prístroj podporuje konferenčné hovory (služba siete) najviac medzi šiestimi účastníkmi vrátane vás.

- 1. Zavolajte prvému účastníkovi.
- 2. Ak chcete zavolať inému účastníkovi, vyberte položku Voľby > Nový hovor.
- Ak chcete po prijatí nového hovoru začať konferenčný hovor, vyberte položku Voľby > Konferenčný.

Ak chcete do konferenčného hovoru pridať ďalšieho účastníka, zopakujte krok 2 a vyberte položku **Voľby** > *Konferenčný* > *Pridať do konferencie*.

4. Konferenčný hovor ukončíte stlačením tlačidla Koniec.

### Prijatie alebo odmietnutie hovoru

Hovor prijmete stlačením tlačidla Hovor.

Ak chcete stlmiť tón zvonenia, vyberte položku Tichý.

Hovor odmietnete stlačením tlačidla Koniec alebo výberom položky **Voľby** > *Odmietnuť*. Ak ste aktivovali funkciu *Presmerovanie* > *Ak je obsadené*, odmietnutie hovoru presmeruje hovor.

Ak chcete volajúcemu poslať textovú správu s informáciou, prečo ste hovor nemohli prijať, vyberte položku **Voľby** > *Poslať správu*. Ak chcete aktivovať posielanie textovej správy ako odpovede a upraviť správu, vyberte položku **S** > *Nastavenia* > *Nastavenia* > *Telefón* > *Hovor* > *Odmietnuť hovor správou* a možnosť *Text správy*.

# <u>Čakajúci hovor</u>

Čakajúci hovor môžete počas hovoru prijať stlačením tlačidla Hovor. Prvý hovor sa podrží. Medzi oboma hovormi môžete prepínať výberom položky Vymeň. Aktívny hovor ukončíte stlačením tlačidla Koniec.

Ak chcete aktivovať funkciu Čakajúci hovor (služba siete), vyberte položku 🕄 > Nastavenia > Nastavenia > Telefón > Hovor > Čakajúci hovor > Aktivovať.

# Videohovory

#### Uskutočnenie videohovoru

Ak chcete uskutočniť videohovor, možno budete potrebovať kartu USIM a byť v dosahu pokrytia sieťou UMTS. O dostupnosti a možnosti predplatenia služieb videohovorov sa informujte u svojho poskytovateľa služieb. Videohovor možno uskutočniť len medzi dvoma účastníkmi a ak práve neprebieha ďalší hlasový hovor, videohovor alebo nie je aktívny dátový prenos. Videohovor môže byť uskutočnený s kompatibilným mobilným telefónom alebo klientom ISDN.

🐞 Odfotografovali ste snímku, ktorá sa má posielať namiesto videozáberu.

Modmietli ste posielanie videa zo svojho prístroja.

- V pohotovostnom režime zadajte telefónne číslo a vyberte položku Videohovor. Prípadne vyberte položku (3) > *Kontakty*, prejdite na požadovaný kontakt a vyberte položku Voľby > *Videohovor*.
- Ak chcete počas videohovoru prepínať medzi zobrazením videozáberu a samostatným počúvaním zvuku, na paneli s nástrojmi vyberte položku Zapnúť posielanie videa alebo Vypnúť posielanie videa.

Ak počas videohovoru zakážete posielanie videa, hovor bude naďalej spoplatňovaný ako videohovor. O cenách sa informujte u svojho operátora siete alebo poskytovateľa služieb.

3. Videohovor ukončíte stlačením tlačidla Koniec.

#### Prijatie videohovoru

Keď prichádza videohovor, zobrazí sa ikona 🔏.

Hovor prijmete stlačením tlačidla Volať. Zobrazí sa otázka *Povoliť, aby sa videosnímka poslala volajúcemu?*. Ak vyberiete možnosť Áno, volajúcemu sa zobrazí snímka odfotografovaná fotoaparátom. Inak sa posielanie videozáberu neaktivuje.

Ak počas videohovoru zakážete posielanie videa, hovor bude naďalej spoplatňovaný ako videohovor. O cenách sa informujte u svojho poskytovateľa služieb.

Videohovor ukončíte stlačením tlačidla Koniec.

## Nastavenia hovoru

#### <u>Hovor</u>

Vyberte položku **G** > *Nastavenia* > *Nastavenia* > *Telefón* > *Hovor* a z ponuky nasledujúcich možností:

*Poslať moje číslo* (služba siete) – ak chcete, aby sa vaše telefónne číslo zobrazovalo alebo ostalo skryté osobám, ktorým voláte.

Čakajúci hovor (služba siete) – pozrite si časť "Čakajúci hovor", str. 23.

*Odmietnuť hovor správou* a *Text správy* – pozrite si časť "Prijatie alebo odmietnutie hovoru", str. 23.

*Vlastné video v pr. hovore* – ak chcete pri prijatí videohovoru povoliť posielanie vlastnej videosnímky.

*Snímka pre videohovor* – ak chcete vybrať snímku, ktorá sa má zobraziť pri odmietnutí videohovoru.

*Autoopakovanie voľby* – prístroj po neúspešnom pokuse o spojenie vykoná desať ďalších pokusov.

*Ukázať dĺžku hovoru* a *Súhrnné info hovoru* – ak chcete, aby prístroj počas hovoru zobrazoval jeho trvanie a približné trvanie posledného hovoru.

Rýchla voľba – pozrite si časť "Rýchla voľba", str. 21.

*Príjem ľubov. tlačidlom* – umožňuje prijať prichádzajúci hovor krátkym stlačením ľubovoľného tlačidla okrem ľavého a pravého výberového tlačidla, tlačidiel na ovládanie hlasitosti, vypínača, tlačidla Koniec a tlačidla fotoaparátu.

*Používaná linka* (služba siete) – ak chcete vybrať telefonické linky na uskutočňovanie hovorov a posielanie krátkych správ. Toto nastavenie sa zobrazí, iba ak karta SIM podporuje dve linky.

Zmena linky (služba siete) – ak chcete zapnúť alebo vypnúť výber liniek.

#### Presmerovanie hovorov

- 1. Vyberte položku 🕄 > *Nastavenia* > *Nastavenia* > *Telefón* > *Presmerovanie* (služba siete).
- 2. Vyberte, ktoré hovory sa majú presmerovať, napríklad možnosť Hovory.
- Vyberte požadovanú voľbu. Ak chcete napríklad presmerovať hovory prichádzajúce v čase, keď je vaše číslo obsadené, alebo pri odmietnutí prichádzajúceho hovoru, vyberte možnosť Ak je obsadené.
- Vyberte položku Voľby > Aktivovať a telefónne číslo, na ktoré chcete hovory presmerovať. Súčasne môže byť aktivovaných niekoľko možností presmerovania.

Blokovanie hovorov a presmerovanie hovorov nemôže byť aktívne súčasne.

#### Blokovanie hovorov

- Vyberte položku \$\$ > Nastavenia > Nastavenia > Telefón > Blokovanie (služba siete), ak chcete v prístroji obmedziť možnosť uskutočňovania a prijímania hovorov.
- Prejdite na požadovanú voľbu blokovania a vyberte položku Voľby > Aktivovať. Ak chcete zmeniť nastavenia, potrebujete od svojho poskytovateľa služieb blokovacie heslo.

Blokovanie hovorov a presmerovanie hovorov nemôže byť aktívne súčasne.

Aj keď sa zablokuje voľba čísel, je možné volať na určité oficiálne tiesňové čísla.

### <u>Sieť</u>

Vyberte položku **S** > *Nastavenia* > *Nastavenia* > *Telefón* > *Sieť* a z ponuky nasledujúcich možností:

*Režim siete* – ak chcete vybrať, ktorá sieť sa má použiť (zobrazí sa, iba ak funkciu podporuje poskytovateľ služieb). Po výbere položky *Duálny režim* prístroj automaticky používa sieť GSM alebo UMTS.

*Voľba operátora* – ak chcete nastaviť, aby prístroj vyhľadal a automaticky vybral jednu z dostupných sietí, vyberte položku *Automatická*. Ak chcete požadovanú sieť zo zoznamu sietí vybrať manuálne, vyberte možnosť *Manuálna*. Vybraná sieť musí mať dohodu o roamingu s vašou domácou sieťou.

*Info o sieti* (služba siete) – ak chcete, aby prístroj oznamoval, keď sa používa v celulárnej sieti využívajúcej mikrocelulárnu technológiu (MCN), a ak chcete aktivovať prijímanie celulárnych informácií.

# Zdieľanie videodát

Ak chcete počas hlasového hovoru zo svojho mobilného prístroja poslať živé video do iného kompatibilného mobilného prístroja, použite funkciu Zdieľanie videodát.

### <u>Požiadavky na zdieľanie videa</u>

Aplikácia Zdieľanie videodát vyžaduje pripojenie UMTS (univerzálny mobilný telekomunikačný systém) tretej generácie (3G). O dostupnosti siete a poplatkoch spojených s používaním tejto aplikácie sa informujte u svojho poskytovateľa služieb.

Ak chcete použiť funkciu Zdieľanie videodát, vykonajte nasledujúce kroky:

- Skontrolujte, či je váš prístroj nastavený na priamu komunikáciu medzi používateľmi.
- Skontrolujte, či sú odosielateľ aj prijímateľ zaregistrovaní v sieti UMTS.
- Skontrolujte, či máte aktívne pripojenie UMTS a či ste v dosahu pokrytia siete UMTS. Ak sa počas zdieľania dostanete mimo pokrytia sieťou UMTS, zdieľanie sa preruší, ale hlasový hovor bude pokračovať.

#### Nastavenia aplikácie Zdieľanie videodát

Priama komunikácia medzi používateľmi je tiež známa ako pripojenie SIP (session initiation protocol). Skôr ako začnete používať aplikáciu Zdieľanie videodát,

požiadajte svojho poskytovateľa služieb o konfigurovaný profil SIP, ktorý sa má používať v prístroji.

Vyberte položku **G** > *Nastavenia* > *Nastavenia* > *Spojenie* > *Zdieľanie videa* a z ponuky nasledujúcich možností:

Zdieľanie videa – ak chcete zapnúť aplikáciu Zdieľanie videodát.

Profil SIP – ak chcete vybrať profil SIP.

Uloženie videa – ak chcete nastaviť automatické ukladanie živých videí.

Prednostná uklad. pamäť – ak chcete vybrať, či sa majú videá ukladať do pamäte prístroja alebo na pamäťovú kartu.

*Tón hlásenia schopnosti* – ak chcete nastaviť tón hlásenia, ktorý má zaznieť, ak je počas hovoru dostupné zdieľanie videodát.

Ak poznáte adresu SIP prijímateľa, môžete ju uložiť do adresára Kontakty. Vyberte položku **§** > *Kontakty*, kontakt a **Voľby** > *Upraviť* > **Voľby** > *Pridať detail* > *SIP* alebo *Zdieľať video*. Zadajte adresu SIP (menopouzivatela@nazovdomeny). Namiesto názvu domény môžete používať adresu IP.

#### Zdieľanie živého videa alebo videoklipov

- Ak chcete zdieľať živé video, ktoré nahrávate pomocou fotoaparátu prístroja, počas hlasového hovoru vyberte položku Voľby > Zdieľať video > Živé video. Ak chcete zdieľať uložený videoklip, vyberte položku Videoklip a príslušný videoklip.
- 2. Prístroj posiela pozvanie na adresu SIP, ktorá je uložená v adresári Kontakty.

V prípade potreby môžete pozvanie odoslať výberom adresy SIP prijímateľa alebo zadajte adresu SIP a vyberte položku OK.

- Keď prijímateľ prijme pozvanie, zdieľanie sa spustí automaticky a reproduktor je aktívny. Na ovládanie zdieľania videodát používajte tlačidlá na paneli nástrojov.
- Ak chcete ukončiť zdieľanie, stlačte tlačidlo Stop. Hovor ukončíte stlačením tlačidla Koniec.

#### Prijatie pozvania

Po prijatí pozvania prístroj zvoní. V pozvaní sa zobrazí meno odosielateľa alebo adresa SIP. Ak chcete začať zdieľanie, vyberte položku Áno. Ak chcete odmietnuť pozvanie a vrátiť sa k hlasovému hovoru, vyberte položku Nie.

# Denník

Ak si chcete pozrieť neprijaté a prijaté telefonické hovory, volané čísla, textové správy, paketové dátové spojenia a faxové a dátové prenosy zaregistrované prístrojom, vyberte položku  $\mathfrak{G} > Denník$ .

V pohotovostnom režime môžete tlačidlo Hovor používať ako skratku k zložke *Volané čísla* v denníku *Posledné hovory* (služba siete).

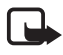

Poznámka: Cena, ktorú vám bude za hovory a služby fakturovať váš poskytovateľ služieb, môže byť odlišná v dôsledku nastavenia funkcií siete, zaokrúhľovania pri fakturácii, pripočítania daní ap.

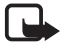

**Poznámka:** Niektoré merače času, vrátane merača životnosti, sa môžu pri servisných zásahoch alebo aktualizácii softvéru vynulovať.

# 4. Hudba

### Prehrávač hudby

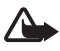

Výstraha: Počúvajte hudbu pri rozumnej hlasitosti. Dlhodobé pôsobenie vysokej hlasitosti vám môže poškodiť sluch. Keď je zapnutý reproduktor, nedržte prístroj pri uchu, pretože hlasitosť môže byť veľmi vysoká.

Keď je aktívny profil offline, môžete počúvať hudbu a epizódy podcastov pomocou prehrávača hudby. Pozrite si časť "Profil offline", str. 15.

Ďalšie informácie o ochrane autorských práv nájdete v časti "Licencie", str. 68.

#### Počúvanie hudby alebo epizódy podcastu

- 1. Vyberte položku 🕄 > *Hudba* > *Preh. hudby*.
- Ak chcete v prístroji obnoviť knižnicu, vyberte položku Voľby > Aktualizovať knižnicu.
- Vyberte položku Hudba alebo Podcasty, príslušnú kategóriu, napríklad Všetky skladby alebo Podcasty > Všetky epizódy, a skladbu alebo epizódu podcastu, ktorú chcete počúvať.
- 4. Ak chcete prehrať vybratý súbor, stlačte navigačné tlačidlo.

Ak chcete prehrávanie prerušiť, stlačte navigačné tlačidlo. Ak chcete prehrávanie obnoviť, opäť stlačte navigačné tlačidlo.

5. Ak chcete prehrávanie zastaviť, stlačte navigačné tlačidlo nadol.

Ak chcete prehrávanie skladby presunúť dopredu alebo dozadu, stlačte a podržte navigačné tlačidlo doprava alebo doľava.

Ak chcete prejsť dopredu, stlačte navigačné tlačidlo doprava. Ak sa chcete vrátiť na začiatok skladby alebo podcastu, stlačte navigačné tlačidlo doľava.

Ak chcete prejsť na predchádzajúcu skladbu alebo podcast, do dvoch sekúnd od začiatku prehrávania skladby alebo podcastu sa opäť stlačte navigačné tlačidlo doľava.

Ak chcete nastaviť hlasitosť, stlačte tlačidlo ovládania hlasitosti.

Ak sa chcete vrátiť do pohotovostného režimu a nechať prehrávač hudby aktívny na pozadí, stlačte tlačidlo Koniec. V závislosti od vybratej témy pohotovostného režimu sa prehráva zobrazená skladba. Ak sa chcete vrátiť do prehrávača hudby, vyberte aktuálne prehrávanú skladbu.

#### Menu Hudba

Vyberte položku S > *Hudba* > *Preh. hudby*. Ak si chcete prezrieť všetky skladby, zoradené skladby alebo zoznamy skladieb, v menu Hudba vyberte požadovaný zoznam.

#### Zoznamy skladieb

Vyberte položku **S** > *Hudba* > *Preh. hudby* > *Zoznamy skladieb*. Ak si chcete pozrieť podrobnosti zoznamu skladieb, vyberte položku **Voľby** > *Detaily zozn. skladieb*.

#### Vytvorenie zoznamu skladieb

- 1. Vyberte položku **Voľby** > *Vytvoriť zoznam*.
- 2. Zadajte názov zoznamu skladieb a vyberte položku OK.
- Ak chcete teraz pridať skladby, vyberte položku Áno. Ak chcete pridať skladby neskôr, vyberte položku Nie.
- 4. Vyberte interpretov, ktorých skladby chcete pridať do zoznamu skladieb. Skladbu pridáte stlačením navigačného tlačidla.
- 5. Ak ste výber dokončili, vyberte položku Hotovo. Ak je vložená kompatibilná pamäťová karta, zoznam sa uloží na ňu.

Ak budete chcieť neskôr pridať do zoznamu ďalšie skladby, počas prezerania zoznamu vyberte položku **Voľby** > *Pridať skladby*.

#### Podcast

Ak si chcete pozrieť všetky epizódy podcastu dostupné v prístroji, vyberte položku  $rac{c}{s} > Hudba > Preh. hudby > Podcasty > Všetky epizódy.$ 

Pre epizódy podcastu sú k dispozícii tri stavy: nikdy neprehraná, čiastočne prehraná a úplne prehraná. Ak je epizóda čiastočne prehraná, prehrá sa od miesta, v ktorom ste ju naposledy prestali počúvať. V opačnom prípade sa prehrá od začiatku.

#### Hudobný obchod Nokia

V hudobnom obchode Nokia (služba siete) môžete vyhľadávať, prezerať a kupovať hudbu na načítanie do svojho prístroja. Ak si chcete kupovať hudbu, najskôr sa musíte zaregistrovať v príslušnej službe. Ak si chcete overiť dostupnosť hudobného obchodu Nokia vo vašej krajine, navštívte webovú lokalitu www.music.nokia.com.

Ak chcete otvoriť aplikáciu Hudobný obchod Nokia, musíte v prístroji definovať platné miesto prístupu na internet. Ak chcete otvoriť hudobný obchod Nokia, vyberte položku  $\mathfrak{B} > Hudba > Hud. obchod.$ 

#### Prenos hudby

Z hudobných obchodov online si môžete kupovať hudbu chránenú technológiou WMDRM a prenášať ju do svojho prístroja.

Ak chcete po aktualizácii výberu skladieb v prístroji obnoviť knižnicu, vyberte položku **S** > *Hudba* > *Preh. hudby* > *Hudba* > **Voľby** > *Aktualizovať knižnicu*.

#### Prenos hudby z počítača

Ak chcete synchronizovať hudbu pomocou aplikácie Windows Media Player a prenášať do prístroja hudobné súbory chránené technológiou WMDRM, pripojte kompatibilný kábel USB. V zariadení musí byť vložená kompatibilná pamäťová karta.

### Hudobné tlačidlá

Prehrávač hudby, rádio a aplikáciu RealPlayer môžete ovládať pomocou hudobných tlačidiel (tlačidlo presunutia dozadu, tlačidlo prehrávania a tlačidlo presunutia dopredu).

## Vyhľadávanie hudby

Pomocou aplikácie Vyhľadávanie hudby môžete spustiť prehrávanie požadovaných hudobných súborov napríklad vyslovením mena interpreta.

Pri prvom používaní aplikácie Vyhľadávanie hudby a po načítaní nových skladieb do prístroja výberom položky **Voľby** > *Aktualizovať knižnicu* aktualizujte hlasové povely.

Ak chcete spustiť aplikáciu Vyhľadávanie hudby, stlačte a podržte tlačidlo \*. Aplikáciu Vyhľadávanie hudby môžete spustiť aj výberom položky **S** > *Hudba* > *Vyhľ. hudby*. Po zaznení tónov vyslovte meno interpreta, meno interpreta a názov skladby, názov albumu alebo názov zoznamu skladieb. Prístroj držte vo vzdialenosti 20 cm (8 palcov) od úst a hovorte normálnym hlasom. Nezakrývajte mikrofón umiestnený v spodnej časti klávesnice prístroja.

Hlasové povely sú založené na metaúdajoch (meno interpreta a názov skladby) skladieb v prístroji. Aplikácia Vyhľadávanie hudby podporuje dva hovorené jazyky: angličtinu a jazyk, ktorý ste vybrali ako jazyk prístroja. Písaný jazyk metaúdajov skladby musí byť buď angličtina, alebo vybraný jazyk prístroja.

### Nokia Podcasting

Pomocou aplikácie Nokia Podcasting (služba siete) môžete vyhľadávať, objavovať, predplácať a načítavať hudobné podcasty a potom ich v prístroji prehrávať, spravovať a zdieľať.

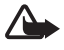

Výstraha: Počúvajte hudbu pri rozumnej hlasitosti. Dlhodobé pôsobenie vysokej hlasitosti vám môže poškodiť sluch. Keď je zapnutý reproduktor, nedržte prístroj pri uchu, pretože hlasitosť môže byť veľmi vysoká.

#### <u>Nastavenia</u>

Skôr ako budete môcť používať aplikáciu Nokia Podcasting, musíte upraviť nastavenia spojenia a načítania.

Nastavenie aplikácie na automatický príjem podcastov môže viesť k prenosu veľkého množstva dát cez sieť vášho poskytovateľa služieb. Informujte sa u svojho poskytovateľa služieb o poplatkoch za prenos dát.

Vyberte položku **S** > *Hudba* > *Preh. hudby* > *Podcasty* > **Voľby** > *Ísť na Podcasting* > **Voľby** > *Nastavenia* a niektorú z nasledujúcich možností:

*Spojenie > Predv. miesto prístupu* – ak chcete vybrať miesto prístupu, ktoré sa použije na pripojenie na internet. Ak chcete definovať vyhľadávací nástroj podcastov, vyberte položku *URL služby hľadania*.

*Načítať* – ak chcete upraviť nastavenia načítania. Ak chcete vybrať, či sa majú podcasty ukladať do pamäte prístroja alebo na pamäťovú kartu, nastaviť, ako často sa majú podcasty aktualizovať, nastaviť čas a dátum ďalšej automatickej aktualizácie, nastaviť, koľko pamäte sa použije pre podcasty, a čo robiť v prípade prekročenia limitu načítania.

#### Vyhľadávanie

Ak chcete nastaviť, aby vyhľadávací nástroj využíval službu vyhľadávania podcastov, vyberte položku **S** > *Hudba* > *Preh. hudby* > *Podcasty* > **Voľby** > *Ísť na Podcasting* > **Voľby** > *Nastavenia* > *Spojenie* > *URL služby hľadania*.

Ak chcete vyhľadať podcasty, vyberte položku  $\Im > Hudba > Preh. hudby > Podcasty > Voľby > Ísť na Podcasting > Hľadať a zadajte požadované kľúčové slovo alebo názov.$ 

Ak si chcete vyžiadať kanál a pridať ho do svojich podcastov, vyberte položku Voľby > *Vyžiadať*. Môžete tiež označiť niekoľko kanálov a pridať ich všetky naraz.

### Adresáre

Adresáre vám pomôžu vyhľadať nové časti podcastov, ktoré chcete vyžiadať. Epizóda je konkrétny mediálny súbor podcastu.

Vyberte položku **S** > *Hudba* > *Preh. hudby* > *Podcasty* > **Voľby** > *Ísť na Podcasting* > *Adresáre*. Vyberte priečinok adresára na aktualizáciu (služba siete). Keď sa sfarbenie ikony priečinka zmení, otvorte ho a výberom príslušnej témy priečinka si pozrite zoznam podcastov.

Ak si chcete vyžiadať podcast, vyberte príslušný názov. Po vyžiadaní častí podcastu si ich v menu podcastu môžete načítať, usporiadať a prehrať.

Ak chcete pridať nový adresár alebo priečinok, vyberte položku **Voľby** > *Nové* > *Webový adresár* alebo *Zložka*. Vyberte názov, adresu URL súboru s príponou .OPML (jazyk procesora) a položku **Hotovo**.

Ak chcete importovať súbor s príponou .OPML uložený v prístroji, vyberte položku **Voľby** > *Importovať súb. OPML*. Vyberte umiestnenie súboru a importujte ho.

Keď prijmete správu so súborom s príponou .OPML pomocou pripojenia Bluetooth, súbor otvorte a uložte ho v priečinku *Prijaté* v adresároch. Otvorte priečinok, aby ste mohli vyžiadať niektorý z odkazov, ktorý chcete pridať k podcastom.

### <u>Načítania</u>

Ak si chcete prezrieť podcasty, ktoré ste si vyžiadali, vyberte položku  $S_3 > Hudba > Preh. hudby > Podcasty > Voľby > Ísť na Podcasting > Podcasty. Ak si chcete prezrieť názvy jednotlivých epizód, vyberte príslušný názov podcastu.$ 

Ak chcete spustiť načítanie, vyberte názov časti. Ak chcete načítať alebo pokračovať v načítaní vybraných alebo označených epizód, vyberte položku **Voľby** > *Načítať* alebo *Pokračovať v načítaní*. Naraz môžete načítavať viac častí. Ak chcete prehrať časť podcastu počas načítavania alebo po čiastočnom načítaní, vyberte položku *Podcasty* > **Voľby** > *Prehrať ukážku*.

Úplne načítané podcasty sa do zložky Podcasty uložia po obnovení hudobnej knižnice.

#### Prehrávanie a spravovanie podcastov

Ak chcete zobraziť epizódy podcastu, otvorte príslušný podcast. Pod každou epizódou sa nachádzajú informácie o súbore.

Ak chcete prehrať úplne načítanú epizódu, vyberte položku **S** > *Hudba* > *Preh. hudby* > *Podcasty*.

Ak chcete aktualizovať vybratý podcast alebo označené podcasty novou epizódou, vyberte položku **Voľby** > *Aktualizovať*.

Ak chcete zadaním adresy URL pridať nový podcast, vyberte položku Voľby > *Nový podcast*. Ak chcete upraviť adresu URL vybratého podcastu, vyberte položku *Upraviť*.

Ak chcete naraz aktualizovať, vymazať alebo odoslať skupinu vybratých podcastov, vyberte položku Voľby > *Označiť/Neoznačiť*, označte požadované podcasty a výberom položky Voľby vyberte požadovanú činnosť.

Ak chcete otvoriť webovú stránku podcastu (služba siete), vyberte položku **Voľby** > *Otvoriť web. stránku*.

Niektoré podcasty umožňujú komunikáciu s ich tvorcami prostredníctvom komentárov a hlasovania. Ak sa chcete pripojiť na internet a napísať komentár alebo hlasovať, vyberte položku Voľby > Zobraziť komentáre.

### FM rádio

Ak chcete spustiť rádio, vyberte položku **5** > *Hudba* > *Rádio FM* > *Rádio FM*. Ak chcete rádio vypnúť, vyberte položku **Ukonči**.

Po prvom otvorení aplikácie Rádio sa otvorí sprievodca a pomôže vám uložiť miestne rádiové stanice (služba siete).

Informácie o dostupnosti a cenách služieb adresára staníc získate od svojho poskytovateľa služieb.

FM rádio potrebuje anténu nezávislú od antény bezdrôtového prístroja. Aby FM rádio správne fungovalo, musí byť do prístroja zapojený kompatibilný headset alebo príslušenstvo.

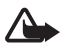

Výstraha: Počúvajte hudbu pri rozumnej hlasitosti. Dlhodobé pôsobenie vysokej hlasitosti vám môže poškodiť sluch. Keď je zapnutý reproduktor, nedržte prístroj pri uchu, pretože hlasitosť môže byť veľmi vysoká.

Rádio podporuje funkciu Radio Data System (RDS). Rozhlasové stanice podporujúce funkciu RDS môžu zobrazovať informácie, ako napríklad názov stanice. Ak je aktivované v nastaveniach, funkcia RDS sa v prípade slabého príjmu tiež pokúsi vyhľadať alternatívnu frekvenciu pre aktuálnu stanicu. Ak chcete v prístroji nastaviť automatické vyhľadávanie iných frekvencií, vyberte možnosť **Voľby** > *Nastavenia* > *Alternatívne frekvencie* > *Aut. vyhľad. zapnuté*.

#### Manuálne naladenie a uloženie rozhlasovej stanice

Keď je rádio zapnuté a chcete spustiť vyhľadávanie staníc, stlačte navigačné tlačidlo nahor alebo nadol. Ak chcete nájdenú stanicu uložiť, vyberte položku **Voľby** > *Uložiť stanicu*. Vyberte miesto pre stanicu, zadajte jej názov a vyberte položku **OK**.

Ak si chcete prezrieť zoznam uložených staníc, vyberte položku Voľby > *Stanice*. Ak chcete zmeniť nastavenia stanice, vyberte príslušnú stanicu a položku *Upraviť*.

#### Funkcie rádia

Hlasitosť môžete meniť pomocou tlačidiel na ovládanie hlasitosti.

Ak nie sú k dispozícii žiadne uložené stanice, stlačením navigačného tlačidla doprava alebo doľava prejdite na nasledujúcu alebo predchádzajúcu stanicu.

Počas počúvania rádia môžete uskutočňovať alebo prijímať hovory. Počas hovoru sa zvuk rádia vypne.

Ak chcete rádio počúvať na pozadí a prejsť do pohotovostného režimu, vyberte možnosť **Voľby** > *Prehrať na pozadí*.

#### Adresár staníc

Ak chcete získať prístup k adresáru staníc (služba siete), vyberte položku **Voľby** > *Adresár staníc* a svoju polohu. Ak chcete počúvať alebo uložiť stanicu, prejdite na ňu a vyberte položku **Voľby** > *Stanica* > *Počúvať* alebo *Uložiť*.

# 5. Hry

Ak si chcete pozrieť alebo hrať hry, vyberte položku 🕄 > Aplikácie > Hry.

Pri hraní hier online a s viacerými hráčmi, chate, správach a iných komunitných funkciách vám môžu byť účtované poplatky za prenos dát. Informujte sa u svojho poskytovateľa služieb o poplatkoch za prenos dát.

# 6. Určenie polohy

Na zistenie svojej polohy alebo na meranie vzdialenosti a určovanie súradníc môžete používať aplikácie, ako napríklad Dáta GPS. Aplikácia Dáta GPS vyžaduje spojenie so sieťou GPS. Váš prístroj nemá zabudovaný prijímač GPS. Ak chcete používať aplikáciu určovania polohy, potrebujete doplnok GPS s podporou technológie Bluetooth, ktorý je dostupný samostatne.

### Požiadavky na určenie polohy

Služba siete môže odoslať požiadavku na získanie informácií o vašej polohe. Poskytovatelia služieb môžu poskytovať miestne informácie, napríklad informácie o počasí alebo dopravnej situácii, podľa aktuálnej polohy vášho prístroja.

Ak chcete po prijatí požiadavky na určenie polohy povoliť odoslanie informácií o vašej polohe, vyberte položku *Prijmi*. Ak chcete požiadavku odmietnuť, vyberte položku *Odmietni*.

## Orientačné body

Vyberte položku S > *Aplikácie* > *Lokalita* > *Orient. body*. Aplikácia Orientačné body umožňuje v prístroji ukladať informácie o konkrétnej polohe. Uložené orientačné body môžete používať v kompatibilných aplikáciách, ako napríklad Dáta GPS a Mapy.

Ak chcete vytvoriť nový orientačný bod, vyberte položku **S** > *Aplikácie* > *Lokalita* > *Orient. body* > **Voľby** > *Nový orientačný bod.* Ak chcete odoslať požiadavku na určenie súradníc svojej aktuálnej polohy, vyberte položku *Aktuálna poloha.* Ak chcete informácie o polohe zadať manuálne, vyberte položku *Zadať manuálne.* 

Ak chcete orientačný bod priradiť k vopred nastaveným kategóriám, vyberte príslušný orientačný bod a položku **Voľby** > *Pridať do kategórie*. Vyberte kategórie, ku ktorým chcete orientačný bod priradiť.

Ak chcete odoslať jeden alebo niekoľko orientačných bodov inému kompatibilnému prístroju, vyberte položku **Voľby** > *Poslať*. Prijaté orientačné body sa ukladajú do zložky Prijaté v aplikácii Správy.

# Dáta GPS

Aplikácia Dáta GPS poskytuje navigačné informácie o trase na určené miesto, informácie o vašej aktuálnej polohe a cestovné informácie, napríklad o približnej vzdialenosti do cieľa a trvaní cesty.

#### Navigácia

Navigáciu začnite na otvorenom priestranstve. Vyberte možnosť **S** > *Aplikácie* > *Lokalita* > *Dáta GPS* > *Navigácia*.

Navigácia zobrazuje najpriamejšiu a najkratšiu vzdialenosť do cieľa meranú vzdušnou čiarou. Akékoľvek prekážky na trase, napríklad budovy alebo prirodzené prekážky, sa ignorujú. Pri výpočte vzdialenosti sa do úvahy neberie ani rozdiel v nadmorskej výške. Navigácia je aktívna len vtedy, keď ste v pohybe.

Ak chcete nastaviť cieľ cesty, vyberte položku **Voľby** > *Nastaviť cieľ* a ako cieľ požadovaný orientačný bod, prípadne zadajte súradnice zemepisnej šírky a dĺžky. Ak chcete cieľ vymazať, vyberte položku *Zastaviť navigáciu*.

#### <u>Poloha</u>

Ak chcete svoju polohu uložiť ako orientačný bod, vyberte položku **§** > *Aplikácie > Lokalita > Dáta GPS > Poloha >* **Voľby** > *Uložiť polohu*.

#### Počítadlo vzdialenosti

Ak chcete aktivovať výpočet vzdialenosti, vyberte položku  $\Im > Aplikácie > Lokalita > Dáta GPS > Dĺžka trasy > Voľby > Štart. Ak chcete výpočet deaktivovať, vyberte položku Voľby > Stop. Vypočítané hodnoty zostávajú na displeji.$ 

Ak chcete nastaviť vzdialenosť a čas cesty, priemernú a maximálnu rýchlosť na nulu a začať nový výpočet, vyberte položku *Vynulovať.* Ak chcete nastaviť počítadlo kilometrov a celkový čas na nulu, vyberte položku *Reštartovať.* 

Počítadlo vzdialenosti má obmedzenú presnosť a môže dochádzať k zaokrúhľovacím chybám. Presnosť okrem toho závisí od dostupnosti a kvality signálov GPS.

# 7. Písanie textu

#### Tradičné a prediktívne písanie textu

Pri písaní textu sa na displeji zobrazuje indikátor \_\_\_\_ symbolizujúci prediktívne písanie textu alebo indikátor /\_\_\_ symbolizujúci tradičné písanie textu. Ak chcete zapnúť alebo vypnúť prediktívne písanie textu, opakovane stláčajte tlačidlo # alebo stlačte tlačidlo \* a vyberte položku *Zapnúť prediktívny text* alebo *Prediktívny text* > *Vypnúť*.

**Abc**, **abc**, **ABC** alebo**123** – vedľa týchto indikátorov režimu písania textu sa zobrazí symbol signalizujúci písanie veľkých a malých písmen alebo režim číslic.
Ak chcete prepínať medzi režimom písania veľkých a malých písmen alebo číslic, opakovane stláčajte tlačidlo #.

Ak chcete v prístroji zmeniť jazyk písania textu, vyberte položku (§) > Nastavenia > Nastavenia > Všeobecné > Personalizácia > Jazyk > Jazyk pri písaní. Táto zmena ovplyvní znaky dostupné pri písaní textu a v slovníku používanom pri prediktívnom písaní textu. Nie všetky znaky, ktoré sú dostupné cez číselné tlačidlo, sú na ňom aj vyznačené.

#### Tradičné písanie textu

Opakovane stláčajte príslušné číselné tlačidlá 2 až 9, kým sa nezobrazí požadovaný znak. Najbežnejšie interpunkčné znaky a špeciálne znaky sa zobrazia stlačením tlačidla 1.

Ak sa nasledujúce písmeno, ktoré chcete napísať, nachádza na rovnakom tlačidle ako to, ktoré ste práve napísali, počkajte, kým sa objaví kurzor (alebo stlačte navigačné tlačidlo dopredu, aby ste nemuseli čakať), a zadajte písmeno.

#### Prediktívne písanie textu

- Opakovane stláčajte príslušné číselné tlačidlá 2 až 9, pre každý znak len raz. Po každom stlačení tlačidla sa slovo zmení. Najbežnejšie interpunkčné znaky vložíte stlačením tlačidla 1.
- Keď dopíšete slovo a je správne, potvrďte ho posunutím kurzora dopredu alebo vložte medzeru.

Ak slovo nie je správne, opakovaným stláčaním tlačidla \* si môžete postupne pozrieť vyhovujúce slová, ktoré sa našli v slovníku.

Ak je za slovom zobrazený otáznik (?), znamená to, že slovo, ktoré ste chceli napísať, sa v slovníku nenachádza. Ak chcete slovo pridať do slovníka, vyberte položku Hláskuj. Napíšte slovo (max. 32 písmen) a vyberte položku OK. Slovo sa pridá do slovníka. Keď sa slovník naplní, nové slová postupne nahrádzajú slová, ktoré ste vložili ako prvé.

#### Bežné funkcie pri tradičnom a prediktívnom písaní textu

Ak chcete vložiť číslo, stlačte a podržte príslušné číselné tlačidlo.

Ak chcete napísať interpunkčné znamienka a špeciálne znaky, stlačte a podržte tlačidlo \*.

Znak vymažete stlačením tlačidla Zmazať. Ak chcete vymazať viac znakov, stlačte a podržte tlačidlo Zmazať.

Medzeru vložíte stlačením tlačidla **0**. Tromi stlačeniami tlačidla **0** presuniete kurzor na nový riadok.

## Kopírovanie a vymazávanie textu

- Písmená a slová vyberiete stlačením a podržaním tlačidla # a súčasne stlačením navigačného tlačidla doľava alebo doprava. Riadky textu vyberiete stlačením a podržaním tlačidla # a súčasne stlačením navigačného tlačidla nahor alebo nadol.
- Ak chcete text skopírovať, stlačte a podržte tlačidlo # a súčasne vyberte položku Kopíruj.

Vybratý text vymažete stlačením tlačidla Zmazať.

3. Ak chcete vložiť text, prejdite na miesto, kde ho chcete vložiť, stlačte a podržte tlačidlo **#** a súčasne vyberte položku **Prilepiť**.

# 8. Správy

Skôr ako budete môcť prijímať alebo odosielať textové alebo e-mailové správy, musíte definovať potrebné nastavenia a miesta prístupu. O nastaveniach sa informujte u svojho poskytovateľa služieb.

## Písanie a odosielanie správ

Váš prístroj podporuje posielanie textových správ prekračujúcich limit znakov pre jednu správu. Dlhšie správy sa odošlú ako dve alebo viaceré správy. Za takéto správy môže poskytovateľ služieb účtovať zodpovedajúce poplatky. Znaky s diakritikou alebo inými značkami a znaky niektorých jazykov zaberajú viac miesta, čím obmedzujú počet znakov, ktoré možno odoslať v jednej správe.

Bezdrôtová sieť môže obmedzovať veľkosť MMS správ. Ak vložený obrázok prekročí tento limit, môže ho prístroj zmenšiť, aby bolo obrázok možné odoslať v MMS.

Multimediálne správy môžu prijímať a zobrazovať iba prístroje vybavené kompatibilnými funkciami. V závislosti od prijímajúceho zariadenia sa môže vzhľad správ líšiť.

- Vyberte položku S > Správy > Nová správa a typ správy. Ak chcete vytvoriť textovú alebo multimediálnu správu, vyberte položku Správu. Typ správy sa zmení automaticky v závislosti od obsahu.
- V poli Komu zadajte telefónne čísla alebo e-mailové adresy príjemcov alebo ich vyberte z adresára Kontakty a stlačte navigačné tlačidlo. Viacerých príjemcov oddeľte bodkočiarkou (;).
- 3. Ak chcete zadať predmet multimediálnej alebo e-mailovej správy, prejdite nižšie do poľa *Predmet*. Ak sa pole Predmet v multimediálnej správe

nezobrazuje, vyberte položku Voľby > Polia hlavičky správy, označte možnosť Predmet a vyberte položku OK.

4. Stlačením navigačného tlačidla nadol prejdite do poľa správy a napíšte správu.

Pri písaní textovej správy zobrazuje indikátor dĺžky počet znakov, ktoré ešte môžete do správy zadať. Napríklad 10 (2) znamená, že môžete vložiť ešte 10 znakov, aby sa text odoslal v dvoch osobitných správach.

Ak chcete do multimediálnej alebo e-mailovej správy vložiť objekt, napríklad snímku, videoklip, poznámku alebo vizitku, stlačte navigačné tlačidlo a vyberte položku *Vložiť obsah*.

Ak chcete nahrať nový zvukový klip do zvukovej správy, vyberte položku Nahraj. Ak chcete použiť nahratý zvukový klip, vyberte položku Voľby > Vložiť zvukový klip > Z aplikácie Galéria.

5. Ak chcete správu odoslať, vyberte položku Voľby > Poslať.

## Zložka Prijaté

Prijaté – obsahuje prijaté správy okrem e-mailových správ a správ celulárneho vysielania. Ak si chcete prečítať prijaté správy, vyberte položku \$3 > Správy > Prijaté a príslušnú správu.

Ak si chcete prezrieť zoznam mediálnych objektov v multimediálnej správe, otvorte správu a vyberte možnosť **Voľby** > *Objekty*.

Prístroj umožňuje prijímať rôzne typy správ, napríklad logá operátora, vizitky, položky kalendára alebo tóny zvonenia. Obsah špeciálnych správ môžete uložiť do prístroja. Ak si chcete napríklad uložiť prijatú položku kalendára do kalendára vo svojom telefóne, vyberte možnosť **Voľby** > *Uložiť do Kalendára*.

V závislosti od prijímajúceho zariadenia sa môže vzhľad správ líšiť.

## Servisné správy

Servisné správy (služba siete) sú upozornenia, ktoré môžu obsahovať textovú správu alebo adresu služby prehliadača.

Ak chcete definovať, či sú servisné správy aktivované a či sa majú načítavať automaticky, vyberte položku  $\Im > Správy > Voľby > Nastavenia > Servisná správa.$ 

## E-mail

Keď vytvoríte novú schránku, názov Nová nahradí nový zadaný názov. Môžete definovať až šesť poštových schránok.

## Schránky s podporou protokolu IMAP4 a služby POP3

Vyberte položku S > Správy a príslušnú schránku. Zobrazí sa otázka Spojiť so schránkou? Ak sa chcete spojiť so schránkou (služba siete), vyberte položku Áno. Ak si chcete prezrieť predtým prevzaté e-mailové správy v režime offline, vyberte položku Nie.

Ak sa chcete pripojiť ku schránke neskôr, vyberte položku **Voľby** > *Spojiť*. Ak ste online a chcete ukončiť dátové spojenie so vzdialenou schránkou, vyberte položku **Voľby** > *Odpojiť*.

#### Preberanie a čítanie e-mailových správ

- Vyberte položku Voľby > Vybrať e-mail a rozhodnite sa, či chcete preberať nové, vybraté alebo všetky správy.
- 2. Ak chcete otvoriť e-mailovú správu, vyberte ju.

Ak chcete pozrieť prílohy e-mailovej správy označené symbolom  $\mathbf{U}$ , vyberte položku **Voľby** > *Prílohy*. Ak má príloha podporovaný formát, môžete ju prevziať, otvoriť alebo uložiť.

#### Vymazávanie e-mailových správ

Ak chcete vymazať e-mailovú správu z prístroja, ale ponechať ju vo vzdialenej schránke, vyberte položku **Voľby** > *Vymazať* > *Len telefón*. Ak chcete e-mail vymazať z prístroja aj zo vzdialenej schránky, vyberte položku **Voľby** > *Vymazať* > *Telefón a server*.

Ak chcete zrušiť vymazanie e-mailovej správy z prístroja a servera, prejdite na e-mailovú správu označenú na vymazanie pri nasledujúcom spojení a vyberte položku **Voľby** > *Obnoviť*.

### Synchronizácia schránok

Vyberte položku 🕄 > Správy a schránku na synchronizáciu.

Ak chcete synchronizovať prístroj so vzdialenou schránkou, vyberte položku **Voľby** > *Synchronizácia* > *Začať*.

Ak si chcete pozrieť prijaté správy, vyberte položku Prijaté a príslušnú správu.

## Mail for Exchange

Vďaka aplikácii Mail for Exchange môžete v mobilnom zariadení používať e-mail, kalendár, kontakty (adresár) a úlohy konta Microsoft® Exchange. Položky v mobilnom zariadení je možné synchronizovať s položkami konta Exchange. Na to musíte mať vytvorené e-mailové konto Exchange a administrátor aplikácie Exchange vám musí umožniť synchronizáciu konta. Podrobnosti získate od administrátora alebo od poskytovateľa e-mailového konta.

Namiesto aplikácie Mail for Exchange môžete nainštalovať samostatnú aplikáciu Adresár spoločnosti. Pomocou aplikácie Adresár spoločnosti môžete vyhľadávať kontakty v adresári spoločnosti. Rovnaká funkcia vyhľadávania sa nachádza aj v aplikácii Mail for Exchange. Pomocou samostatnej aplikácie Adresár spoločnosti nemôžete poslať e-mailovú správu aplikácie Mail for Exchange.

## Synchronizácia

Aktualizujte e-maily, kalendár, kontakty a úlohy v mobilnom zariadení s obsahom konta Microsoft Exchange. Vytvorením profilu môžete priebeh synchronizácie prispôsobiť vašim požiadavkám. V profile môžete:

- Vybrať obsah, ktorý chcete synchronizovať e-mail, kalendár, kontakty, úlohy alebo ich ľubovoľnú kombináciu.
- Vytvoriť plán, podľa ktorého aplikácia Mail for Exchange spúšťa automatickú synchronizáciu. (Synchronizovať môžete kedykoľvek aj manuálne.)
- Vyriešiť konflikty obsahov počas synchronizácie tým, že špecifikujete, či v prípade konfliktu vyhrá obsah konta na serveri Microsoft<sup>®</sup> Exchange alebo obsah v mobilnom zariadení. Pozorne sledujte nastavenia synchronizácie. Vymazanie dát je bežná súčasť synchronizácie podmienená vybranými nastaveniami.
- Zvýšiť bezpečnosť komunikácie medzi mobilným zariadením a serverom Exchange výberom položky Áno.
- Vybrať spôsob upozornenia na prijatý e-mail.

### Aktivácia aplikácie Mail for Exchange

- Ak chcete v mobilnom zariadení nainštalovať a spustiť aplikáciu Mail for Exchange, vyberte položku \$3 > Nastavenia > Sprievodca.
- 2. Vytvorte profil synchronizácie, ktorý určuje, čo a kedy sa má synchronizovať.
- Synchronizujte e-maily, kalendár, kontakty a úlohy v mobilnom zariadení s obsahom konta na serveri Exchange.
- 4. Používajte e-mail, kalendár, kontakty a úlohy v mobilnom zariadení.

Ikony aplikácie Mail for Exchange sú viditeľné v zložke *Aplikácie > E-mail* po nakonfigurovaní konta Mail for Exchange pomocou aplikácie Sprievodca nastaveniami.

Zložka Mail for Exchange je viditeľná v zložke Správy v prístroji po nakonfigurovaní konta Mail for Exchange.

Ďalšie informácie o aplikácii Mail for Exchange nájdete na lokalite www.businesssoftware.nokia.com.

## Zložka Na odoslanie

V zložke Na odoslanie sa dočasne ukladajú správy čakajúce na odoslanie. Do zložky Na odoslanie prejdete výberom možnosti  $\mathfrak{G} > Správy > Na odoslanie.$ 

Ak sa chcete pokúsiť znovu odoslať správu, vyberte príslušnú správu a položku **Voľby** > *Poslať*.

Ak chcete odložiť odoslanie správy, prejdite na príslušnú správu a vyberte položku **Voľby** > *Odložiť posielanie*.

# Čítačka správ

Ak si chcete vypočuť správu v zložke *Prijaté* alebo v schránke, prejdite na príslušnú správu alebo označte viacero správ a vyberte položku **Voľby** > *Vypočuť si*.

Tip: Ak si chcete po prijatí novej správy vypočuť prijaté správy, v pohotovostnom režime stlačte a podržte ľavé výberové tlačidlo, až kým sa nespustí aplikácia Čítačka správ.

Ak chcete vybrať predvolený jazyk a hlas, ktorý sa použije na čítanie správ, a upraviť vlastnosti hlasu, ako napríklad rýchlosť a hlasitosť, vyberte položku 🕄 > *Nastavenia > Hlas*.

Ak chcete pre čítačku správ vybrať ďalšie nastavenia, v zložke *Hlas* stlačením navigačného tlačidla doprava prejdite na položku *Nastavenia*.

## Prezeranie správ uložených na karte SIM

Ak si chcete pozrieť správy na karte SIM, musíte ich najskôr skopírovať do zložky vo svojom prístroji. Vyberte položku  $\Im > Správy > Voľby > SIM správy$  a označte správy, ktoré chcete kopírovať. Vyberte položku Voľby > Kopírovať a zložku, do ktorej chcete správy kopírovať.

## Celulárne vysielanie

Informujte sa u poskytovateľa služieb, či je celulárne vysielanie (služba siete) dostupné, aké témy sú k dispozícii a aké sú ich čísla.

Vyberte položku **G** > *Správy* > **Voľby** > *Celulárne vysielanie*. Ak chcete aktivovať túto službu, vyberte položku **Voľby** > *Nastavenia* > *Príjem* > *Zapnutý*.

## Servisné príkazy

Ak chcete zadať a odoslať poskytovateľovi služieb servisné príkazy (známe tiež ako príkazy USSD), napríklad príkazy na aktiváciu sieťových služieb, vyberte možnosť **S** > Správy > Voľby > Servisné príkazy. Ak chcete príkaz odoslať, vyberte možnosť Voľby > Poslať.

### Nastavenia správ

#### Nastavenia textových správ

Ak chcete definovať nastavenia textových správ, napríklad centrum správ a použité kódovanie znakov, vyberte položku **S** > *Správy* > **Voľby** > *Nastavenia* > *Textová správa*.

### Nastavenia multimediálnych správ

Ak chcete definovať nastavenia multimediálnych správ, napríklad miesto prístupu, ktoré sa má použiť, a či sa majú správy preberať automaticky, vyberte položku \$3 > Správy > Voľby > Nastavenia > Multimediálna správa.

#### Nastavenia e-mailu

Vyberte položku **S** > *Správy* > **Voľby** > *Nastavenia* > *E-mail* > *Schránky*, schránku a z ponuky nasledujúcich možností:

*Nastavenia spojenia* – definuje nastavenia pripojenia, napríklad použitý server a protokol.

*Nastavenia užívateľa* – definuje nastavenia používateľa, napríklad kedy sa majú správy odoslať a či majú obsahovať aj podpis.

*Nastavenia výberu* – definuje nastavenia preberania, napríklad ktoré časti správ a koľko správ sa má preberať.

Automatický výber – definuje nastavenia automatického preberania správ s nastavenými intervalmi alebo keď prístroj prijme zo servera upozornenie na e-mailovú správu.

## <u>Ďalšie nastavenia</u>

Ak chcete definovať, či sa konkrétny počet poslaných správ uloží do priečinka Poslané a či sa majú všetky správy uložiť v prístroji alebo na pamäťovej karte, vyberte položku  $\Im > Správy > Voľby > Nastavenia > Iné$ .

# 9. Kontakty

## Ukladanie a správa kontaktných údajov

Ak chcete ukladať a spravovať kontaktné údaje, ako sú mená, telefónne čísla a adresy, vyberte položku 🕄 > *Kontakty*.

Ak chcete pridať nový kontakt, vyberte položku **Voľby** > *Nový kontakt*. Vyplňte polia podľa svojho výberu a vyberte položku **Hotovo**.

Ak chcete prístroj nastaviť tak, aby sa na displeji zobrazoval zoznam kontaktov z pamäte prístroja a karty SIM, vyberte položku **Voľby** > *Nastavenia* > *Kontakty na zobrazenie* a začiarknite možnosť *Pamäť telefónu* a *Pamäť SIM*.

Ak chcete skopírovať mená a čísla z karty SIM do prístroja alebo naopak, prejdite na príslušný kontakt (alebo označte požadované kontakty) a vyberte položku **Voľby** > *Kopírovať* > *Pamäť telefónu* alebo *Pamäť SIM*.

Ak si chcete pozrieť informácie o použitej pamäti, ktorú zaberajú kontakty, vyberte položku **Voľby** > *Info o kontaktoch*.

Ak si chcete pozrieť zoznam čísiel v pevnom zozname, vyberte možnosť Voľby > Čísla na SIM > Kontakty pevn. zozn. Nastavenie sa zobrazí, iba ak ho karta SIM podporuje.

Aj keď je aktivovaná funkcia pevnej voľby, je možné volať na oficiálne tiesňové číslo naprogramované vo vašom prístroji.

Ak chcete kontaktu priradiť predvolené čísla a adresy, vyberte príslušný kontakt a potom možnosť **Voľby** > *Predvolené*. Prejdite na požadovanú predvolenú voľbu a vyberte položku **Prideľ**.

## Skupiny kontaktov

Ak chcete vytvoriť skupinu kontaktov a posielať textové alebo e-mailové správy viacerým príjemcom naraz, vyberte položku **S** > *Kontakty*. Stlačte navigačné tlačidlo doprava a vyberte položku **Voľby** > *Nová skupina*. Zadajte názov skupiny a otvorte ju. Vyberte položku **Voľby** > *Pridať členov*. Označte kontakty, ktoré chcete pridať do skupiny, a vyberte položku **OK**.

## Pridanie tónu zvonenia

Pre každý kontakt a skupinu kontaktov môžete nastaviť tón zvonenia alebo tón zvonenia videohovorov. Ak chcete kontaktu priradiť tón zvonenia, vyberte položku **S** > *Kontakty* a otvorte kartu požadovaného kontaktu. Vyberte položku **Voľby** > *Tón zvonenia* a tón zvonenia. Ak chcete priradiť tón zvonenia skupine, prejdite doprava na zoznam skupín a potom na príslušnú skupinu kontaktov. Vyberte položku **Voľby** > *Tón zvonenia* a tón zvonenia skupiny. Ak chcete zrušiť tón zvonenia kontaktu alebo skupiny, ako tón zvonenia vyberte možnosť *Predvolený tón*.

# 10. Galéria

## Hlavné okno

Ak chcete získať prístup k snímkam, videoklipom a skladbám alebo chcete uložiť a usporiadať zvukové klipy a odkazy na streamingový server, vyberte položku  $\mathfrak{G}$  > *Galéria*.

- Snímky ak chcete zobraziť snímky a videá v aplikácii Snímky.
- Videoklipy ak chcete zobraziť videá v aplikácii Videocentrum.
- Skladby ak chcete otvoriť aplikáciu Preh. hudby.
- Zvukové klipy ak chcete počúvať zvukové klipy.
- Odk. na stream. ak si chcete pozrieť a otvoriť odkazy na streamingový server.
- *Prezentácie* ak si chcete pozrieť prezentácie.

Zložky môžete otvárať a prezerať si ich obsah. Jednotlivé položky môžete kopírovať a presúvať ich do zložiek. Môžete tiež vytvárať albumy a kopírovať a pridávať do nich položky.

Ak chcete otvoriť súbor, stlačte navigačné tlačidlo. Videoklipy, súbory RAM a odkazy na streamingové servery sa otvárajú a prehrávajú v aplikácii Videocentrum a hudobné a zvukové klipy v aplikácii Prehrávač hudby.

Ak chcete kopírovať alebo premiestniť súbory na pamäťovú kartu (ak je vložená) alebo do pamäte prístroja, vyberte súbor a položku **Voľby** > *Presunúť a kopírovať* > *Presunúť* alebo *Kopírovať* a jednu z dostupných možností.

## Snímky

Vyberte položku \$3 > Galéria > Snímky a jednu z možností:

- Nasnímané ak chcete zobraziť všetky snímky a videoklipy, ktoré ste nasnímali.
- *Mesiace* ak chcete zobraziť snímky a videoklipy usporiadané podľa mesiaca, v ktorom boli nasnímané.
- Albumy ak chcete zobraziť predvolené albumy a albumy, ktoré ste vytvorili.

- *Menovky* ak chcete zobraziť menovky vytvorené pre jednotlivé položky.
- *Načítania* ak chcete zobraziť položky a videoklipy načítané z webu alebo prijaté v správe MMS alebo v e-mailovej správe.
- *Všetky* ak si chcete pozrieť všetky položky.

Ak chcete otvoriť súbor, stlačte navigačné tlačidlo. Videoklipy sa otvárajú a prehrávajú v aplikácii *RealPlayer*.

Ak chcete súbory skopírovať alebo presunúť na iné miesto v pamäti, vyberte súbor, položku **Voľby** > *Presunúť a kopírovať* a jednu z dostupných možností.

Snímky a videoklipy môžete prijať aj v multimediálnej správe, ako prílohu e-mailu alebo prostredníctvom pripojenia Bluetooth. Ak si chcete pozrieť prijatú snímku alebo videoklip v aplikácii *Snímky*, najprv musíte prijatú položku uložiť.

Súbory s obrázkami a videoklipmi sú usporiadané v slučke podľa dátumu a času. Zobrazuje sa počet súborov. Jednotlivé súbory si môžete prezerať stláčaním navigačného tlačidla doľava alebo doprava. Ak si chcete prezerať súbory v skupinách, stlačte navigačné tlačidlo nahor alebo nadol.

Ak chcete otvoriť súbor, stlačte navigačné tlačidlo. Po otvorení snímky ju môžete priblížiť alebo oddialiť stláčaním tlačidiel funkcie zoom pod posúvacím krytom. Mierka priblíženia sa neukladá natrvalo.

Ak chcete upraviť videoklip alebo snímku, vyberte položku Voľby > Upraviť.

### Aktívny panel s nástrojmi

Aktívny panel s nástrojmi je k dispozícii len po výbere snímky alebo videoklipu v okne.

Na aktívnom paneli s nástrojmi môžete prechádzať nahor alebo nadol na rôzne položky a vyberať ich stlačením navigačného tlačidla. Dostupné možnosti sa môžu líšiť v závislosti od okna, v ktorom sa nachádzate, a tiež od toho, či ste vybrali snímku alebo videoklip.

Ak chcete panel s nástrojmi skryť, vyberte položku **Voľby** > *Skryť panel s nástrojmi*. Ak chcete, aby sa skrytý aktívny panel s nástrojmi aktivoval, stlačte navigačné tlačidlo.

## Zvuky

Táto zložka obsahuje všetky zvuky, ktoré ste vytvorili prostredníctvom aplikácie Nahrávač alebo načítali z webu. Zvukové súbory si vypočujete výberom položky  $\mathfrak{G} > Galéria > Zvukové klipy$ . Prejdite na zvukový súbor a stlačte navigačné tlačidlo. Ak chcete prehrávanie prerušiť, znovu stlačte navigačné tlačidlo.

Ak chcete prehrávanie skladby presunúť dopredu alebo dozadu, stlačte navigačné tlačidlo doprava alebo doľava.

Ak chcete načítať zvuky, vyberte príslušný odkaz.

## Odkazy na streamingový server

Ak chcete otvoriť odkazy na streamingový server, vyberte položku G > Galéria > Odk. na stream. Vyberte odkaz a stlačte navigačné tlačidlo.

Ak chcete pridať nový odkaz na streamingový server, vyberte položku Voľby > *Nový odkaz*.

## Prezentácie

Prezentácie vám umožňujú zobrazovať súbory SVG (škálovateľná vektorová grafika), napríklad kresby a mapy. Snímky SVG si zachovávajú vzhľad aj pri tlači a pri prezeraní na obrazovkách s rôznymi veľkosťami a rozlíšeniami.

Ak si chcete pozrieť súbory SVG, vyberte položku **S** > *Galéria* > *Prezentácie*. Prejdite na snímku a vyberte položku **Voľby** > *Prehrať*.

Ak chcete zobrazenie priblížiť, stlačte tlačidlo **5**. Ak chcete zobrazenie oddialiť, stlačte tlačidlo **0**. Ak chcete snímku otočiť o 90 stupňov v smere alebo proti smeru hodinových ručičiek, stlačte príslušné tlačidlo **1** alebo **3**. Ak chcete snímku otočiť o 45 stupňov, stlačte tlačidlo **7** alebo **9**.

Ak chcete prepínať medzi normálnym zobrazením a zobrazením na celý displej, stlačte tlačidlo \*.

# 11. Domáce médiá

Váš prístroj je kompatibilný s architektúrou UPnP (Universal Plug and Play). Pomocou prístroja s miestom prístupu pre bezdrôtovú sieť LAN (WLAN) alebo smerovača siete WLAN môžete vytvoriť domácu sieť a pripojiť k nej kompatibilné zariadenia UPnP, ktoré podporujú sieť WLAN, napríklad váš prístroj, kompatibilný počítač, kompatibilnú tlačiareň, ako aj kompatibilný zvukový systém alebo televízny prijímač, prípadne zvukový systém či televízny prijímač vybavený kompatibilným bezdrôtovým multimediálnym prijímačom. Na využitie funkcií siete WLAN vášho prístroja v domácej sieti je potrebné mať prevádzkyschopné zapojenie domácej siete WLAN a ostatné cieľové zariadenia domácej siete musia byť vybavené funkciami UPnP a pripojené do rovnakej domácej siete.

Domáca sieť používa bezpečnostné nastavenia spojenia WLAN. Domácu sieť prevádzkujte v infraštruktúrnej konfigurácii siete WLAN s miestom prístupu pre sieť WLAN a s aktívnym šifrovaním.

Mediálne súbory uložené v zložke Galéria môžete zdieľať s inými kompatibilnými zariadeniami UPnP cez sieť WLAN. Ak chcete definovať nastavenia domácej siete, vyberte položku S > *Dom. méd.* > *Nastavenia*. Domácu sieť môžete používať aj na prehliadanie, prehrávanie, kopírovanie a tlač kompatibilných mediálnych súborov z aplikácie *Galéria*.

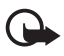

**Dôležité:** Vždy aktivujte niektorú z dostupných metód šifrovania, aby sa zvýšila bezpečnosť vášho pripojenia k sieti WLAN. Použitím šifrovania znížite riziko neoprávneného prístupu k vašim dátam.

Prístroj sa pripojí k domácej sieti, iba ak prijmete požiadavku na pripojenie z iného kompatibilného zariadenia alebo v zložke *Galéria* vyberiete možnosť zobrazenia, prehratia, tlače alebo kopírovania mediálnych súborov v tomto prístroji alebo vyhľadávania iných zariadení v zložke *Dom. méd.* 

## Nastavenia domácich médií

Ak chcete zdieľať mediálne súbory uložené v aplikácii *Galéria* s inými kompatibilnými zariadeniami UPnP prostredníctvom siete WLAN, musíte vytvoriť a konfigurovať miesto prístupu domácej siete WLAN a potom konfigurovať nastavenia pre domácu sieť v aplikácii *Dom. méd.*.

Možnosti súvisiace s aplikáciou *Domáca sieť* nie sú v zložke *Galéria* k dispozícii, kým nenakonfigurujete nastavenia aplikácie *Domáca sieť*.

Keď otvoríte aplikáciu *Dom. méd.* prvýkrát, otvorí sa sprievodca a pomôže vám definovať niektoré nastavenia domácej siete pre vaše zariadenie. Ak chcete sprievodcu použiť neskôr, v hlavnom okne aplikácie *Dom. méd.* vyberte položku **Voľby** > *Spustiť sprievodcu* a postupujte podľa inštrukcií.

Ak chcete do domácej siete pripojiť kompatibilný počítač, musíte si v ňom najskôr nainštalovať príslušný softvér z disku CD-ROM alebo DVD-ROM, ktorý ste dostali spolu s prístrojom.

Ak chcete konfigurovať aplikáciu *Dom. méd.*, vyberte položku  $\S_3 > Dom. méd. > Nastavenia a niektorú z nasledujúcich možností:$ 

- *Domáce miesto prístupu* ak chcete vytvoriť a spravovať domáce miesto prístupu.
- Názov môjho zariadenia ak chcete zadať názov prístroja.

Ak chcete aktivovať zdieľanie a definovať obsah, vyberte položku 🖏 > Dom. méd. > Zdieľať obsah a niektorú z nasledujúcich možností:

- Snímky a video ak chcete vybrať mediálne súbory, ktoré sa majú zdieľať s inými zariadeniami.
- *Hudba* ak chcete vybrať hudobné súbory, ktoré sa majú zdieľať s inými zariadeniami.

Ak chcete vybrať snímky a videoklipy, ktoré máte uložené vo svojom prístroji, a zobraziť ich v inom zariadení domácej siete, napríklad v kompatibilnom televíznom prijímači, postupujte takto:

- 1. V aplikácii Galéria vyberte snímku alebo videoklip.
- 2. Vyberte položku **Voľby** > *Zobraziť cez dom. sieť*.
- Vyberte kompatibilné zariadenie, v ktorom sa mediálny súbor zobrazí. Snímky sa zobrazia súčasne vo vybranom zariadení domácej siete aj vo vašom prístroji, zatiaľ čo videoklipy sa prehrajú iba vo vybranom druhom zariadení.

Ak chcete vybrať mediálne súbory, ktoré sú uložené v inom zariadení domácej siete, a zobraziť ich vo vašom prístroji (alebo napríklad v kompatibilnom televíznom prijímači), postupujte takto:

- Vyberte položku S > Dom. méd. > Prehl. dom. sieť. Prístroj vyhľadá iné kompatibilné zariadenia.
- 2. Vyberte zariadenie zo zoznamu.
- 3. Vyberte typ média, ktorý chcete zobraziť v inom zariadení.
- Vyberte snímku, videoklip, hudobný klip alebo zložku, ktorú si chcete pozrieť, a vyberte položku Aktivovať v domác. sieti (snímky a video) alebo položku Prehrať cez domácu sieť (hudba).
- 5. Vyberte zariadenie, v ktorom sa súbor zobrazí. V domácej sieti nemôžete prehrať hudbu vo svojom prístroji, ale môžete ju prehrať na kompatibilných externých zariadeniach a svoj prístroj použiť ako diaľkové ovládanie.

Ak chcete ukončiť zdieľanie mediálneho súboru, vyberte položku Voľby > *Deaktivovať zobrazenie*.

Ak chcete vytlačiť snímky uložené v aplikácii *Galéria* prostredníctvom domácej siete na kompatibilnej tlačiarni UPnP, v aplikácii *Galéria* vyberte možnosť tlače.

Ak chcete vyhľadať súbory pomocou rôznych kritérií, vyberte položku **Voľby** > *Nájsť*. Ak chcete vyhľadané súbory zoradiť, vyberte položku **Voľby** > *Zoradiť podľa*.

Ak chcete súbory kopírovať alebo preniesť z iného zariadenia do svojho, vyberte súbor v inom zariadení a zvoľte položku **Voľby** > *Kopírovať*.

# 12. Foto-Video

Váš prístroj má dva fotoaparáty na zachytávanie snímok a nahrávanie videoklipov. Hlavný fotoaparát s vysokým rozlíšením sa nachádza na zadnej strane prístroja a sekundárny fotoaparát s nižším rozlíšením na prednej strane prístroja.

Prístroj podporuje snímanie obrazu s rozlíšením 2048 x 1536 pixlov pomocou hlavného fotoaparátu. Rozlíšenie obrázkov v tejto príručke sa môže javiť odlišne.

Fotosnímky a videoklipy sa ukladajú do príslušných zložiek v aplikácii Galéria.

Snímky a videoklipy môžete odoslať v multimediálnej správe, ako e-mailovú prílohu alebo pomocou pripojenia Bluetooth. Môžete ich tiež preniesť do kompatibilného albumu online.

## Úplné zaostrenie

Fotoaparát prístroja je vybavený funkciou úplného zaostrenia. Táto funkcia umožňuje zachytávanie snímok, na ktorých sú všetky objekty ostré.

## Fotosnímanie

#### Hlavný fotoaparát

- Ak chcete aktivovať hlavný fotoaparát, stlačte tlačidlo fotoaparátu. Ikona označuje fotorežim.
- Ak chcete zobrazenie približiť alebo oddialiť, stláčajte tlačidlá ovládania hlasitosti.

Ak chcete pred odfotografovaním snímky nastaviť osvetlenie a farby, na aktívnom paneli s nástrojmi vyberte príslušné nastavenia. Pozrite si časť "Aktívny panel s nástrojmi", str. 51, a "Scény", str. 53.

- Ak chcete odfotografovať snímku, stlačte tlačidlo fotoaparátu.
- Ak chcete zatvoriť hlavný fotoaparát, vyberte položku Voľby > Ukončiť.

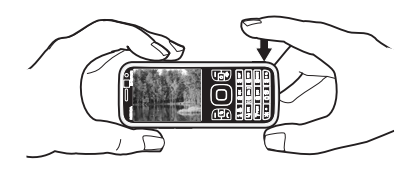

#### Sekundárny fotoaparát

- Ak chcete aktivovať sekundárny fotoaparát, stlačením tlačidla fotoaparátu aktivujte hlavný fotoaparát. Vyberte položku Voľby > Druhé Foto-Video.
- 2. Ak chcete záber zväčšiť alebo zmenšiť, stlačte posúvacie tlačidlo nahor alebo nadol.
- 3. Snímky odfotografujete stlačením navigačného tlačidla.

## Aktívny panel s nástrojmi

Aktívny panel s nástrojmi poskytuje skratky k rôznym položkám a nastaveniam pred odfotografovaním snímky alebo nahraním videoklipu. Prejdite na ikony a vyberte ich stlačením navigačného tlačidla.

Ak chcete, aby sa aktívny panel s nástrojmi zobrazil pred odfotografovaním snímky alebo nahraním videoklipu a po ňom, vyberte položku Voľby > Zobraziť panel s nástroj.. Ak chcete, aby sa aktívny panel s nástrojmi po stlačení navigačného tlačidla zobrazil len na päť sekúnd, vyberte položku Voľby > Skryť panel nástrojov.

Na aktívnom paneli s nástrojmi vyberte jednu z týchto možností:

Prepnúť do režimu videa ( 🜇 Prepnúť do režimu snímok) – ak chcete prepnúť medzi videorežimom a fotorežimom.

A *Režimy záberu* – ak chcete vybrať scénu.

Režim blesku – ak chcete vybrať režim blesku (len pre fotosnímky). Ak chcete aktivovať redukciu efektu červených očí, vyberte položku Red. červ. očí. Nefotografujte ani nepoužívajte priblíženie príliš blízko objektu. Redukcia efektu červených očí sa nemusí prejaviť, kým obrázok neuložíte do zložky Galéria.

Pri používaní blesku dodržiavajte bezpečnú vzdialenosť. Nepoužívajte blesk pri fotografovaní ľudí a zvierat z bezprostrednej blízkosti. Pri fotografovaní blesk nezakrývajte.

Samospúšť – ak chcete aktivovať samospúšť (len hlavný fotoaparát). Nastavte čas, ktorý má uplynúť pred odfotografovaním snímky, a výberom položky Aktivuj aktivujte samospúšť.

Sekvenčný režim – ak chcete aktivovať sekvenčný režim (len pre fotosnímky). Pozrite si časť "Fotosnímanie v sekvencii", str. 52.

Ísť do Galérie – ak chcete otvoriť aplikáciu Galéria.

Ak chcete použiť panoramatický režim, vyberte položku *Voľby* > *Režim Panoráma*. Ikona 🛱 označuje panoramatický režim. Zachytávanie panoramatickej snímky spustíte stlačením tlačidla fotoaparátu. Pomaly sa otáčajte doprava alebo doľava. Nemôžete zmeniť smer. Panoramatické snímanie zastavíte opätovným stlačením tlačidla fotoaparátu. Táto možnosť je k dispozícii len pre hlavný fotoaparát.

Ak chcete prispôsobiť panel s nástrojmi, vyberte položku Voľby > *Prispôsobiť panel nástr.*. Z panela s nástrojmi môžete odstraňovať položky, meniť ich, pridávať nové alebo presúvať.

Dostupné možnosti sa líšia v závislosti od režimu snímania a aktívneho okna.

Po zatvorení aplikácie Foto-Video sa obnovia pôvodné nastavenia.

Ak vyberiete novú scénu, nastavenia farieb a osvetlenia nahradí vybraný režim scén. Pozrite si časť "Scény", str. 53. V prípade potreby môžete po výbere režimu scény nastavenia zmeniť.

### Po odfotografovaní snímky

Po odfotografovaní snímky vyberte na aktívnom paneli s nástrojmi niektorú z týchto možností (k dispozícii, iba ak je položka *Ukázať zachytenú snímku* v nastaveniach fotosnímok nastavená na možnosť *Zapnuté*):

- Ak chcete odoslať fotosnímku, stlačte tlačidlo Hovor alebo vyberte položku *Poslať* (
  ).
- Ak chcete odoslať fotosnímku do kompatibilného albumu online, vyberte položku Zdieľanie online prihlásenie (**(**).
- Ak chcete otvoriť zložku Galéria, vyberte položku Ísť do Galérie (🕋).
- Ak si snímku nechcete ponechať, vyberte položku Vymazať (m).
- Ak chcete použiť snímku ako tapetu v pohotovostnom režime, vyberte položku Voľby > Nastaviť ako tapetu.
- Ak chcete nastaviť snímku ako snímku volajúceho kontaktu, vyberte položku Voľby > *Prideliť kontaktu*.

## Fotosnímanie v sekvencii

Hlavný fotoaparát môžete nastaviť tak, aby odfotografoval šesť alebo viac snímok v sekvencii za sebou. Na aktívnom paneli s nástrojmi vyberte položku *Sekvenčný režim* > *Zhluk*. Snímky odfotografujete stlačením tlačidla fotoaparátu. Ak chcete odfotografovať viac ako šesť snímok, stlačte a podržte tlačidlo fotoaparátu. Počet odfotografovaných snímok závisí od dostupnej pamäte.

Ak chcete medzi odfotografovaním jednotlivých snímok nastaviť časový interval, vyberte položku *Sekvenčný režim* a príslušný časový interval. Snímky začnete fotografovať stlačením tlačidla fotoaparátu. Snímanie pred uplynutím časového intervalu zastavíte opätovným stlačením tlačidla fotoaparátu.

Snímky sa po odfotografovaní zobrazia v mriežke na displeji. Ak si chcete snímku pozrieť, otvorte ju stlačením navigačného tlačidla.

Sekvenčný režim tiež môžete využiť na snímanie až šiestich snímok pomocou samospúšte.

Ak sa chcete vrátiť do hľadáčika sekvenčného režimu, stlačte tlačidlo fotoaparátu.

Ak chcete na aktívnom paneli s nástrojmi vypnúť sekvenčný režim, vyberte položku Sekvenčný režim > Jedna snímka.

## <u>Scény</u>

Scéna pomáha nájsť správne nastavenia farieb a osvetlenia pre príslušné prostredie. Nastavenia každej scény sú upravené podľa konkrétneho štýlu alebo prostredia. Scény ponúka iba hlavný fotoaparát.

Vyberte fotorežim alebo videorežim a na aktívnom paneli s nástrojmi vyberte položku *Režimy záberu* a scénu dostupnú pre fotorežim alebo videorežim.

Ak chcete pre konkrétne prostredie vytvoriť vlastnú scénu, prejdite na položku *Defin. použív.* a vyberte možnosť **Voľby** > *Zmeniť*. Ak chcete nastavenia skopírovať do inej scény, vyberte položku *Podľa režimu záberu* a požadovanú scénu.

## Nahrávanie videoklipov

 Ak chcete aktivovať hlavný fotoaparát, stlačte tlačidlo fotoaparátu. Ak je fotoaparát vo fotorežime, prepnite ho na videorežim. Na aktívnom paneli s nástrojmi vyberte položku *Prepnúť do režimu videa*. Ikona R označuje videorežim.

Ak chcete aktivovať sekundárny fotoaparát, vyberte položku **Voľby** > *Druhé Foto-Video*.

Ak chcete objekt priblížiť alebo oddialiť pomocou hlavného fotoaparátu, stláčajte tlačidlá ovládania hlasitosti. Ak používate sekundárny fotoaparát, stláčajte navigačné tlačidlo nadol alebo nahor.

 Nahrávanie zastavíte výberom položky Stop. Videoklip sa automaticky uloží do zložky Videoklipy v aplikácii Galéria. Pozrite si časť "Galéria", str. 45. Maximálna dĺžka videoklipu závisí od dostupnej pamäte. Ak chcete kedykoľvek nahrávanie prerušiť, vyberte položku Preruš. Nahrávanie videoklipu sa automaticky zastaví, ak urobíte pauzu a do jednej minúty nestlačíte žiadne tlačidlo. Ak chcete v nahrávaní pokračo vať, vyberte položku Pokračuj.

Ak chcete pred nahratím videoklipu nastaviť osvetlenie a farby, na aktívnom paneli s nástrojmi vyberte príslušné nastavenia. Pozrite si časť "Aktívny panel s nástrojmi", str. 51, a "Scény", str. 53.

## Po nahratí videoklipu

Po nahratí videoklipu vyberte na aktívnom paneli s nástrojmi niektorú z nasledujúcich možností (k dispozícii, iba ak je položka *Ukázať zachytené video* nastavená na možnosť *Zapnuté*. Pozrite si časť "Nastavenia videoklipov", str. 55):

- Ak chcete videoklip prehrať ihneď po nahratí, vyberte položku Prehrať 🔼 .
- Ak chcete poslať videoklip v multimediálnej alebo e-mailovej správe alebo pomocou pripojenia Bluetooth, stlačte tlačidlo Hovor alebo vyberte položku *Poslať* (). Videoklipy uložené vo formáte .mp4 možno nebudete môcť posielať v multimediálnych správach.
- Ak chcete preniesť videoklip do kompatibilného albumu online, vyberte položku Zdieľanie online – prihlásenie (()).
- Ak chcete otvoriť zložku Galéria, vyberte položku Ísť do Galérie (
  ).
- Ak si videoklip nechcete ponechať, vyberte položku *Vymazať* (m).

## Nastavenia fotoaparátu

Pri fotografovaní statických snímok sú k dispozícii dva typy nastavení: nastavenia aktívneho panela s nástrojmi a hlavné nastavenia. Informácie o používaní nastavení aktívneho panela s nástrojmi nájdete v časti "Aktívny panel s nástrojmi", str. 51. Po zatvorení aplikácie Foto-Video sa nastavenia aktívneho panela s nástrojmi obnovia na pôvodné nastavenia. Hlavné nastavenia sa nezmenia, kým ich znova neupravíte.

### Nastavenia fotoaparátu pri statických snímkach

Ak chcete zmeniť hlavné nastavenia, vyberte položku Voľby > Nastavenia.

Ak chcete nastaviť rozlíšenie snímok (dostupné len pri používaní hlavného fotoaparátu), vyberte položku *Kvalita snímky*. Čím vyššiu kvalitu fotosnímky vyberiete, tým viac miesta v pamäti obrázky zaberú. Ak chcete snímku vytlačiť, vyberte položku *Tlač 3 M – vysoká* alebo *Tlač 2 M – stredná*. Ak chcete snímku odoslať v multimediálnej správe, vyberte položku *MMS 0,3 M – nízka*.

Ak chcete vybrať, či sa má snímka po odfotografovaní zobraziť, alebo sa má hneď pokračovať vo fotografovaní, vyberte položku *Ukázať zachytenú snímku*.

Ak majú byť stupne približovania medzi digitálnym a rozšíreným digitálnym približením plynulé, vyberte položku *Rozšírené dig. priblíženie > Zapnuté (plynule)* (len pre hlavný fotoaparát). Ak majú byť stupne priblíženia medzi digitálnym a rozšíreným digitálnym priblížením prerušované, vyberte položku *Zapnuté (preruš.)*. Ak má byť priblíženie obmedzené so zachovaním rozlíšenia vybratej snímky, vyberte položku *Vypnutá*.

Ak chcete obnoviť pôvodné nastavenia fotoaparátu, vyberte položku *Obnoviť nast. Foto-Video*.

#### Nastavenia videoklipov

Ak chcete zmeniť hlavné nastavenie videorežimu, vyberte položku Voľby > *Nastavenia*.

Ak chcete nastaviť kvalitu videoklipu, vyberte položku *Kvalita videa*. Ak chcete videoklip poslať v multimediálnej správe, vyberte položku *Zdieľanie*.

Zvuk počas nahrávania stlmíte výberom položky Nahrávanie zvuku > Vypnuté.

Ak chcete po ukončení nahrávania zobraziť prvú snímku nahraného videoklipu, vyberte položku *Ukázať zachytené video*. Ak si chcete pozrieť videoklip na aktívnom paneli s nástrojmi, vyberte položku *Prehrať* (hlavný fotoaparát) alebo položku **Voľby** > *Prehrať* (sekundárny fotoaparát).

Ak chcete použiť pôvodné nastavenia fotoaparátu, vyberte položku *Obnoviť nast. Foto-Video*.

# 13. Médiá

## Prehrávač RealPlayer

Pomocou prehrávača RealPlayer môžete prehrávať multimediálne súbory, napríklad videoklipy uložené v pamäti prístroja alebo na pamäťovej karte, alebo multimediálne súbory prenášané bezdrôtovo otvorením prepojenia na streamingový server. Prehrávač RealPlayer nemusí podporovať všetky formáty súborov a všetky ich variácie.

Vyberte položku S > *Aplikácie* > *RealPlayer*. Ak chcete prehrať súbor, vyberte položku *Videoklipy, Odk. na stream.* alebo *Nedávno prehr.* a mediálny súbor alebo prepojenie na streamingový server.

Ak chcete prehrávať súbory vysielané v reálnom čase, musíte najskôr definovať miesto prístupu. Vyberte položku **§** > *Aplikácie* > *RealPlayer* > **Voľby** > *Nastavenia* > *Streaming* > *Sieť*. Informujte sa podrobnejšie u svojho poskytovateľa služieb.

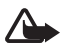

Výstraha: Keď je zapnutý reproduktor, nedržte prístroj pri uchu, pretože hlasitosť môže byť veľmi vysoká.

## Prehrávač Flash

Ak chcete zobraziť, prehrať alebo pracovať so súbormi flash určenými pre mobilné prístroje, vyberte položku  $\S > Aplikácie > Flash$ . Ak chcete otvoriť zložku alebo prehrať súbor flash, vyberte ho.

## Záznamník

Hlasový záznamník umožňuje nahrávať telefonické rozhovory a hlasové poznámky. Ak nahrávate telefonický rozhovor, všetci účastníci budú počas nahrávania hovoru počuť pípanie.

Vyberte položku S > *Hudba* > *Nahrávač*. Ak chcete nahrať zvukový klip, vyberte položku **Voľby** > *Nahrať zvukový klip* alebo stlačte tlačidlo . Nahrávku si vypočujete výberom položky . Nahraté súbory sa ukladajú do zložky Zvukové klipy v aplikácii Galéria.

# 14. Internet

## Prehliadanie webu

Ak chcete prehľadávať webové stránky, vyberte položku  ${}^{\bullet}_{3} > Internet > Web$  alebo v pohotovostnom režime stlačte a podržte tlačidlo **0**.

O dostupnosti služieb, cenách a tarifách sa informujte u poskytovateľa služieb.

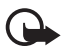

**Dôležité:** Používajte iba služby, ktorým dôverujete a ktoré poskytujú adekvátnu bezpečnosť a ochranu pred škodlivým softvérom.

Prístup na webové stránky:

- Vyberte príslušnú záložku v okne záložiek.
- V okne záložiek zadajte adresu webovej stránky a vyberte položku Prejdi na.

## <u>Záložky</u>

Ak chcete pridať záložku manuálne, v okne záložiek vyberte položku **Voľby** > *Správca záložiek* > *Pridať záložku*, vyplňte príslušné polia a vyberte položku **Voľby** > *Ulož*.

### Bezpečnosť pripojenia

Ak sa počas pripojenia zobrazuje bezpečnostný indikátor 🔒, prenos dát medzi prístrojom a internetovou bránou alebo serverom je šifrovaný.

lkona bezpečného spojenia neznamená, že je bezpečný aj prenos dát medzi bránou a serverom obsahu (alebo miestom, kde sa nachádza požadovaný zdroj). Prenos dát medzi bránou a serverom s obsahom zabezpečuje poskytovateľ služieb.

Ak chcete zobraziť podrobnosti o pripojení, stave šifrovania a informácie o autentifikácii servera, vyberte položku **Voľby** > *Nástroje* > *Informácie o stránke*.

### Tlačidlá a príkazy pri prehliadaní

Ak chcete otvoriť prepojenie, vykonať výber alebo začiarknuť políčko, stlačte navigačné tlačidlo.

Ak sa chcete počas prehliadania vrátiť na predchádzajúcu stránku, vyberte možnosť **Späť**. Ak príkaz **Späť** nie je dostupný, výberom možnosti **Voľby** > *Voľby navigácie* > *História* sa zobrazí chronologicky usporiadaný zoznam stránok, ktoré ste počas spojenia s prehliadačom navštívili. Ak chcete vybrať požadovanú stránku, prejdite doľava alebo doprava a vyberte ju. Po ukončení spojenia sa zoznam História vymaže.

Ak chcete počas prehliadania uložiť záložku, vyberte položku **Voľby** > *Uložiť ako záložku*.

Ak chcete zo servera prevziať najnovší obsah, vyberte položku **Voľby** > *Voľby* navigácie > Načítať.

Ak chcete otvoriť panel nástrojov prehliadača, prejdite na prázdnu časť stránky a stlačte a podržte navigačné tlačidlo.

Ak chcete ukončiť spojenie a zobraziť stránku prehliadača v režime offline, vyberte položku **Voľby** > *Nástroje* > *Odpojiť*. Prehliadanie zastavíte výberom položky **Voľby** > *Ukončiť*.

#### Klávesové skratky počas prehliadania

- 1 otvorenie záložiek.
- 2 vyhľadanie kľúčových slov na aktuálnej stránke.

- 3 návrat na predchádzajúcu stránku.
- 5 uvedenie zoznamu všetkých otvorených okien.

8 – zobrazenie náhľadu aktuálnej stránky. Stlačením tlačidla 8 môžete zväčšiť požadovanú časť stránky a pozrieť si ju.

- 9 zadanie novej webovej adresy.
- 0 prechod na začiatočnú stránku.
- \* alebo # priblíženie alebo oddialenie stránky.

#### Minimapa

Aplikácia Minimapa vám uľahčí pohyb po webových stránkach, ktoré obsahujú množstvo informácií. Keď je v nastaveniach prehliadača zapnutá aplikácia Minimapa, pri posúvaní sa po veľkej webovej stránke sa táto aplikácia otvorí a zobrazí náhľad webovej stránky, ktorú práve prehliadate. Ak sa chcete posúvať v rámci aplikácie Minimapa, použite navigačné tlačidlo. Ak prestanete stláčať navigačné tlačidlo, aplikácia Minimapa zmizne a zobrazí sa oblasť ohraničená touto aplikáciou.

#### Prehľad stránky

Funkciu Prehľad stránky môžete použiť na rýchlejší presun do požadovanej časti webovej stránky. Prehľad stránky nemusí byť k dispozícii na všetkých stránkach.

Ak chcete zobraziť prehľad aktuálnej stránky, stlačte tlačidlo **8**. Ak chcete na stránke nájsť požadované miesto, stlačte navigačné tlačidlo nahor alebo nadol. Stlačením tlačidla **8** môžete zväčšiť požadovanú časť stránky a pozrieť si ju.

### Webové zdroje

Webové zdroje majú široké využitie pri zdieľaní najnovších titulkov alebo správ.

Prehliadač automaticky zistí, či webová stránka obsahuje webové zdroje. Ak si chcete vyžiadať webový zdroj, vyberte položku Voľby > Vyžiadať webové zdroje a zdroj alebo kliknite na prepojenie. Ak si chcete pozrieť webové zdroje, ktoré ste si predplatili, v okne záložiek vyberte položku Webové zdroje.

Ak chcete aktualizovať webový zdroj, vyberte ho a zvoľte možnosť Voľby > *Obnoviť*.

Ak chcete nastaviť spôsob, akým sa budú webové zdroje aktualizovať, vyberte položku **Voľby** > *Nastavenia* > *Webové zdroje*.

## Aplikácie widget

Váš prístroj podporuje aplikácie widget. Aplikácie widget sú malé webové aplikácie na načítanie, ktoré doručujú do vášho prístroja multimédiá, informačné kanály so správami a ďalšie informácie, napríklad správy o počasí. Inštalované aplikácie widget sa zobrazia ako osobitné aplikácie v zložke *Aplikácie* > *Inštalácie*.

Aplikácie widget môžete načítať pomocou aplikácie Načítajte! alebo z webu.

Predvolené miesto prístupu pre aplikácie widget je rovnaké ako vo webovom prehliadači. Ak sú niektoré aplikácie widget aktívne na pozadí, môžu aktualizovať informácie automaticky vo vašom prístroji.Používanie aplikácií widget môže vyžadovať prenos veľkých objemov dát prostredníctvom siete poskytovateľa služieb. Informácie o poplatkoch za prenos dát získate u svojho poskytovateľa služieb.

### Uložené stránky

Ak chcete počas prehliadania uložiť stránku, aby ste ju mohli prezerať offline, vyberte položku **Voľby** > *Nástroje* > *Uložiť stránku*.

Ak si chcete pozrieť uložené stránky, v okne záložiek vyberte položku *Uložené stránky*. Ak chcete otvoriť stránku, vyberte ju.

### Vymazanie súkromných údajov

Vyrovnávacia pamäť je oblasť pamäte, ktorá slúži na dočasné ukladanie dát. Ak ste pristupovali alebo sa pokúšali pristupovať k dôverným informáciám, pre ktoré sa vyžadovalo zadanie hesla, po každom takomto použití pamäť vyprázdnite. Do vyrovnávacej pamäte sa ukladajú informácie alebo služby, ku ktorým ste pristupovali. Ak chcete vymazať vyrovnávaciu pamäť, vyberte položku Voľby > Zmazať osobné údaje > Vyrovnávaciu pamäť.

Ak chcete vymazať všetky súkromné údaje, vyberte položku Voľby > Zmazať osobné údaje > Všetky.

## Vyhľadávanie

Pomocou aplikácie Vyhľadávanie môžete získať prístup k vyhľadávacím nástrojom, prípadne vyhľadať alebo sa pripojiť k miestnym službám, webovým lokalitám, snímkam alebo mobilnému obsahu (služba siete). Túto aplikáciu môžete použiť napríklad na vyhľadávanie reštaurácií a obchodov. Údaje môžete vyhľadávať aj v prístroji a na pamäťovej karte.

Vyberte položku 🕄 > *Internet* > *Search*.

# 15. Personalizácia

## Témy

Ak chcete zmeniť vzhľad displeja prístroja, aktivujte niektorú tému.

Vyberte položku **S** > *Nastavenia* > *Nastavenia* > *Všeobecné* > *Personalizácia* > *Témy*. Ak chcete zobraziť zoznam dostupných tém, vyberte položku *Všeobecné*. Aktívna téma je označená.

Ak chcete zobraziť ukážku témy, prejdite na ňu a vyberte položku Voľby > *Prezrieť*. Ak chcete aktivovať tému, ukážka ktorej je zobrazená, vyberte položku Nastaviť.

V aplikácii Témy môžete tiež nastaviť typ zobrazenia menu, tému pohotovostného režimu a vlastnú tapetu, prispôsobiť vzhľad šetriča energie a vybrať snímku, ktorá sa bude zobrazovať počas hovoru.

## Profily

V zložke Profily môžete nastaviť a prispôsobiť tóny prístroja určené rôznym udalostiam, prostrediam alebo skupinám volajúcich. O zvolenom profile informuje ikona zobrazená v pohotovostnom režime v hornej časti displeja. Keď je nastavený profil *Normál*, zobrazuje sa iba aktuálny dátum.

Vyberte položku \$3 > Nastavenia > Profily.

Ak chcete aktivovať profil, vyberte požadovaný profil a položku Aktivovať.

Tip: Z ľubovoľného profilu môžete na tichý profil v pohotovostnom režime prepínať stlačením a podržaním tlačidla #.

Ak chcete profil prispôsobiť, vyberte požadovaný profil, položku *Personalizovať* a požadované nastavenia.

Ak chcete nastaviť, aby bol profil aktívny do uplynutia určitého času v priebehu najbližších 24 hodín, vyberte položku *Načasovaný* a požadovaný čas.

Pozrite tiež časť "Profil offline", str. 15.

# 16. Správa času

## Hodiny

Vyberte položku **S** > *Aplikácie* > *Hodiny*. Ak chcete zmeniť nastavenia hodín a nastaviť čas a dátum, vyberte položku **Voľby** > *Nastavenia*.

Ak chcete nastaviť, aby prístroj zobrazoval čas v iných mestách, stlačením navigačného tlačidla doprava otvorte aplikáciu *Svet. hodiny*. Ak chcete pridať mesto, vyberte položku **Voľby** > *Pridať lokalitu*.

Ak chcete mesto nastaviť ako aktuálnu polohu, prejdite na príslušné mesto a vyberte položku **Voľby** > *Nast. ako aktuál. lokalitu*. Mesto sa zobrazí v hlavnom zobrazení hodín a čas v prístroji sa zmení podľa zvoleného mesta. Skontrolujte, či je čas správny a či sa zhoduje s vaším časovým pásmom.

## <u>Budík</u>

Ak chcete nastaviť nový čas budenia, prejdite doprava na položku *Budenia* a vyberte možnosť Voľby > *Nové budenie*. Zadajte čas budenia, vyberte, či a kedy sa má budenie opakovať, a vyberte položku Hotovo.

## Kalendár

Vyberte položku  ${}_{3} > Kalendár$ . Stlačením tlačidla # v prehľadoch mesiaca, týždňa alebo dňa sa automaticky zvýrazní aktuálny dátum.

Ak chcete pridať nový záznam do kalendára, vyberte položku **Voľby** > *Nový* záznam a typ záznamu. Záznamy typu *Výročie* sa každoročne opakujú. Záznamy typu *Úloha* umožňujú uchovať zoznam úloh, ktoré máte spraviť. Vyplňte polia a vyberte položku **Hotovo**.

# 17. Kancelárske aplikácie

## Aktívne poznámky

Aktívne poznámky umožňujú vytvárať, upravovať a zobrazovať rôzne typy poznámok. Do poznámok môžete vkladať snímky, videoklipy alebo zvukové klipy, poznámky môžete priradiť k iným aplikáciám, napríklad *Kontakty*, a posielať ich ostatným.

Vyberte položku \$3 > Aplikácie > Organizér > Aktív. pozn..

Ak chcete vytvoriť poznámku, začnite písať text. Ak chcete do poznámky vložiť snímky, zvukové klipy, videoklipy, vizitky, webové záložky alebo súbory, vyberte položku **Voľby** > *Vložiť objekt* a typ objektu.

Ak chcete, aby prístroj zobrazil poznámku pri uskutočňovaní alebo prijímaní hovoru od príslušného kontaktu, vyberte položku **Voľby** > *Nastavenia*. Ak chcete poznámku priradiť niektorému kontaktu, vyberte položku **Voľby** > *Priradiť pozn. k hovoru* > *Pridať kontakty* a príslušný kontakt.

## Poznámky

Vyberte položku 🕄 > *Aplikácie* > *Organizér* > *Poznámky*.

Ak chcete vytvoriť poznámku, začnite písať text. Ak chcete poznámku uložiť, vyberte možnosť Hotovo.

Prijaté jednoduché textové súbory (formát .txt) si môžete uložiť do aplikácie *Poznámky*.

## Slovník v mobilnom telefóne

Aplikáciu Slovník možno používať na preklad slov z jedného jazyka do iného.

Vyberte položku **G** > *Aplikácie* > *Organizér* > *Slovník*. Predvolene je v prístroji nastavená angličtina. Môžete pridať ďalšie dva jazyky. Ak chcete pridať jazyk, vyberte položku **Voľby** > *Jazyky* > *Načítať jazyky*. Všetky jazyky okrem angličtiny môžete odstrániť a pridať nové. Načítané jazyky sa poskytujú zadarmo, avšak ich načítanie môže vyžadovať prenos veľkého množstva údajov prostredníctvom siete poskytovateľa služieb. Informujte sa u svojho poskytovateľa služieb o poplatkoch za prenos dát.

Na displeji sa zobrazujú skratky zdrojového a cieľového jazyka. Ak chcete zmeniť zdrojový alebo cieľový jazyk, vyberte položku **Voľby** > *Jazyky* > *Východzí jazyk* a *Cieľový jazyk*.

Napíšte slovo, ktoré sa má preložiť, a vyberte položku Prelož. Ak chcete počuť výslovnosť, vyberte položku Počúvaj.

## Adobe Reader

Na prezeranie dokumentov typu .pdf (portable document format) použite aplikáciu *Adobe Reader*. Ak chcete aplikáciu otvoriť, vyberte položku  $\Im > Aplikácie > Organizér > Adobe PDF.$ 

### Otvorenie súboru .pdf

Ak chcete otvoriť naposledy prezeraný dokument, vyberte ho. Ak chcete otvoriť dokument, ktorý nie je zobrazený v hlavnom okne, vyberte položku Voľby > Vyhľadať súbor, pamäť a zložku, v ktorej sa súbor nachádza, a príslušný súbor.

### Prezeranie dokumentu

Ak sa chcete presúvať v rámci strany, použite navigačné tlačidlo. Ak chcete prejsť na ďalšiu stranu, v spodnej časti strany stlačte navigačné tlačidlo nadol.

Ak chcete stranu priblížiť alebo oddialiť, vyberte možnosť **Voľby** > *Zoom* > *Zväčšiť* alebo *Zmenšiť*.

Ak chcete vyhľadať text, vyberte položku **Voľby** > Nájsť > Text a zadajte text, ktorý chcete vyhľadať. Ak chcete zobraziť ďalší výskyt, vyberte položku **Voľby** > Nájsť > Dalej.

Ak chcete uložiť kópiu dokumentu, vyberte položku Voľby > Uložiť.

### Nastavenia

Vyberte položku Voľby > Nastavenia a z ponuky nasledujúcich možností:

*Predvolený zoom v %* – ak chcete pri otváraní dokumentu .pdf nastaviť predvolený zoom na prezeranie dokumentu.

*Režim zobrazenia* > *Celý displej* – ak chcete dokumenty otvoriť v zobrazení na celý displej.

*Pri ukon. uložiť nast.* > *Áno* – ak chcete nastavenia uložiť ako predvolené pri ukončení aplikácie *Adobe Reader*.

## Quickoffice

Ak chcete používať aplikácie balíka Quickoffice, vyberte položku **S** > *Aplikácie* > *Organizér* > *Quickoffice*.

Ak chcete zobraziť zoznam dokumentov aplikácií Word, Excel a PowerPoint, stlačením navigačného tlačidla doprava alebo doľava prejdite do okna aplikácie Quickword, Quicksheet alebo Quickpoint. Napríklad dostupné dokumenty aplikácie Microsoft Word sú zobrazené v okne aplikácie Quickword. Prístroj nepodporuje všetky varianty a funkcie formátov súborov aplikácií Word, Excel a PowerPoint.

Ak chcete súbor otvoriť v príslušnej aplikácii, vyberte ho.

Ak sa pri používaní aplikácií Quickoffice vyskytnú problémy, navštívte lokalitu www.quickoffice.com alebo odošlite e-mail na e-mailovú adresu sales@quickoffice.com.

### <u>Quickmanager</u>

S aplikáciou Quickmanager môžete načítať softvér vrátane aktualizácií, inovácií a iných užitočných aplikácií. Načítané položky môžete zaplatiť v rámci telefónneho účtu alebo kreditnou kartou.

# 18. Nastavenia

## Hlasové povely

Ak chcete vybrať funkcie, ktoré budete ovládať hlasovým povelom, vyberte položku **G** > *Nastavenia* > *Hlas. povely*. Hlasové povely určené na zmenu profilov sú uložené v zložke Profily.

Ak chcete zmeniť hlasový povel pre aplikáciu, vyberte položku **Voľby** > *Zmeniť povel* a príslušnú aplikáciu. Ak chcete prehrať aktivovaný hlasový povel, vyberte položku **Voľby** > *Prehrať*.

Informácie o používaní hlasových povelov nájdete v časti "Voľba hlasom", str. 22.

## Nastavenia telefónu

## <u>Všeobecné</u>

Vyberte položku **S** > *Nastavenia* > *Nastavenia* > *Všeobecné* a z ponuky nasledujúcich možností:

Personalizácia – ak chcete prispôsobiť nastavenia displeja, pohotovostného režimu, tónov (napríklad tónu zvonenia), jazyka, tém a hlasových povelov.

Dátum a čas – ak chcete nastaviť čas, dátum a formát displeja.

*Doplnky* – ak chcete zmeniť nastavenia doplnku. Vyberte doplnok a požadované nastavenie.

Ochrana – ak chcete zmeniť nastavenia prístroja a karty SIM, napríklad kód PIN a blokovací kód, ak chcete zobraziť podrobnosti certifikátu a skontrolovať autenticitu, prípadne zobraziť a upraviť bezpečnostné moduly.

Aj keď sú aktivované bezpečnostné funkcie používateľov obmedzujúce možnosti volania (napríklad blokovanie hovorov, uzavreté skupiny používateľov alebo pevný zoznam), je možné volať na oficiálne tiesňové číslo naprogramované vo vašom prístroji.

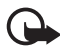

Dôležité: Aj keď používanie certifikátov podstatne znižuje riziká pri vzdialených pripojeniach a inštalácii softvéru, výhody zvýšenej bezpečnosti sa prejavia iba pri ich správnom používaní. Existencia certifikátu sama osebe neposkytuje žiadnu ochranu; zvýšenie bezpečnosti dosiahnete, iba ak správca certifikátov obsahuje správne, autentické alebo dôveryhodné certifikáty. Certifikáty majú obmedzenú dĺžku platnosti. Ak sa zobrazí upozornenie "Certifikát po uplynutí platnosti" alebo "Certifikát ešte nie je platný", hoci certifikát by mal byť platný, skontrolujte, či máte vo svojom prístroji správne nastavený aktuálny dátum a čas.

Pred akoukoľvek zmenou nastavení certifikátu musíte mať istotu, že skutočne dôverujete vlastníkovi certifikátu a že certifikát uvedenému vlastníkovi skutočne patrí. *Pôvodné nastav.* – ak chcete obnoviť pôvodné hodnoty niektorých nastavení. Táto funkcia vyžaduje blokovací kód.

Určenie polohy (služba siete) – ak chcete zmeniť nastavenia určenia polohy.

## <u>Telefón</u>

Pozrite si časť "Nastavenia hovoru", str. 24.

### <u>Spojenie</u>

Vyberte položku **S** > *Nastavenia* > *Nastavenia* > *Spojenie* a z ponuky nasledujúcich možností:

*Bluetooth* – ak chcete aktivovať alebo deaktivovať technológiu Bluetooth a upraviť príslušné nastavenia. Pozrite si časť "Nastavenia spojenia Bluetooth", str. 72.

USB – ak chcete upraviť nastavenia rozhrania USB.

*Cieľové lokality* – ak chcete definovať metódy pripojenia, ktoré sa majú použiť na dosiahnutie cieľovej lokality.

Paketové dáta – ak chcete vybrať nastavenia paketových dátových spojení. Nastavenia paketových dátových spojení ovplyvňujú všetky miesta prístupu pre paketové dátové spojenia.

- Ak chcete prístroj nastaviť tak, aby sa automaticky zaregistroval v paketovej dátovej sieti, ak sa nachádzate v dosahu siete, ktorá podporuje paketové dátové spojenie, vyberte položku *Paketové dát. spojenie > Ak je dostupné*. Ak vyberiete položku *Podľa potreby*, prístroj použije paketové dátové spojenie iba v prípade, ak spustíte aplikáciu alebo funkciu, ktorá takéto spojenie vyžaduje.
- Ak chcete nastaviť názov miesta prístupu, pomocou ktorého možno prístroj používať ako modem na pripojenie k počítaču, vyberte položku Miesto prístupu.
- Ak chcete aktivovať službu HSDPA (služba siete) v sieti UMTS, vyberte položku Vysokorýchl. pak. prístup. Ak je aktivovaná podpora služby HSDPA, načítavanie údajov, napríklad správ a e-mailov, a prehliadanie webových stránok prostredníctvom celulárnej siete môže byť rýchlejšie.

Dátový prenos – ak chcete nastaviť čas online dátového prenosu. Nastavenia dátového prenosu ovplyvňujú všetky miesta prístupu využívajúce dátové prenosy GSM.

Zdieľanie videa – ak chcete nastavenia profilu SIP upraviť manuálne. Pozrite si časť "Nastavenia aplikácie Zdieľanie videodát", str. 26.

*Nastavenia SIP* – ak chcete zobraziť a upraviť profily SIP (Session Initiation Protocol). Pozrite si časť "Zdieľanie videodát", str. 26.

Konfigurácie – ak chcete zobraziť alebo vymazať kontexty konfigurácie. Niektoré funkcie, napríklad prehliadanie webových stránok alebo posielanie multimediálnych správ, môžu vyžadovať konfiguračné nastavenia. Tieto nastavenia môžete získať od poskytovateľa služieb. Pozrite si časť "Konfiguračné nastavenia", str. 12.

*Riadenie APN* – ak chcete zakázať používanie miest prístupu paketových dát. Nastavenie je k dispozícii, len ak túto službu podporuje karta SIM. Na zmenu tohto nastavenia potrebujete kód PIN2.

## Aplikácie

Ak si chcete pozrieť a upraviť nastavenia aplikácií nainštalovaných v prístroji, vyberte položku **S** > *Nastavenia* > *Nastavenia* > *Aplikácie*.

### Hlas

V aplikácii Hlas môžete vybrať predvolený jazyk a hlas, ktorý sa použije na čítanie správ, a upraviť vlastnosti hlasu, ako napríklad rýchlosť a hlasitosť. Vyberte položku  $\S > Nastavenia > Hlas$ .

Ak chcete zobraziť podrobné údaje o hlase, stlačte navigačné tlačidlo doprava, prejdite naň a vyberte položku **Voľby** > *Detaily hlasu*. Ak chcete otestovať niektorý hlas, prejdite naň a vyberte položku **Voľby** > *Prehrať hlas*.

# 19. Správa údajov

### Inštalácia alebo odstraňovanie aplikácií

V prístroji môžete inštalovať dva typy aplikácií:

- Aplikácie J2ME<sup>™</sup> založené na technológii Java<sup>™</sup> s príponami .jad alebo .jar. Aplikácie PersonalJava<sup>™</sup> nemožno v prístroji inštalovať.
- Iné aplikácie a softvér určené pre operačný systém Symbian. Inštalačné súbory majú príponu .sis alebo .sisx. Inštalujte iba softvér určený výslovne pre váš typ prístroja.

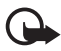

Dôležité: Inštalujte a používajte iba aplikácie a iný softvér z dôveryhodných zdrojov, napríklad aplikácie nesúce podpis Symbian Signed alebo aplikácie, ktoré prešli testom Java Verified<sup>™</sup>.

Inštalačné súbory môžete do prístroja preniesť z kompatibilného počítača, načítať ich z internetu alebo ich môžete dostať v multimediálnej správe, ako prílohu e-mailu alebo prostredníctvom technológie Bluetooth. Na inštaláciu aplikácií do prístroja alebo na pamäťovú kartu môžete použiť aplikáciu Nokia Application Installer z balíka Nokia PC Suite.

Ak chcete nájsť inštalované aplikácie, vyberte položku  $\Im > Aplikácie > Inštalácie$ . Ak chcete otvoriť Správcu aplikácií, vyberte položku  $\Im > Nastavenia > Správca dát > Správca apl.$ 

### Inštalácia aplikácie

Na inštaláciu aplikácií Java potrebujete súbor .jar. Ak chýba, prístroj môže vyžiadať jeho načítanie.

- Ak chcete inštalovať aplikáciu alebo softvérový balík, vyberte položku *Inštalačné súb.* a prejdite na príslušný inštalačný súbor. Aplikácie na pamäťovej karte sú označené symbolom
   Image: A stalačný súbor. Aplikácie na pamäťovej
- 2. Vyberte položku **Voľby** > *Inštalovať*.

Inštaláciu môžete spustiť aj tak, že príslušnú aplikáciu vyhľadáte v pamäti prístroja alebo na pamäťovej karte, vyberiete ju a stlačíte navigačné tlačidlo.

Počas inštalácie prístroj zobrazuje informácie o postupe inštalácie. Ak inštalujete aplikáciu bez digitálneho podpisu alebo certifikátu, prístroj zobrazí varovanie. Pokračujte v inštalácii, iba ak ste si istí pôvodom a obsahom aplikácie.

Aplikácie Java sa môžu pokúsiť napríklad nadviazať dátové spojenie alebo odoslať správu. Ak chcete upraviť povolenia inštalovanej aplikácie Java a definovať, ktoré miesto prístupu má aplikácia použiť, vyberte položku *Inštalované apl.*, prejdite na príslušnú aplikáciu a vyberte položku **Otvoriť**.

Po inštalácii aplikácií na kompatibilnú pamäťovú kartu zostanú inštalačné súbory (.sis) v pamäti prístroja. Tieto súbory zaberajú veľký objem pamäte a znemožňujú ukladanie ďalších súborov. Ak si chcete udržať dostatočný objem voľnej pamäte, použite balík Nokia PC Suite na zálohovanie inštalačných súborov do kompatibilného počítača a potom použite aplikáciu Správca súborov na odstránenie inštalačných súborov z pamäte prístroja. Pozrite si časť "Správca súborov", str. 68. Ak je .sis súbor príloha správy, vymažte správu zo schránky prijatých správ.

## Odstránenie aplikácie

V hlavnom okne Správcu aplikácií vyberte položku *Inštalované apl.*, prejdite na softvérový balík a vyberte možnosť **Voľby** > *Odinštalovať*.

## Správca súborov

Ak chcete prezerať, otvárať a spravovať súbory a zložky uložené v pamäti prístroja alebo na pamäťovej karte, vyberte položku  $\Im > Aplikácie > Organizér > Správca súb.$ 

### Zálohovanie a obnovovanie pamäte prístroja

Ak chcete zálohovať informácie z pamäte prístroja na pamäťovú kartu alebo obnoviť informácie z pamäťovej karty, v aplikácii Správca súborov vyberte položku **Voľby** > *Zálohovať pamäť telef.* alebo *Obnoviť z pamäť. karty.* Zálohovať možno iba pamäť prístroja a zálohované údaje možno obnoviť iba v pamäti toho istého prístroja.

### Formátovanie pamäťovej karty

Pri formátovaní pamäťovej karty sa všetky dáta na karte nenávratne stratia. Niektoré pamäťové karty sa dodávajú už naformátované a iné je potrebné naformátovať.

- 1. V okne aplikácie Správca súborov vyberte požadovanú pamäťovú kartu.
- 2. Vyberte položku Voľby > Voľby pamäťovej karty > Formátovať.
- 3. Po dokončení formátovania zadajte názov pamäťovej karty.

### Zablokovanie alebo odblokovanie pamäťovej karty

Ak chcete nastaviť heslo a predísť tak neoprávnenému použitiu karty, v okne aplikácie Správca súborov vyberte príslušnú pamäťovú kartu a položku Voľby > *Heslo pamäťovej karty > Nastaviť.* Zadajte a potvrďte heslo. Toto heslo môže mať najviac osem znakov.

Keď do prístroja vložíte inú pamäťovú kartu chránenú heslom, prístroj si vyžiada heslo tejto karty. Ak chcete kartu odblokovať, vyberte položku Voľby > Odblokovať kartu.

## Licencie

#### Správa digitálnych práv

Vlastníci obsahu môžu na ochranu svojho duševného vlastníctva, vrátane autorských práv, využívať rozličné technológie správy digitálnych práv (DRM – Digital Rights Management).

Na prístup k obsahu, chránenému technológiami DRM tento prístroj používa rôzne typy DRM softvéru. S týmto prístrojom môžete pristupovať k obsahu chránenému technológiami WMDRM, OMA DRM 1.0 a OMA DRM 2.0. Ak niektorý DRM softvér nechráni obsah, vlastníci obsahu môžu vyžadovať neumožniť takému DRM softvéru pristupovať k novému obsahu s ochranou DRM. Takéto zrušenie prístupu môže zabrániť aj obnoveniu obsahu, s ochranou DRM, ktorý sa už nachádza vo vašom prístroji. Zrušenie prístupu pre takýto DRM softvér neovplyvňuje možnosť používania obsahu chráneného inými typmi DRM alebo používania obsahu bez DRM ochrany.

Obsah chránený technológiou správy digitálnych práv (DRM) sa dodáva s priradeným aktivačným kľúčom, ktorý definuje vaše práva používať daný obsah.

Ak sa vo vašom prístroji nachádza obsah chránený technológiou OMA DRM, na súčasné zálohovanie licencií a obsahu použite zálohovaciu funkciu balíka Nokia PC Suite. Pri iných spôsoboch prenosu sa nemusia preniesť licencie tak, aby sa po sformátovaní pamäte prístroja obnovili zo zálohy spolu s obsahom a umožnili vám pokračovať v používaní obsahu chráneného technológiou OMA DRM. Licencie budete musieť obnoviť zo zálohy aj v prípade, ak dôjde k poškodeniu súborov vo vašom prístroji.

Ak sa vo vašom prístroji nachádza obsah chránený technológiou WMDRM, prídete pri formátovaní pamäte prístroja o licencie aj o obsah. O licencie a obsah prídete aj v prípade poškodenia súborov vo vašom prístroji. Strata licencií alebo obsahu môže obmedziť vaše možnosti opätovného použitia rovnakého obsahu v prístroji. Ďalšie informácie si vyžiadajte od svojho poskytovateľa služieb.

Niektoré licencie môžu byť spojené so špecifickou kartou SIM a ku chránenému obsahu môžete mať prístup, iba ak je v prístroji vložená takáto karta SIM.

Ak si chcete pozrieť licencie uložené v prístroji, vyberte položku **S** > *Nastavenia* > *Správca dát* > *Licencie*.

Ak chcete zobraziť platné licencie priradené k jednému alebo viacerým multimediálnym súborom, vyberte položku *Platné licencie*. Skupiny licencií, ktoré obsahujú viacero licencií, sú označené symbolom a k si chcete pozrieť licencie v skupine licencií, vyberte príslušnú skupinu licencií.

Ak chcete zobraziť neplatné licencie, pre ktoré uplynul čas používania príslušného súboru, vyberte položku *Neplat. licencie*. Ak si chcete kúpiť ďalší čas používania alebo predĺžiť čas používania mediálneho súboru, zvoľte neplatnú licenciu a vyberte položku **Voľby** > *Získať novú licenciu*. Ak je prijímanie servisných správ vypnuté, licencie pravdepodobne nebude možné aktualizovať.

Ak chcete zobraziť licencie, ktoré sa nepoužívajú, vyberte položku *Nepoužívané*. K nepoužívaným licenciám nie sú priradené žiadne mediálne súbory.

Ak si chcete pozrieť podrobné údaje, ako je stav platnosti alebo možnosť odoslania súboru, prejdite na licenciu a vyberte ju.

## Správca zariadenia

Pomocou Správcu zariadenia sa môžete pripojiť k serveru a prijímať konfiguračné nastavenia prístroja, vytvárať nové profily servera alebo prehliadať či spravovať existujúce profily servera. Od poskytovateľa služieb alebo oddelenia IT spoločnosti môžete prijímať konfiguračné nastavenia.

Správcu zariadenia otvoríte výberom položky **S** > *Nastavenia* > *Správca dát* > *Správca zar.* 

### Aktualizácia softvéru

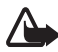

Výstraha: Počas inštalácie aktualizácie softvéru nebudete môcť prístroj používať dokonca ani na tiesňové volania, až pokým sa inštalácia neskončí a prístroj sa nereštartuje. Kým dáte súhlas s inštaláciou aktualizácie, nezabudnite si zálohovať dáta.

Sťahovanie aktualizácií softvéru môže vyvolať prenos veľkého objemu dát cez sieť vášho poskytovateľa služieb. Informujte sa u svojho poskytovateľa služieb o poplatkoch za prenos dát.

Zaistite, aby mala batéria vášho prístroja dostatok energie, alebo pred spustením aktualizácie pripojte nabíjačku.

- Vyberte položku Voľby > Preveriť aktualizácie. Ak je k dispozícii aktualizácia, po prijatí sa začne načítavať.
- 2. Ak chcete po úspešnom načítaní aktualizáciu inštalovať, vyberte položku **Teraz.** Ak chcete inštaláciu spustiť neskôr, vyberte možnosť **Neskô**r.

Ak chcete inštaláciu spustiť neskôr, vyberte položku Voľby > *Inštalovať aktualizáciu*.

Ak nie je definovaný žiadny profil servera, prístroj zobrazí výzvu na jeho vytvorenie. Ak je k dispozícii niekoľko profilov, prístroj zobrazí výzvu na výber servera zo zoznamu. O nastaveniach profilu servera sa informujte u svojho poskytovateľa služieb.

## Konfigurácia prístroja

Od poskytovateľa služieb alebo oddelenia IT spoločnosti môžete prijímať konfiguračné nastavenia.

Ak sa chcete pripojiť k serveru a prijať konfiguračné nastavenia prístroja, vyberte položku **Voľby** > *Profily servera*, prejdite na profil servera a vyberte položku **Voľby** > *Začať konfiguráciu*.

Ak chcete upraviť profil servera, prejdite na príslušný profil a vyberte položku **Voľby** > *Upraviť profil*.

Ostatné nastavenia profilu servera získate od poskytovateľa služieb alebo oddelenia IT spoločnosti.

# 20. Pripojiteľnosť

## Bezdrôtová sieť LAN

Prístroj podporuje bezdrôtové lokálne siete (WLAN), prostredníctvom ktorých môžete prístroj pripojiť k internetu alebo kompatibilným zariadeniam s podporou siete WLAN.

Ak chcete používať pripojenie siete WLAN, musí byť dostupná vo vašej lokalite a prístroj k nej musí byť pripojený. Niektoré siete WLAN sú chránené a na pripojenie k nim je potrebný prístupový kľúč, ktorý získate od poskytovateľa služieb.

V niektorých krajinách, napríklad vo Francúzsku, platia obmedzenia na používanie funkcií bezdrôtových sietí LAN. Informujte sa podrobnejšie na miestnych úradoch.

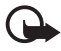

**Dôležité:** Vždy aktivujte niektorú z dostupných metód šifrovania, aby sa zvýšila bezpečnosť pripojenia k bezdrôtovej sieti LAN. Použitím šifrovania znížite riziko neoprávneného prístupu k vašim dátam.

Funkcie používajúce bezdrôtovú sieť LAN zvyšujú spotrebu energie z batérie a skracujú životnosť batérie.

## Prenos dát

Prenos údajov umožňuje kopírovať alebo synchronizovať kontakty, záznamy v kalendári a podľa možností aj ďalšie údaje, ako napríklad videoklipy a snímky, z kompatibilného prístroja cez pripojenie Bluetooth.

V závislosti od druhého prístroja nemusí byť synchronizácia dostupná a údaje možno kopírovať iba raz.

Ak chcete prenášať alebo synchronizovať údaje, vyberte položku \$3 > Nastavenia > Pripojenie > Prenos.

Ak ste ešte nepoužívali aplikáciu Prepínanie, zobrazia sa informácie o aplikácii. Ak chcete spustiť synchronizáciu údajov, vyberte položku Pokračuj.

Ak ste už aplikáciu Prepínanie používali, vyberte ikonu Začať synchroniz., Začať výber alebo Začať posielanie.

2. Ak používate technológiu Bluetooth, pred spustením prenosu je potrebné prístroje spárovať.

V závislosti od typu druhého prístroja bude možno potrebné do tohto prístroja najskôr odoslať a inštalovať príslušnú aplikáciu umožňujúcu prenos údajov. Riaďte sa pokynmi.

- 3. Vyberte obsah, ktorý chcete preniesť do prístroja.
- Obsah sa prenesie do prístroja. Dĺžka prenosu závisí od množstva dát. Prenos môžete zastaviť a pokračovať neskôr.

## PC Suite

Pomocou balíka PC Suite môžete synchronizovať kontakty, záznamy v kalendári a poznámky medzi prístrojom a kompatibilným počítačom.

Ďalšie informácie o balíku PC Suite a prepojenie na prevzatie dát nájdete v časti podpory na webovej stránke spoločnosti Nokia www.nokia.sk/support/pcsuite.

## Komunikácia cez pripojenie Bluetooth

Bezdrôtová technológia Bluetooth umožňuje bezdrôtovú komunikáciu medzi elektronickými zariadeniami na vzdialenosť do 10 metrov (33 stôp).

Tento prístroj je v súlade so špecifikáciou Bluetooth 2.0 a podporuje nasledujúce profily: Rozšírená audiodistribúcia (Advanced Audio Distribution), Diaľkové ovládanie audia/videa (Audio/Video Remote Control), Základné snímanie obrazu (Basic Imaging), Identifikácia prístroja (Device Identification), Pripojenie dial-up na sieť (Dial-Up Networking), Prenos súborov (File Transfer), Hands-free, Headset, Doručovanie objektov (Object Push), Sériový port (Serial Port), Prístup na kartu SIM (SIM Access), Prístup do telefónneho zoznamu (Phone Book Access), Všeobecná audiovizuálna distribúcia (Generic Audio/Video Distribution), Všeobecný prístup (Generic Access) a Všeobecná výmena objektov (Generic Object Exchange). Pre zaručenie bezproblémovej spolupráce s ďalšími zariadeniami, podporujúcimi technológiu Bluetooth, používajte s týmto modelom doplnky schválené spoločnosťou Nokia. O kompatibilite iných zariadení s týmto prístrojom sa informujte u príslušných výrobcov.

Funkcie používajúce technológiu Bluetooth zvyšujú spotrebu energie z batérie a skracujú životnosť batérie.

Prostredníctvom technológie Bluetooth sa nespájajte so zdrojmi, ktorým nedôverujete.

Spojenie Bluetooth sa automaticky odpojí po odoslaní alebo prijatí dát.

### Nastavenia spojenia Bluetooth

Vyberte položku 🕄 > Nastavenia > Pripojenie > Bluetooth.

Bluetooth – ak chcete zapnúť alebo vypnúť pripojenie Bluetooth.
Viditeľnosť môjho telef. > Vidia ho všetky – ak chcete, aby bol prístroj vždy viditeľný pre iné zariadenia s pripojením Bluetooth. Ak chcete, aby bol prístroj viditeľný iba počas konkrétneho obdobia, vyberte položku *Definovať obdobie*. Z bezpečnostných dôvodov sa odporúča podľa možností vždy používať nastavenie *Skrytý*.

Meno môjho telefónu – ak chcete zadať názov svojho prístroja.

*Vzdialený režim SIM* > *Zapnutý* – ak chcete umožniť inému prístroju (napríklad súprave do auta) prístup ku karte SIM v telefóne pomocou technológie Bluetooth (profil prístupu na kartu SIM).

Keď je bezdrôtový prístroj v režime vzdialenej SIM karty, môžete volať a prijímať hovory iba prostredníctvom kompatibilného pripojeného doplnku, napríklad súpravy do auta. V tomto režime váš prístroj nebude môcť uskutočniť žiadny hovor, s výnimkou volania na tiesňové číslo naprogramované vo vašom prístroji. Aby ste mohli zo svojho prístroja volať, musíte najskôr opustiť režim vzdialenej SIM karty. Ak je prístroj zablokovaný, najskôr ho odblokujte zadaním odblokovacieho kódu.

# Odoslanie dát

- 1. Otvorte aplikáciu, v ktorej je uložená položka, ktorú chcete odoslať.
- Prejdite na položku, ktorú chcete odoslať, a vyberte možnosť Voľby > Poslať > Cez Bluetooth.
- Prístroj začne vyhľadávať zariadenia vo svojom okolí. Párové zariadenia sú označené symbolom \*\*. Niektoré prístroje môžu zobrazovať len jedinečné adresy. Ak chcete zistiť jedinečnú adresu prístroja, v pohotovostnom režime zadajte kód \*#2820#.

Ak ste už vyhľadávali prístroje, zobrazí sa zoznam predtým nájdených prístrojov. Ak chcete začať nové vyhľadávanie, vyberte položku *Viac zariadení.* 

- 4. Vyberte zariadenie, s ktorým sa chcete spojiť.
- 5. Ak si druhé zariadenie vyžaduje pred uskutočnením prenosu dát párovanie, zaznie akustický signál a telefón si vyžiada zadanie prístupového kódu. Vytvorte si vlastný prístupový kód a dohodnite sa s vlastníkom druhého prístroja, aby použil rovnaký kód. Prístupový kód si nemusíte zapamätať.

## Párovanie a blokovanie prístrojov

Ak chcete otvoriť zoznam párových zariadení, v okne pripojenia Bluetooth stlačte navigačné tlačidlo doprava. Otvorí sa zložka *Párové zariadenia*.

Ak chcete prístroj spárovať s novým zariadením, vyberte položku **Voľby** > *Nové párové zariadenie*, vyberte zariadenie, ktoré chcete spárovať, a vymeňte si prístupové heslá.

Ak chcete párovanie zrušiť, prejdite na zariadenie, ktorého párovanie chcete zrušiť, a stlačte tlačidlo Zmazať. Ak chcete zrušiť všetky párovania, vyberte možnosť **Voľby** > *Vymazať všetky*.

Ak chcete niektoré zariadenie autorizovať, prejdite naň a vyberte položku Voľby > *Autorizovať*. Spojenia medzi prístrojom a autorizovaným zariadením možno vytvárať bez vášho vedomia. Autorizujte iba vlastné zariadenia, ku ktorým iní nemajú prístup (napríklad svoj počítač), alebo zariadenia patriace dôveryhodnej osobe. K autorizovanému zariadeniu sa v okne párových zariadení pridá ikona **[**].

Ak chcete zablokovať spojenia od konkrétneho zariadenia, v okne párových zariadení vyberte príslušné zariadenie a položku *Zablokovať*.

Ak chcete otvoriť zoznam zablokovaných zariadení, stlačte navigačné tlačidlo doprava. Otvorí sa zložka *Blokované zariadenia*. Ak chcete zariadenie odblokovať, prejdite na príslušné zariadenie a vyberte položku Vymazať.

# <u>Prijímanie dát</u>

Keď prijímate dáta cez technológiu Bluetooth, prístroj sa opýta, či chcete prijať správu. Ak žiadosť prijmete, položka sa uloží v zložke Prijaté v aplikácii Správy.

# Synchronizácia na diaľku

Aplikácia Synchronizácia umožňuje synchronizovať údaje, ako napríklad záznamy v kalendári, kontakty a poznámky, s kompatibilným počítačom alebo vzdialeným internetových serverom.

Vyberte položku 🕄 > Nastavenia > Pripojenie > Synchron..

Ak chcete vytvoriť nový profil, vyberte položku **Voľby** > *Nový synchronizač. profil* a zadajte požadované nastavenia.

Ak chcete synchronizovať údaje, v hlavnom okne označte údaje, ktoré chcete synchronizovať, a vyberte položku **Voľby** > *Synchronizovať*.

# Správca spojenia

V aplikácii Správca spojenia môžete zistiť stav dátových spojení, zobraziť údaje o množstve odoslaných a prijatých dát a ukončiť nepoužívané spojenia.

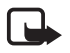

Poznámka: Cena, ktorú vám bude za hovory a služby fakturovať váš poskytovateľ služieb, môže byť odlišná v dôsledku nastavenia funkcií siete, zaokrúhľovania pri fakturácii, pripočítania daní ap. Vyberte položku 🕄 > Nastavenia > Pripojenie > Správca sp..

Ak chcete zobraziť podrobné údaje o certifikáte, prejdite na príslušné spojenie a vyberte možnosť **Voľby** > *Detaily*.

Ak chcete niektoré spojenie ukončiť, prejdite naň a vyberte možnosť Voľby > *Odpojiť*. Ak chcete ukončiť všetky spojenia, vyberte možnosť Voľby > *Odpojiť* všetky.

# 21. Príslušenstvo

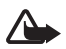

Výstraha: Používajte iba batérie, nabíjačky a doplnky schválené spoločnosťou Nokia na používanie s týmto konkrétnym modelom. Pri použití akýchkoľvek iných typov môžu stratiť platnosť všetky povolenia a záruky a vystavujete sa nebezpečenstvu.

O schválenom príslušenstve, ktoré je v predaji, sa, prosím, informujte u svojho predajcu. Keď odpájate sieťový kábel akéhokoľvek príslušenstva, uchopte a ťahajte zástrčku, nie kábel.

# 22. Informácie o batérii a nabíjačke

Váš prístroj je napájaný nabíjateľnou batériou. Tento prístroj je určený na používanie s batériou BL-4CT. Pre tento prístroj sú určené nasledujúce nabíjačky: AC-6, AC-10, DC-6 a DC-10 a adaptér CA-146. Batériu môžete nabiť a vybiť niekoľkostokrát, ale nakoniec sa opotrebuje. Keď sa hovorový čas a čas pohotovostného režimu podstatne skrátia oproti normálnym intervalom, batériu vymeňte. Používajte iba batérie schválené spoločnosťou Nokia a batériu nabíjajte iba nabíjačkami, schválenými spoločnosťou Nokia a určenými pre tento prístroj. Použitie neschválenej nabíjačky môže spôsobiť vznik požiaru, explóziu, únik kvapaliny z batérie alebo iné nebezpečenstvo.

Keď prvý raz používate batériu alebo ste batériu dlho nepoužívali, bude možno potrebné po zapojení nabíjačku najprv odpojiť a znova zapojiť, aby sa začalo nabíjanie. Ak je batéria úplne vybitá, môže trvať niekoľko minút, kým sa na displeji objaví indikátor nabíjania a kým budete môcť začať telefonovať.

Pred vybratím batérie prístroj vždy vypnite a odpojte od nabíjačky.

Keď nabíjačku nepoužívate, odpojte ju od elektrickej siete a od prístroja. Nenechávajte úplne nabitú batériu zapojenú do nabíjačky, pretože prebíjanie môže skrátiť jej životnosť. Ak úplne nabitú batériu nepoužívate, časom sa sama vybije.

Snažte sa batériu vždy udržiavať v prostredí s teplotou medzi 15 °C a 25 °C (59 °F a 77 °F). Extrémne teploty znižujú kapacitu a životnosť batérie. Prístroj s horúcou alebo studenou batériou môže krátkodobo prestať pracovať. Výkonnosť batérií je zvlášť obmedzená pri teplotách hlboko pod bodom mrazu. Neskratujte batériu. K náhodnému skratu môže dôjsť, keď kovový predmet (napríklad minca, sponka alebo pero) spôsobí priame prepojenie kladného (+) a záporného (-) pólu batérie. (Kontakty majú tvar kovových prúžkov na batérii.) Môže k tomu dôjsť napríklad vtedy, keď nosíte náhradnú batériu vo vrecku alebo kabelke. Pri skratovaní pólov batérie môže dôjsť k poškodeniu batérie alebo predmetu, ktorý skrat spôsobil.

Nevhadzujte nepotrebné batérie do ohňa – mohli by explodovať. Batéria môže explodovať aj pri poškodení. Použité batérie likvidujte v súlade s miestnymi predpismi. Ak je to možné, nechajte ich recyklovať. Neodhadzujte ich do komunálneho odpadu.

Batérie alebo články batérie nerozoberajte, nerozrezávajte, neotvárajte, nedrvte, neohýbajte, nedeformujte, neprepichujte alebo nekúskujte. Ak z batérie uniká tekutina, zabráňte kontaktu tejto tekutiny s pokožkou a očami. V prípade zasiahnutia okamžite opláchnite zasiahnutú pokožku alebo oči vodou alebo vyhľadajte lekársku pomoc.

Batérie nemodifikujte, neprerábajte, nesnažte sa do nich vkladať cudzie predmety, neponárajte a nevystavujte ich vplyvu vody, ani iných tekutín.

Nesprávne použitie batérie môže spôsobiť požiar, explóziu, alebo iné nebezpečenstvo. Ak prístroj alebo batéria spadne predovšetkým na tvrdý povrch a máte pocit, že je batéria poškodená, nechajte ju pred ďalším používaním najprv skontrolovať v autorizovanom servisnom stredisku.

Používajte batériu iba na také účely, pre ktoré je určená. Nikdy nepoužívajte poškodenú nabíjačku alebo batériu. Uchovávajte batériu mimo dosahu malých detí.

## Návod na overenie pravosti batérií Nokia

V záujme vlastnej bezpečnosti vždy používajte originálne batérie Nokia. Ak chcete mať istotu, že dostanete originálnu batériu Nokia, kúpte ju od autorizovaného predajcu Nokia a skontrolujte holografický štítok podľa nasledovných krokov.

Ani úspešné splnenie všetkých týchto krokov nie je úplnou zárukou pravosti batérie. Ak máte akýkoľvek dôvod domnievať sa, že vaša batéria nie je pravá originálna batéria Nokia, už viac ju nepoužite a odneste ju do najbližšieho autorizovaného servisného strediska Nokia alebo k predajcovi; tam požiadajte o radu. Autorizované servisné stredisko Nokia alebo autorizovaný predajca preskúma pravosť batérie. Ak nemožno potvrdiť pravosť batérie, vráťte batériu tam, kde ste ju kúpili.

#### Hologram pre overenie pravosti

 Pri pohľade na holografický štítok by ste mali z jedného uhla vidieť symbol spojených rúk Nokia a pri pohľade z iného uhla logo Nokia Original Enhancements.

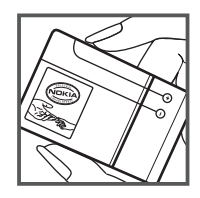

 Pri nakláňaní hologramu doľava, doprava, nadol a nahor by ste mali postupne na jednotlivých stranách vidieť 1, 2, 3, resp. 4 bodky.

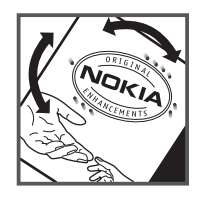

#### Čo ak vaša batéria nie je pravá?

Ak sa nedá potvrdiť, že vaša batéria Nokia s hologramom na štítku je pravá batéria od spoločnosti Nokia, nepoužívajte ju. Odneste ju do najbližšieho autorizovaného servisného strediska Nokia alebo k predajcovi a požiadajte o pomoc. Použitie batérie, ktorá nie je schválená výrobcom, môže byť nebezpečné a môže spôsobiť zhoršenie parametrov a poškodenie vášho prístroja a jeho príslušenstva. Pri takomto použití môžu navyše stratiť platnosť všetky povolenia a záruky, vzťahujúce sa na prístroj.

Viac sa o originálnych batériách Nokia dozviete na stránkach www.nokia.com/battery.

# Starostlivosť a údržba

Váš prístroj je výrobok so špičkovou konštrukciou a vyhotovením a preto by sa s ním malo zaobchádzať starostlivo. Nasledujúce odporúčania vám pomôžu dodržať podmienky záruky.

- Uchovávajte prístroj v suchu. Zrážky, vlhkosť a najrôznejšie tekutiny a kondenzáty obsahujú minerály, ktoré spôsobujú koróziu elektronických obvodov. Keď sa váš prístroj zamočí, vyberte batériu a nechajte prístroj úplne vysušiť; až potom doň znova vložte batériu.
- Nepoužívajte a neuchovávajte prístroj v prašnom a špinavom prostredí. Môže dôjsť k poškodeniu jeho pohyblivých súčastí a elektroniky.
- Neuchovávajte prístroj v horúcom prostredí. Vplyvom vysokej teploty môže dôjsť ku skráteniu životnosti elektronických obvodov, poškodeniu batérií a deformácii či roztaveniu niektorých plastov.
- Neuchovávajte prístroj v chladnom prostredí. Keď sa prístroj zohreje na svoju normálnu teplotu, môže sa v jeho vnútri vytvoriť kondenzát a poškodiť dosky s elektronickými obvodmi.
- Nepokúšajte sa prístroj otvoriť inak než je uvedené v tejto príručke.
- Nenechajte prístroj spadnúť, neudierajte a netraste ním. Hrubým zaobchádzaním môžete poškodiť vnútorné dosky s obvodmi a jemnú mechaniku.
- Na čistenie prístroja nepoužívajte agresívne chemikálie, čističe obsahujúce rozpúšťadlá a silné saponáty.
- Prístroj nefarbite. Farba môže zaniesť pohyblivé časti prístroja a znemožniť jeho správne fungovanie.

- Na čistenie šošoviek napríklad objektívu fotoaparátu, snímača priblíženia a snímača osvetlenia, používajte mäkkú, čistú a suchú tkaninu.
- Používajte iba dodávanú alebo schválenú náhradnú anténu. Neschválené antény, úpravy alebo doplnky môžu prístroj poškodiť a môžu byť v rozpore s právnymi predpismi upravujúcimi prevádzku rádiofrekvenčných zariadení.
- Nabíjačky nepoužívajte vonku.
- Vždy si zálohujte dáta, ktoré si chcete uchovať, napríklad kontakty a záznamy v kalendári.
- Ak chcete prístroj z času na čas resetovať, aby ste zvýšili jeho výkonnosť, vypnite prístroj a vyberte z neho batériu.

Tieto odporúčania sa vzťahujú v rovnakej miere na váš prístroj, batériu, nabíjačku a akékoľvek príslušenstvo. Ak ktorékoľvek zariadenie nepracuje správne, zverte ho najbližšiemu autorizovanému servisnému stredisku.

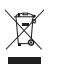

#### Likvidácia

Symbol preškrtnutej odpadovej nádoby s kolieskami na výrobku, v dokumentácii alebo obale upozorňuje, že všetky elektrické a elektronické výrobky, batérie a akumulátory sa po skončení svojej životnosti musia odniesť na osobitné zberné miesto. Táto požiadavka platí v Európskej únii a v iných oblastiach, kde sú k dispozícii systémy na triedenie odpadu. Nevyhadzujte tieto výrobky do netriedeného komunálneho odpadu.

Vrátením výrobkov na osobitné zberné miesto prispievate k ochrane pred nekontrolovanou likvidáciou odpadu a podporujete opätovné využívanie materiálových zdrojov. Podrobnejšie informácie získate od predajcu výrobku, na miestnych úradoch zodpovedných za likvidáciu a zneškodňovanie odpadu, v národných organizáciách kontrolujúcich výrobcov alebo u miestneho obchodného zástupcu spoločnosti Nokia. Ďalšie informácie alebo inštrukcie o vrátení vášho zastaraného produktu nájdete v Eko-deklarácii produktu a v národných sekciách na stránkach www.nokia.com.

# Ďalšie bezpečnostné informácie

### Malé deti

Váš prístroj a jeho príslušenstvo môžu obsahovať drobné súčiastky. Uchovávajte ich mimo dosahu malých detí.

### Prevádzkové prostredie

Tento prístroj vyhovuje smerniciam regulujúcim podmienky pôsobenia rádiofrekvenčného žiarenia pri používaní buď v normálnej polohe pri uchu, alebo vo vzdialenosti najmenej 2,2 centimetra (7/8 palcov) od tela. Ak nosíte telefón upevnený na tele pomocou ochranného puzdra, spony na opasok alebo držiaka, tieto nesmú obsahovať kovy a musia medzi prístrojom a telom zabezpečiť uvedenú minimálnu vzdialenosť. Na prenos dátových súborov a správ potrebuje tento prístroj kvalitné spojenie so sieťou. V niektorých prípadoch môže byť prenos dátových súborov alebo správ odložený, kým takéto spojenie nebude k dispozícii. Dbajte na dodržanie vyššie uvedených pokynov o vzdialenosti od tela, kým prenos neskončí.

Niektoré súčasti prístroja sú magnetické. Prístroj môže priťahovať kovové materiály. Neklaď te kreditné karty alebo iné magnetické pamäťové médiá do blízkosti prístroja, pretože môže dôjsť k vymazaniu údajov, ktoré sú na nich uložené.

### Zdravotnícke prístroje

Používanie akýchkoľvek rádiofrekvenčných prenosových zariadení, vrátane bezdrôtových telefónov, môže rušiť funkcie nedostatočne chránených zdravotníckych prístrojov. Ak chcete zistiť, či je prístroj adekvátne chránený pred externou rádiofrekvenčnou energiou, alebo ak máte iné otázky, informujte sa u lekára alebo výrobcu prístroja. Vypnite svoj prístroj v zdravotníckom zariadení, ak vás k tomu vyzývajú nariadenia vyvesené v priestoroch zariadenia. Nemocnice a zdravotnícke zariadenia môžu využívať zariadenia, ktoré by mohli byť citlivé na vonkajšie rádiofrekvenčné zdroje.

#### Implantované prostriedky zdravotníckej techniky

Výrobcovia prostriedkov zdravotníckej techniky odporúčajú na ochranu pred možným rušením dodržiavať minimálnu vzdialenosť 15,3 centimetra (6 palcov) medzi bezdrôtovým zariadením a implantovaným prostriedkom zdravotníckej techniky, ako kardiostimulátor alebo implantovaný kardioverter-defibrilátor. Osoby nosiace tieto zariadenia sa musia riadiť týmito pokynmi:

- Je nutné vždy dodržiavať odstup najmenej 15,3 centimetra (6 palcov) medzi prostriedkom zdravotníckej techniky a zapnutým bezdrôtovým zariadením.
- Nenosiť bezdrôtový prístroj v náprsnom vrecku.
- Držať prístroj pri uchu na opačnej strane, než je prostriedok zdravotníckej techniky, aby sa minimalizovalo riziko rušenia.
- Okamžite vypnúť bezdrôtový prístroj ak je akýkoľvek dôvod predpokladať, že spôsobuje rušenie.
- Prečítať si a dodržiavať pokyny výrobcu implantovaného zdravotníckeho zariadenia.

Ak máte akékoľvek otázky týkajúce sa používania bezdrôtových zariadení s implantovanými prostriedkami zdravotníckej techniky, prekonzultujte ich so svojim lekárom.

#### Načúvacie prístroje

Medzi niektorými digitálnymi bezdrôtovými zariadeniami a určitými typmi načúvacích prístrojov môže dochádzať k rušeniu. Ak dôjde k rušeniu, obráťte sa na svojho poskytovateľa služieb.

#### Vozidlá

Rádiofrekvenčné signály môžu mať vplyv na nesprávne nainštalované alebo neadekvátne tienené elektronické systémy v motorových vozidlách, ako je elektronické vstrekovanie paliva, elektronické protišmykové brzdové zariadenie (antilock), elektronické systémy ovládania rýchlosti a airbagové systémy. Pre ďalšie informácie sa obráťte na výrobcu alebo jeho obchodného zástupcu vášho automobilu alebo akéhokoľvek zariadenia, ktoré doň bolo pridané.

Servis prístroja alebo jeho inštaláciu vo vozidle môže vykonávať iba kvalifikovaný personál. Chybná inštalácia alebo servis môžu byť nebezpečné a môžu mať za následok neplatnosť záruky týkajúcej sa prístroja. Pravidelne kontrolujte, či sú všetky bezdrôtové zariadenia vo vašom vozidle správne namontované a funkčné. Neuchovávajte a neprevážajte horľavé kvapaliny, plyny alebo výbušné materiály v rovnakom priestore ako prístroj, jeho súčasti alebo doplnky. Pri vozidlách vybavených airbagom majte na pamäti, že airbag sa rozpína veľkou silou. Do priestoru nad airbagom alebo do priestoru, kde sa airbag rozpína, neumiestňujte žiadne predmety, vrátane nainštalovaných prenosných bezdrôtových systémov. Ak je bezdrôtové zariadenie vo vnútri vozidla nainštalované nesprávne a airbag sa nafúkne, môžu vzniknúť vážne poranenia.

Použitie prístroja v letiacom lietadle je zakázané. Pred nastúpením do lietadla vypnite svoj prístroj. Použitie bezdrôtových telefónnych prístrojov v lietadle môže byť nebezpečné pre ovládanie lietadla, môže narušiť bezdrôtovú telefónnu sieť a môže byť protizákonné.

### Potenciálne explozívne prostredia

Vypnite svoj prístroj, keď sa nachádzate v potenciálne explozívnom prostredí a rešpektujte všetky značky a pokyny. Medzi prostredia s potenciálne explozívnou atmosférou patria priestory, kde sa bežne odporúča vypnúť motor vozidla. Iskry v takýchto priestoroch môžu spôsobiť explóziu alebo požiar s následnými zraneniami, možno i smrteľnými. Vypínajte prístroj na čerpacích staniciach a v blízkosti čerpadiel v servisných strediskách. Rešpektujte obmedzenia na používanie rádiových zariadení v priestoroch skladovania a distribúcie palív, v chemických prevádzkach a na miestach, kde prebiehajú trhacie práce. Miesta s potenciálne explozívnou atmosférou sú spravidla, ale nie vždy, jasne označené. Medzi tieto miesta patrí podpalubie lodí, zariadenia na prevoz alebo skladovanie chemických látok a miesta, kde vzduch obsahuje chemikálie alebo čiastočky ako zrno, prach alebo kovové častice. Ak používate vozidlo využívajúce skvapalnené plynné palivo (napríklad propán alebo bután), poraď te sa s výrobcom vozidla, či je používanie tohto prístroja v ich blízkosti bezpečné.

### Tiesňové volania

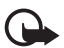

Dôležité: Tento prístroj používa pre svoju prevádzku rádiofrekvenčné signály, bezdrôtové siete, pozemné siete a funkcie naprogramované používateľmi. Ak váš prístroj podporuje hlasové hovory cez internet (internetové hovory), aktivujte internetové hovory aj celulárny telefón. Prístroj sa bude pokúšať o tiesňové volania cez celulárnu sieť, aj cez vášho poskytovateľa internetových hovorov, ak sú obe možnosti aktivované. Vytvorenie spojenia za akýchkoľvek okolností nie je možné zaručiť. Nikdy sa nespoliehajte na bezdrôtové zariadenie ako na jediný prostriedok pre životne dôležitú komunikáciu, napríklad na privolanie lekárskej pomoci.

#### Tiesňové volanie uskutočníte takto:

- Ak je prístroj vypnutý, zapnite ho. Skontrolujte, či je intenzita signálu dostatočná. V závislosti od typu prístroja môže byť potrebné urobiť aj nasledovné kroky.
  - Vložte SIM kartu, ak ju váš prístroj používa.
  - Zrušte obmedzenia voľby čísel, ak ste ich vo vašom prístroji aktivovali.
  - Zmeňte profil off-line alebo letový na aktívny profil.
- 2. Stláčajte tlačidlo Koniec, kým sa nevymaže displej a prístroj nepripraví na volanie.
- Zadajte oficiálne tiesňové číslo platné v oblasti, kde sa nachádzate. Tiesňové čísla sa v rôznych oblastiach líšia.
- 4. Stlačte tlačidlo Hovor.

Pri tiesňovom volaní čo najpresnejšie podajte všetky potrebné informácie. Váš bezdrôtový prístroj môže byť jediným komunikačným prostriedkom na mieste nehody. Neukončujte hovor, kým na to nedostanete povolenie.

### Informácia o certifikácii (SAR)

#### Tento mobilný prístroj vyhovuje smerniciam o expozícii rádiovými vlnami.

Váš mobilný prístroj je vysielač a prijímač rádiových vĺn. Je skonštruovaný tak, aby neprekračoval limity expozície rádiovými vlnami, odporúčané medzinárodnými smernicami. Tieto smernice boli vypracované nezávislou vedeckou organizáciou ICNIRP a zahŕňajú bezpečnostné rezervy pre zabezpečenie ochrany všetkých osôb nezávisle od veku a zdravotného stavu.

Smernice pre vyžarovanie mobilných prístrojov používajú meraciu jednotku, ktorá je známa ako špecifický absorbovaný výkon alebo SAR (Specific Absorption Rate). Limit SAR, stanovený v smerniciach ICNIRP, je 2,0 wattu na kilogram (W/kg) a je priemernou hodnotou na 10 gramov tkaniva. Merania SAR sa vykonávajú v štandardných prevádzkových polohách a s prístrojom vysielajúcim na najvyššej certifikovanej výkonovej úrovni vo všetkých testovaných frekvenčných pásmach. Skutočná hodnota SAR prístroja, ktorý je v prevádzke, môže byť nižšia ako maximálna hodnota, pretože prístroj je konštruovaný tak, aby využíval najnižší výkon postačujúci pre komunikáciu so sieťou. Tento výkon ovplyvňujú mnohé faktory, napríklad vzdialenosť od základňovej stanice siete. Najvyššia hodnota SAR v zmysle smerníc ICNIRP pri používaní prístroja pri uchu je 1,27 W/kg.

Pri použití príslušenstva prístroja a doplnkov sa hodnoty SAR môžu zmeniť. Hodnoty SAR sa môžu odlišovať v závislosti od metodiky ich uvádzania a stanovovania v jednotlivých krajinách a od frekvenčného pásma siete. Ďalšie informácie o SAR môžete nájsť medzi produktovými informáciami na stránkach www.nokia.com.

# Register

# A

aktualizácia softvéru 70

# В

bezdrôtová sieť LAN 71 blokovací kód 11, 18 blokovacie heslo 18 blokovanie tlačidiel 17 Bluetooth nastavenia spojenia 72 odosielanie údajov 73 prijímanie dát 74 budík. Pozrite hodiny.

# D

denník 28 domáca sieť 47 domáce médiá 47

# E

e-mailové správy 40

## F

fotoaparát blesk 51 fotosnímanie 50 nahrávanie videoklipov 53 nastavenia fotoaparátu pri statických snímkach 54 nastavenia nahrávača videoklipov 55 samospúšť 51 scény 53 sekvenčný režim 52

## G

galéria 45 GPS určenie polohy 35

### Η

hlasitosť 17 hlasové povely 64 hlasový záznamník. Pozrite záznamník. hlavný displej 14 hodiny 60, 61 hovory blokovanie 25 čakajúci hovor 23 medzinárodné 21 prijatie 23 rýchla voľba 22 ukončenie hovoru 21 uskutočnenie hovoru 21 zrušenie 23 hudobné tlačidlá 30

### I

indikátory ikony 15

### K

kalendár 61 karta microSD 9 konferenčný hovor 22 kontakty 44 stav pamäte 44

### Μ

mediálny prehrávač. Pozrite RealPlayer. menu 16

### Ν

nabíjanie batérie 10 nastavenia dátový prenos 65 hlas 66 jazyk pri písaní 37 paketové dáta 65 spojenie 65 správy 43 Sprievodca nastaveniami 13 telefón 64

### 0

odkazová schránka 22

#### Ρ

pamäťová karta. Pozrite karta microSD. párové zariadenia 73 PIN 11.18 PIN modulu 18 podpisový PIN 18 písanie textu 36 počúvanie hudby 28 pohotovostný režim 14 pomocník 8 posielanie hovorov d'alej. Pozrite presmerovanie hovorov. použitie telefónu bez karty SIM 15 poznámky 62 aktívne poznámky 61 prehrávač Flash 56 prehrávač hudby hudobný obchod 30 načítanie hudby 30 prenášanie hudby 30 zoznamy skladieb 29 prenášanie hudby 30 prenos dát 71 prenos. Pozrite prenos dát. presmerovanie hovorov 25 pripoiiteľnosť 71 profil offline 15 profily 60 PUK 18

# R

rádio 33 RealPlayer 55 register hovorov. Pozrite denník. režim offline. Pozrite profil offline. rýchla voľba 21

### S

servisné príkazy 43 slovník v mobilnom telefóne 62 slovník. Pozrite slovník v mobilnom telefóne. správca spojenia 74 správca súborov 68 správca zariadenia 70 správy prehrávanie 42 servisné správy 39 správy uložené na karte SIM 42 synchronizácia 74

# Š

šetrič energie 16

### Т

telefónny zoznam. Pozrite kontakty. téma pohotovostného režimu 15 témy 60 tlačidlá. Pozrite blokovanie tlačidiel. tóny zvonenia 44

# U

UPIN 18 úplné zaostrenie 50 určenie polohy 35

### V

videohovor 23, 24 voľba hlasom 22 výber operátora 26 vyhľadávanie hudby 30 vyrovnávacia pamäť 59 vytáčanie jedným dotykom. Pozrite rýchla voľba.

### W

web bezpečnosť pripojenia 57 prezeranie uloženej stránky 59 prezeranie záložiek 57 uloženie stránky 59 zdroje 58

# Ζ

záložky 57 záznamník 56 zdieľanie videodát 26